# **Service Manual**

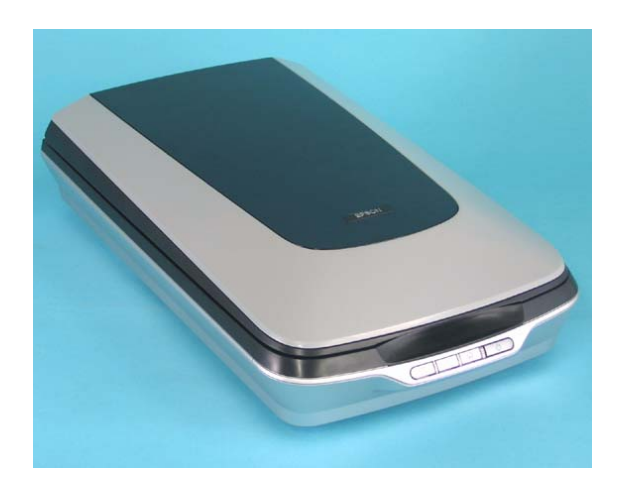

**Color Image Scanner** 

## EPSON Perfection 4490 Photo Automatic Document Feeder

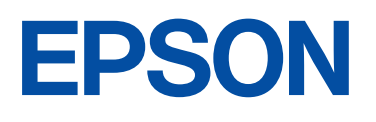

SESC05004

## Notice

- All rights reserved. No part of this manual may be reproduced, stored in a retrieval system, or transmitted in any form or by any means electronic, mechanical, photocopying, or otherwise, without the prior written permission of SEIKO EPSON CORPORATION.
- □ All effort have been made to ensure the accuracy of the contents of this manual. However, should any errors be detected, SEIKO EPSON would greatly appreciate being informed of them.
- □ The contents of this manual are subject to change without notice.
- □ The above not withstanding SEIKO EPSON CORPORATION can assume no responsibility for any errors in this manual or the consequences thereof.
- EPSON is a registered trademark of SEIKO EPSON CORPORATION.
- General Notice:Other product names used herein are for identification purpose only and may be trademarks or registered trademarks of their respective owners. EPSON disclaims any and all rights in those marks.
- Copyright © 2005 SEIKO EPSON CORPORATION. I&I CS/Quality Management & PL Department

## PRECAUTIONS

Precautionary notations throughout the text are categorized relative to 1) Personal injury and 2) damage to equipment.

DANGER Signals a precaution which, if ignored, could result in serious or fatal personal injury. Great caution should be exercised in performing procedures preceded by DANGER Headings.

WARNING Signals a precaution which, if ignored, could result in damage to equipment.

The precautionary measures itemized below should always be observed when performing repair/maintenance procedures.

## **DANGER**

- 1. ALWAYS DISCONNECT THE PRODUCT FROM THE POWER SOURCE AND PERIPHERAL DEVICES PERFORMING ANY MAINTENANCE OR REPAIR PROCEDURES.
- 2. NO WORK SHOULD BE PERFORMED ON THE UNIT BY PERSONS UNFAMILIAR WITH BASIC SAFETY MEASURES AS DICTATED FOR ALL ELECTRONICS TECHNICIANS IN THEIR LINE OF WORK.
- 3. WHEN PERFORMING TESTING AS DICTATED WITHIN THIS MANUAL, DO NOT CONNECT THE UNIT TO A POWER SOURCE UNTIL INSTRUCTED TO DO SO. WHEN THE POWER SUPPLY CABLE MUST BE CONNECTED, USE EXTREME CAUTION IN WORKING ON POWER SUPPLY AND OTHER ELECTRONIC COMPONENTS.
- 4. WHEN DISASSEMBLING OR ASSEMBLING A PRODUCT, MAKE SURE TO WEAR GLOVES TO AVOID INJURIER FROM METAL PARTS WITH SHARP EDGES.

## **WARNING**

- 1. REPAIRS ON EPSON PRODUCT SHOULD BE PERFORMED ONLY BY AN EPSON CERTIFIED REPAIR TECHNICIAN.
- 2. MAKE CERTAIN THAT THE SOURCE VOLTAGES IS THE SAME AS THE RATED VOLTAGE, LISTED ON THE SERIAL NUMBER/RATING PLATE. IF THE EPSON PRODUCT HAS A PRIMARY AC RATING DIFFERENT FROM AVAILABLE POWER SOURCE, DO NOT CONNECT IT TO THE POWER SOURCE.
- 3. ALWAYS VERIFY THAT THE EPSON PRODUCT HAS BEEN DISCONNECTED FROM THE POWER SOURCE BEFORE REMOVING OR REPLACING PRINTED CIRCUIT BOARDS AND/OR INDIVIDUAL CHIPS.
- 4. IN ORDER TO PROTECT SENSITIVE MICROPROCESSORS AND CIRCUITRY, USE STATIC DISCHARGE EQUIPMENT, SUCH AS ANTI-STATIC WRIST STRAPS, WHEN ACCESSING INTERNAL COMPONENTS.
- 5. DO NOT REPLACE IMPERFECTLY FUNCTIONING COMPONENTS WITH COMPONENTS WHICH ARE NOT MANUFACTURED BY EPSON. IF SECOND SOURCE IC OR OTHER COMPONENTS WHICH HAVE NOT BEEN APPROVED ARE USED, THEY COULD CAUSE DAMAGE TO THE EPSON PRODUCT, OR COULD VOID THE WARRANTY OFFERED BY EPSON.
- 6. WHEN USING COMPRESSED AIR PRODUCTS; SUCH AS AIR DUSTER, FOR CLEANING DURING REPAIR AND MAINTENANCE, THE USE OF SUCH PRODUCTS CONTAINING FLAMMABLE GAS IS PROHIBITED.

## **About This Manual**

This manual describes basic functions, theory of electrical and mechanical operations, maintenance and repair procedures of the printer. The instructions and procedures included herein are intended for the experienced repair technicians, and attention should be given to the precautions on the preceding page.

## Manual Configuration

This manual consists of four chapters and Appendix.

#### **CHAPTER 1. PRODUCT DESCRIPTION**

Describes the features and basic specifications of the product.

**CHAPTER 2.OPERATING PRINCIPLES** 

Describes the electrical and mechanical basic operating principles of the product.

**CHAPTER 3. TROUBLESHOOTING** Describes the step-by-step procedures for the troubleshooting.

#### CHAPTER 4.DISASSEMBLY/ASSEMBLY

Describes the step-by-step procedures for disassembling and assembling the product.

#### **CHAPTER 5.ADJUSTMENT**

Provides Epson-approved methods for adjustment.

#### **CHAPTER 6.MAINTENANCE**

Provides preventive maintenance procedures and the lists of Epsonapproved lubricants and adhesives required for servicing the product.

- APPENDIX Provides the following additional information for reference:
  - · Connector pin assignments
  - · Electric circuit boards components layout
  - · Electrical circuit boards schematics
  - · Exploded diagram
  - Parts List
  - Optional part: ADF

## Symbols Used in this Manual

Various symbols are used throughout this manual either to provide additional information on a specific topic or to warn of possible danger present during a procedure or an action. Be aware of all symbols when they are used, and always read NOTE, CAUTION, or WARNING messages.

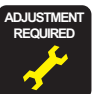

Indicates an operating or maintenance procedure, practice or condition that is necessary to keep the product's quality.

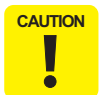

Indicates an operating or maintenance procedure, practice, or condition that, if not strictly observed, could result in damage to, or destruction of, equipment.

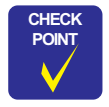

May indicate an operating or maintenance procedure, practice or condition that is necessary to accomplish a task efficiently. It may also provide additional information that is related to a specific subject, or comment on the results achieved through a previous action.

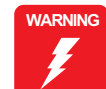

Indicates an operating or maintenance procedure, practice or condition that, if not strictly observed, could result in injury or loss of life.

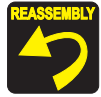

Indicates a product reassembly procedure, practice or condition that must be executed in accordance with the specified standards to keep the product's quality.

## **Revision Status**

| Revision | Date of Issue   | Description                                                                                                    |
|----------|-----------------|----------------------------------------------------------------------------------------------------|
| А        | May 31, 2005    | First release                                                                                                    |
| В        | August 31, 2005 | <ul> <li>CHAPTER 4 DISASSEMBLY AND ASSEMBLY</li> <li>4.2.15 Removing Torsion Spring (<i>p</i>49)<br/>A caution is added.</li> <li>CHAPTER 7 APPENDIX</li> <li>7.3 Exploded diagram (<i>p</i>73) is updated.</li> <li>7.4 Parts List (<i>p</i>78) is updated.</li> <li>7.8 ADF; Exploded diagram (<i>p</i>98) is added.</li> <li>7.9 ADF; Parts List (<i>p</i>104) is added.</li> </ul> |
|          |                 |                                                                                                    |

6

# Contents

## Chapter 1 PRODUCT DESCRIPTION

| 1.1 Features                              | 9  |
|-------------------------------------------|----|
| 1.2 Specifications                        | 10 |
| 1.3 Detailed Specifications               | 12 |
| 1.4 Interface                             | 12 |
| 1.5 Exterior Specifications               | 13 |
| 1.5.1 Explanation of Switches             | 13 |
| 1.5.2 Explanation of LED Indicators       | 13 |
| 1.5.3 Dimensions                          | 14 |
| 1.5.4 Maximum Document Size and Placement | 15 |
| 1.6 Control Codes                         | 16 |
| 1.7 Error-Time Processing                 | 17 |
|                                           |    |

## **Chapter 2 OPERATING PRINCIPLES**

| 2.1 Engine Operation Outline                 | 19 |
|----------------------------------------------|----|
| 2.1.1 Carriage Unit outline                  | 19 |
| 2.1.2 TPU Carriage Unit Outline              | 20 |
| 2.1.3 Carriage Moving Mechanism Operation    | 21 |
| 2.1.4 TPU Carriage Drive Mechanism Operation | 22 |
| 2.2 Digital ICE Function Operation           | 23 |
| 2.2.1 Digital ICE for Film Overview          | 23 |
| 2.3 Operation Principle of Electric Circuit  | 24 |
| * *                                          |    |
|                                              |    |

## Chapter 3 TROUBLESHOOTING

| 3.1 Overview          | 26 |
|-----------------------|----|
| 3.1.1 Self-Diagnosing | 26 |
| 3.2 Troubleshooting   | 27 |

## Chapter 4 Disassembly / Assembly

| 4.1 Overview                                                                  | 30 |
|-------------------------------------------------------------------------------|----|
| 4.1.1 Precautions                                                             | 30 |
| 4.1.2 Recommended Tools                                                       | 30 |
| 4.1.3 Recommended Screws                                                      | 30 |
| 4.2 Disassembly Procedure                                                     | 31 |
| 4.2.1 Removing the TPU Unit                                                   | 32 |
| 4.2.2 Removing the Upper Housing                                              | 33 |
| 4.2.3 Removing the Carriage Unit                                              | 34 |
| 4.2.4 Removing the Panel Board                                                | 36 |
| 4.2.5 Removing the Main Board                                                 | 37 |
| 4.2.6 Removing the Power Switch                                               | 40 |
| 4.2.7 Removing the Panel FFC                                                  | 41 |
| 4.2.8 Removing the Driven Pulley, Driven Pulley Spring, and the Driven Pulley | y  |
| Holder Assy.                                                                  | 42 |
| 4.2.9 Removing the CR Motor Unit, Motor Tension Belt, and the CR Tension      |    |
| Belt                                                                          | 43 |
| 4.2.10 Removing TPU Lower Housing                                             | 45 |
| 4.2.11 Removing the Sensor Board                                              | 46 |
| 4.2.12 Removing the Hinge Assy.                                               | 46 |
| 4.2.13 Removing the TPU Unit Cable                                            | 47 |
| 4.2.14 Removing the DRV Board                                                 | 48 |
| 4.2.15 Removing Torsion Spring                                                | 49 |
| 4.2.16 Removing the TPU Carriage Unit                                         | 50 |
| 4.2.17 Removing the TPU Inverter Board                                        | 51 |
| 4.2.18 Removing the SUB_C Board, SUB_D Board, and the Lamp                    | 53 |
| 4.2.19 Removing the TPU CR Motor                                              | 55 |

## Chapter 5 ADJUSTMENT

| 5.1.1 Adjustment item                                        | 58 |
|--------------------------------------------------------------|----|
| 5.1.2 Adjustment method                                      | 58 |
| 5.1.3 Adjustment of Torsion Springs on the TPU CR Drive Belt | 58 |

## Chapter 6 Maintenance

| 6.1 Overview      | 60 |
|-------------------|----|
| 6.1.1 Cleaning    | 60 |
| 6.1.2 Lubrication | 60 |

## Chapter 7 APPENDIX

| 7.1 Connectors                          | 64  |
|-----------------------------------------|-----|
| 7.1.1 Connector Reference Table         | 64  |
| 7.1.2 Connector Configuration           | 64  |
| 7.2 Circuit Diagrams                    | 65  |
| 7.3 Exploded diagram                    | 73  |
| 7.4 Parts List                          | 78  |
| 7.5 Optional Part; Auto Document Feeder | 79  |
| 7.5.1 Overview                          | 79  |
| 7.5.2 Basic specifications              | 79  |
| 7.5.3 Interface                         | 81  |
| 7.6 ADF; Disassembly                    | 82  |
| 7.6.1 Removal of B81334 Main Board      | 82  |
| 7.6.2 ASF Part                          | 83  |
| 7.6.3 Disassembly of ASF and Frame      | 89  |
| 7.6.4 Disassembly of ASF Assembly       | 91  |
| 7.7 ADF; Lubrication                    | 97  |
| 7.8 ADF; Exploded diagram               | 98  |
| 7.9 ADF; Parts List                     | 104 |
|                                         |     |

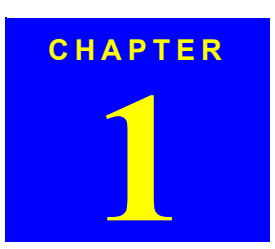

## **PRODUCT DESCRIPTION**

Downloaded from  $\underline{www.Manualslib.com}$  manuals search engine

## **1.1 Features**

The main features of the EPSON Perfection 4490 Photo are as follows.

- □ High Quality
  - Optical Resolution
     4800 dpi (with 6-line color CCD, 124200 pixels)
  - Pixel Depth
     16 bits per pixel (input and output)
- □ High-Speed Scanning
  - 11 seconds for monochrome
  - 12 seconds for color
    - \*When scanning a film at A4 300 dpi.
- □ Easy-To-Use
  - EPSON Creativity Suites
    - Supports for a wide variety of file types; BMP, JPEG, TIFF, RAW, PICT, PDF
    - Thumbnail view support
    - Link indicator function for easy scanning
  - EPSON Scan
    - Graphic user interface:
    - Full Auto Mode, Home Mode and Professional Mode
    - Stand-alone application: In addition to TWAIN driver function, saving images without using a graphic application such as Photoshop is available
    - Additional image editing tools: histogram, multi-level unsharp mask, de-screening and tone-curve editor
    - Image enhancement functions:
    - dust remover, photo restoration and grain reduction
    - Full automatic mode (flatbed and film)
    - Thumbnail view support
    - · Supports both positive and negative monochrome films

```
PRODUCT DESCRIPTION
```

- Multiple exposure levels from Natural to Vivid are preset for Auto Exposure
- Digital ICE for Film
   Dust and scratch removal with hardware
- □ Built-in 2.7" x 9.3" transparency unit (TPU)
  - 35 mm (135) strip film: 12 frames
  - 35 mm (135) mounted film: 4 frames
  - Medium format film (120/220): 1 frame
- □ High-Speed USB 2.0
- □ Option

A4 and legal size document can be scanned with the optional ADF unit

Features

## Revision B

## **1.2 Specifications**

#### BASIC SPECIFICATIONS

- □ Scanner type Flatbed, color
- Scanning method Moving carriage, stationary document
- Photoelectric device
   6-line color CCD (2.2 μm) with micro lens
- □ Effective pixels 40,800 x 56,160 pixels at 4800 dpi

### □ Maximum document size and type Flatbed: US letter or A4 size 8.5 x 11.7 inches (216 x 297 mm)

- (Paper type for ADF: Fine quality paper, Bond paper, Check paper, Recycled paper)
- TPU: 35 mm (135) strip film x 12 frames (positive and negative films) 35 mm (135) mounted film x 4 frames (positive films) Medium format film (120/220) x 1 frame (positive and negative films)
- Optical resolution 4800 dpi
- Maximum resolution\*
   4800 dpi (main scan) x 9600 dpi hardware (sub scan)
- Note \*: The maximum hardware resolution of 4800 x 9600 dpi is achieved using EPSON's Micro Step Drive technology. The motor basic step is 2400 dpi.
- □ Output Resolution 50 to 6400 dpi in 1 dpi increments, 9600 dpi, 12,800 dpi
- □ Speed (color) 16.832 msec/line at 4800 dpi in Draft mode
- Pixel depth16 bits per pixel (input and output)
- Command level ESC/I-D2, FS

#### **PRODUCT DESCRIPTION**

- □ Interfaces USB 1.1/2.0
- USB 1.1/2.0
- Light source
   White cold cathode fluorescent lamp
- Reliability (MCBF) 36,000 cycles of carriage movement
- Option ADF unit
- Operation buttons4 push buttons
- Power Supply AC adaptor
- Document setting position Rear-side right corner on the document glass ( Scanning home position )

#### ELECTRICAL

#### Main Unit

- Rated voltage 24 VDC
  - Input voltage 24 to 26.4 VDC
- Power consumption
- Operation: 20 W
   Standby mode: 13.5 W
   Sleep mode: 3.8 W
- Rated current 1.1 A
- □ AC Adaptor
  - Rated input voltage
     100 120 VAC (100 V Model)
    - 220 240 VAC (220 V Model)
  - Rated input frequency 50 60 Hz (100 V, 200 V)
    - Rated input current 0.7 A at 100 VAC 0.4 A at 200 VAC
  - Output voltage 24 26.4 VDC

Specifications

| <ul> <li>Rated output current</li> </ul> | 1.1 A                                                                     |  |
|------------------------------------------|---------------------------------------------------------------------------|--|
| <ul> <li>Current resistance</li> </ul>   | 500 VDC: $>$ 100 M $\Omega$<br>(AC input terminal and DC output terminal) |  |
| <ul> <li>Voltage resistance</li> </ul>   | 3000 VAC for 1 min.<br>(AC input terminal and DC output terminal)         |  |
| TPU                                      |                                                                           |  |
| <ul> <li>Rated voltage</li> </ul>        | 24 VDC                                                                    |  |
| <ul> <li>Input voltage</li> </ul>        | 24 - 26.4 VDC                                                             |  |
| <ul> <li>Input current</li> </ul>        | 0.3 A at 24 V<br>0.07 A at 5 V                                            |  |
| ADF                                      |                                                                           |  |
| <ul> <li>Rated voltage</li> </ul>        | 24 VDC, 5 VDC                                                             |  |
| <ul> <li>Input voltage</li> </ul>        | 24 - 26.4 VDC, 5 VDC                                                      |  |
| <ul> <li>Input current</li> </ul>        | 0.8 A at 24 V<br>0.2 A at 5 V                                             |  |
| Energy conservation                      | International Energy Star <sup>TM</sup> Program compliant                 |  |
| Static electricity                       | Contact discharge: 4.5 kV<br>Air discharge: 8.5 kV                        |  |
|                                          |                                                                           |  |

## Scanner 100 V • FCC15B Class B (USA)

EMC AND SAFETY STANDARDS COMPLIANCE

| Scanner     | 100 V | • FCC15B Class B (USA)                            |
|-------------|-------|---------------------------------------------------|
|             |       | CSA108.8 Class B (Canada) (FCC represents)        |
|             | 200 V | • EN55022 (CISPR Pub22) Class B                   |
|             |       | • EN61000-3-2                                     |
|             |       | • EN61000-3-3                                     |
|             |       | • EN55024                                         |
|             |       | AS/NZS3548 Class B (Australia)                    |
|             |       | • Korea EMC                                       |
|             |       | Russia consumer protection law                    |
|             |       | • CCC (China)                                     |
| AC Adaptor  | 100 V | • UL1950/CSA C22.2 No.950 (North American, UL/CSA |
| USB 2.0 I/F |       | Obtain by each other)                             |
|             |       | • UL1310/CSA C22.2 No.223 (As above)              |
|             |       | • NOM (Mexico)                                    |
|             | 200 V | IEC60950 (Get CB report)                          |
|             |       | • GS (German)                                     |
|             |       | AS/NZS3260 (Australia)                            |
|             |       | • GOST (Russia)                                   |
|             |       | Singapore safety standard (Singapore)             |
|             |       | Russia consumer protection law                    |
|             |       | Korea safety regulation (Korea)                   |
|             |       | Polish safety (Poland)                            |
|             |       | Argentina safety (Argentina)                      |
|             |       | SASO (Saudi Arabia)                               |
|             |       | • CCC (China)                                     |

#### ENVIRONMENTAL

| Temperature                    |                              |
|--------------------------------|------------------------------|
| <ul> <li>Operation:</li> </ul> | 41 to 95 °F (5 to 35 °C)     |
| ■ Storage:                     | -13 to 140 °F (-25 to 60 °C) |
| Humidity (non-condensing)      |                              |
| Operation:                     | 10% to 80% (ADF: 20% to 80%) |

■ Storage: 10% to 85%

## **OPERATING CONDITIONS**

Ordinary office or home conditions; avoid extreme dust, direct sunlight, and strong light sources

**PRODUCT DESCRIPTION** 

Specifications

## **1.3 Detailed Specifications**

#### **IMAGE PROCESSING FUNCTION**

|   | Gamma Correction | 1 User defined level |
|---|------------------|----------------------|
| _ | Gamma Convenion  | i obei deimed ieve   |

- □ Color Correction 1 User defined level
- Line Art
- Operating System Compatibility

| Interface   | Operating System                                                                                                    |
|-------------|----------------------------------------------------------------------------------------------------|
| USB 1.1 I/F | <ul> <li>Microsoft<sup>®</sup> Windows<sup>®</sup> 98SE/Me/2000 Professional/XP Home Edition/ XP Professional(Pre-installed model or upgrade of Windows<sup>®</sup> 98/Me/2000 Professional pre-installed model)</li> <li>Mac OS X 10.2 or later</li> <li>Mac OS 9.1 or later (Only EHC)</li> </ul> |
| USB 2.0 I/F | <ul> <li>Microsoft<sup>®</sup> Windows<sup>®</sup> 2000 Professional/XP Home Edition/XP Professional*<br/>(Pre-installed model or upgrade of Windows<sup>®</sup> 2000 Professional pre-installed model)</li> <li>Mac OS X 10.2.7 or later</li> </ul>                                                |

Fixed threshold

Note \*: USB2.0 Host Driver by Microsoft is required

## 1.4 Interface

The interfaces of this scanner are shown below.

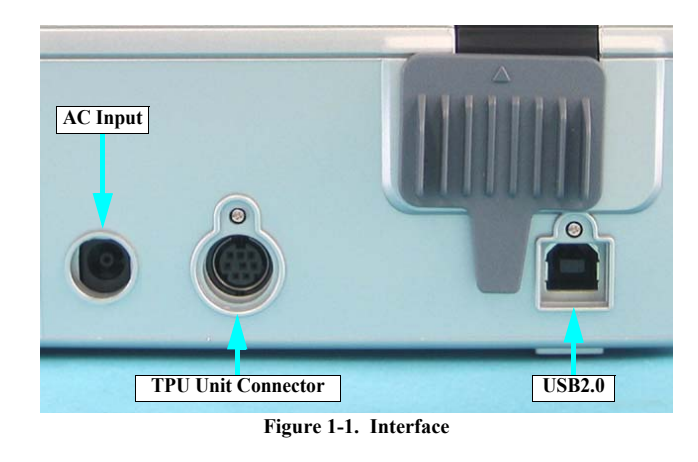

#### USB INTERFACE

| □ Interface type |  |
|------------------|--|
|------------------|--|

Vendor ID:

Product ID:

 $\hfill\square$  Connector type

Universal Serial Bus Specification Revision 2.0 04B8h 0119h

One self-powered receptacle, Type B. Must be connected directly to the host or to tier 1 in a hub with a recommended USB cable.

12

**PRODUCT DESCRIPTION** 

**Detailed Specifications** 

## **1.5 Exterior Specifications**

## 1.5.1 Explanation of Switches

- Start Button Starts the EPSON Smart Panel.
- Copy Button Prints photos and makes prints from films.
- Scan to E-mail Button Sends the scanned image by an e-mail.
- Scan to PDF Button Starts scanning and stores the sccanned data.

## **1.5.2 Explanation of LED Indicators**

□ Status LED

Located to the left of the Start Button. Indicates scanner statuses with a green or red light as shown in the table below.

| LED Indication        | Status             |
|-----------------------|--------------------|
| Lit Green             | Ready              |
| Flashing green slowly | Busy <sup>*1</sup> |
| Flashing red fast     | Error*2            |
| Off                   | Operate off:       |

Note \*1: Warm up, scanning, initializing, etc.

\*2: Certain error conditions, such as Option Error, may not cause the Status LED to turn red.

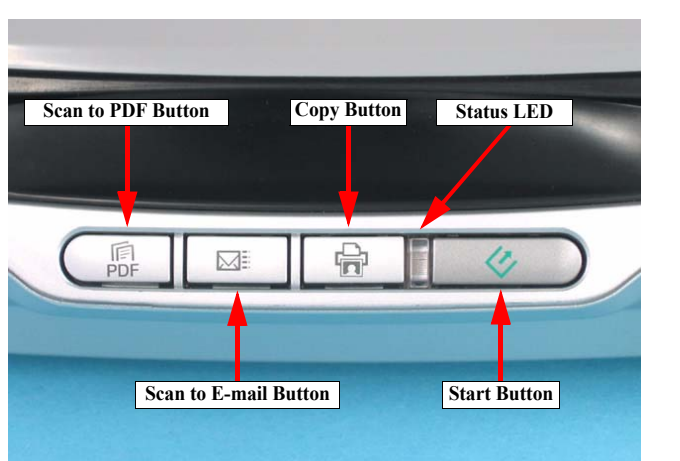

Figure 1-2. Switches and LEDs

**PROD**UCT DESCRIPTION

**Exterior Specifications** 

## Revision B

## 1.5.3 Dimensions

## Dimensions and Weight

- Dimensions 272 x 475 x 113mm (W x D x H)
- Weight
- Approx. 4.0 kg (without AC adaptor) 4.113 kg (with AC adaptor)

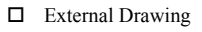

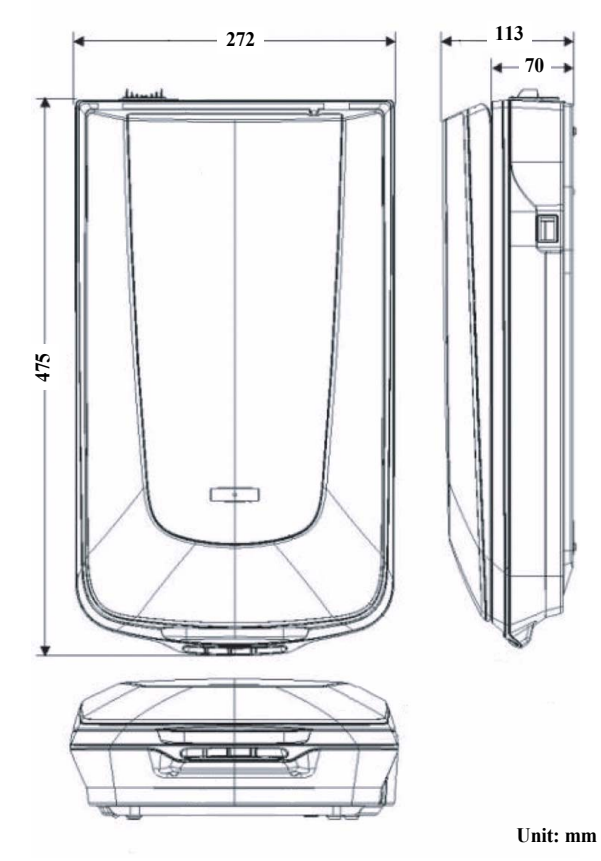

Figure 1-3. External Dimensions of Perfection 4490 Photo

**PRODUCT DESCRIPTION** 

**Exterior Specifications** 

## 1.5.4 Maximum Document Size and Placement

#### **REFLECTIVE DOCUMENT**

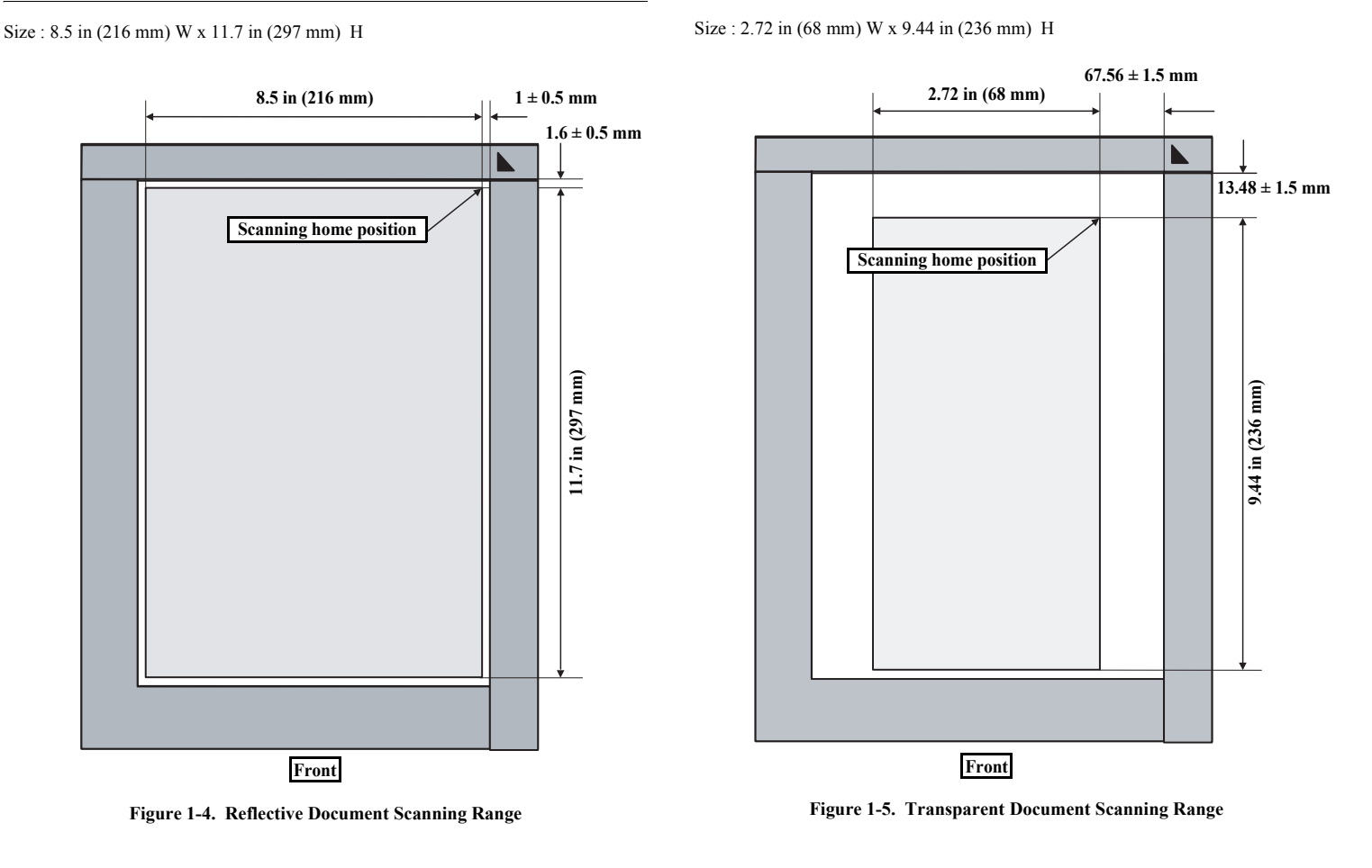

TRANSPARENT DOCUMENT

**PRODUCT DESCRIPTION** 

**Exterior Specifications** 

## **1.6 Control Codes**

The following table is the list of control codes by the scanner.

| Category              | Command Name                   | Code              |
|-----------------------|--------------------------------|-------------------|
| Execution command     | ID request                     | ESC I             |
|                       | Status request                 | ESC F             |
|                       | Extended status request        | ESC f             |
|                       | Status setting request         | ESC S             |
|                       | Scan start                     | ESC G             |
|                       | Push button status request     | ESC !             |
|                       | Extended ID request            | FS I              |
|                       | Scanner status request         | FS F              |
|                       | Scanning parameter request     | FS S              |
|                       | New scan start                 | FS G              |
| Data form setting     | Data format setting            | ESC D i           |
|                       | Resolution setting             | ESC R n1 n2       |
|                       | Scanning area setting          | ESC A n1 n2 n3 n4 |
|                       | Color setting                  | ESC C i           |
|                       | Parameter setting              | FS W              |
| Correction Processing | Gamma correction setting       | ESC Z i           |
|                       | Gamma correction table setting | ESC z i d [256]   |
| Image Processing      | Threshold value setting        | ESC t I           |
| Support and           | Scan mode setting              | ESC g i           |
| Miscellaneous         | Initialization                 | ESC @             |
|                       | Line counter setting           | ESC d i           |
|                       | Option control                 | ESC e i           |
|                       | Film type designation          | ESC N i           |
|                       | Paper exit                     | FF                |
|                       | Paper loading                  | PF                |
|                       | Warm-up cancel                 | ESC w             |

## Revision B

16

| Category | Command Name      | Code |
|----------|-------------------|------|
| Control  | Normal response   | ACK  |
|          | Abnormal response | NACK |
|          | Scanning stop     | CAN  |
|          | Header            | STX  |

## **PRODUCT DESCRIPTION**

**Control Codes** 

17

## 1.7 Error-Time Processing

| Table 1-1. Error Definition and Kenedy Else |                         |                                                                                                    |                                                                                                    |                                                                                         |
|---------------------------------------------|-------------------------|----------------------------------------------------------------------------------------------------|----------------------------------------------------------------------------------------------------|-----------------------------------------------------------------------------------------|
| Category                                    | LED Indication          | Cause                                                                                                    | Scanner response                                                                                                    | Recovery                                                                                |
| Command error                               | None                    | An invalid command or invalid command parameter was detected.                                                     | <ul> <li>The scanner (interpreter) ignores the<br/>incorrect command or parameter. Current<br/>setting maintained.</li> <li>The Scanner (interpreter) returns NACK,<br/>and waits for the next command parameter.</li> </ul> | The error condition is cleared when the scanner (interpreter) receives a valid command. |
| Fatal error                                 | Red LED flashes rapidly | <ul><li> The lamp is burnt out.</li><li> The main unit is faulty.</li><li> Firmware downloading failed.</li></ul> | <ul><li> The Scanner turns the carriage lamp off and<br/>stops the operation.</li><li> The Scanner sets Bit 7 of the status bit.</li></ul>                                                                                   | Turn the scanner off and then back on.                                                  |

Table 1-1. Error Definition and Remedy List

**PRODUCT DESCRIPTION** 

Error-Time Processing

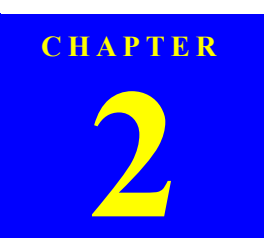

## **OPERATING PRINCIPLES**

Downloaded from  $\underline{www.Manualslib.com}$  manuals search engine

## 2.1 Engine Operation Outline

This section explains the functions and operating principles of the Perfection 4490 Photo Engine. The Engine is roughly divided into the Carriage Unit and Carriage Moving Mechanism.

### 2.1.1 Carriage Unit outline

The Carriage Unit can be divided into the CCD Sensor Board, Inverter Board, Lamps (light source), and Mirror/Lens Mechanism. (Refer to Fugure 2-1, 2-2.)

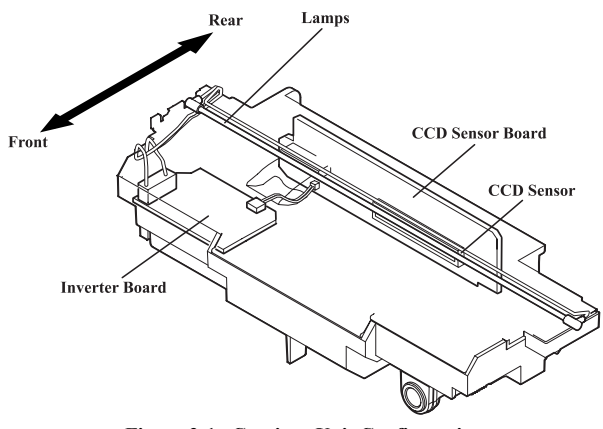

Figure 2-1. Carriage Unit Configuration

| CCD Sensor Board | Forms an alternative six-lines color CCD (R, G, B independent) and its control and drive circuits. |
|------------------|----------------------------------------------------------------------------------------------------|
| Inverter Board   | Boosts +24VDC and converts DC to AC to generat                                                     |

Boosts +24VDC and converts DC to AC to generate the voltage for driving the Lamps (white cool cathode fluorescent lamps).

- White cool cathode fluorescent lamps are used as a light source. When the amount of light is not stable, the Panel LED flashes and enter the standby mode until it becomes stable.
- □ Mirror/Lens Mechanism The beam applied to the scanned document is reflected, passes through the Mirror/Lens Mechanism in the Carriage Unit for correction of the beam axis, and then reaches the CCD Sensor. The light components R, G, B are extracted by the Color CCD Sensor itself, not by switching between R, G and B of the light source as previously.

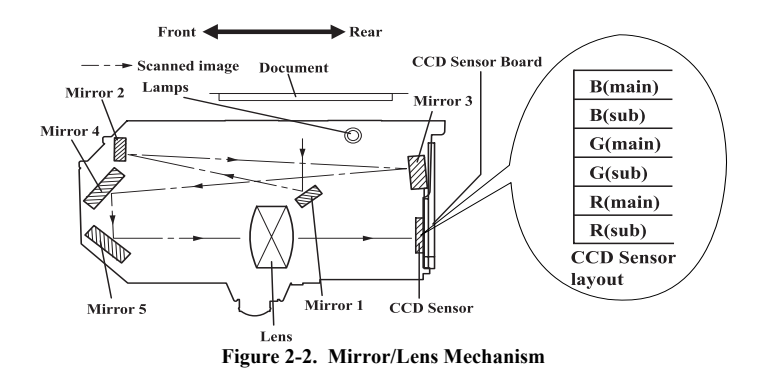

**OPERATING PRINCIPLES** 

Engine Operation Outline

□ Lamps

Revision B

## 2.1.2 TPU Carriage Unit Outline

The TPU Carriage Unit consists of TPU Inverter Board, Lamps (light source), SUB\_C Board, and SUB\_D Board. (Refer to Fugure 2-3.)

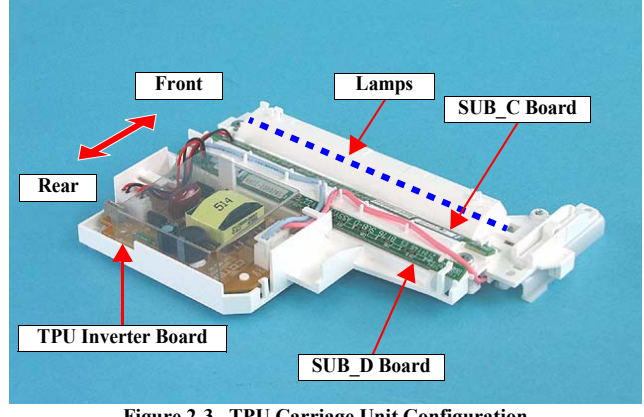

Figure 2-3. TPU Carriage Unit Configuration

Inverter Board converts DC to AC and boosts the voltage to generate the current necessary to power the Lamps.

Lamps used as the primary light source are white cool-cathode fluorescent lamps. If the light output becomes unstable, the Panel LED flashes and the scanner enters standby mode until it becomes stable.

SUB\_C Board and SUB\_D Board each contain LEDs to generate infrared light.

**Engine Operation Outline** 

## Revision B

21

## 2.1.3 Carriage Moving Mechanism Operation

The image data of a document are scanned in the combination of the main scanning direction (one line: CCD Sensor) and sub scanning direction (multiple lines: Carriage Unit movement). (Refer to Fugure 2-4.)

The line type color CCD Sensor can only scan the data of one line in the main scanning direction (in parallel with the Carriage Unit) at one time. To scan the data of the second and latter lines in the sub scanning direction, the Carriage Unit having a built-in CCD Sensor is moved by CR drive. The scanned data are sent to the Control Board. The scanning of Line n data and the processing of Line n-1 image data are performed consecutively at the same time.

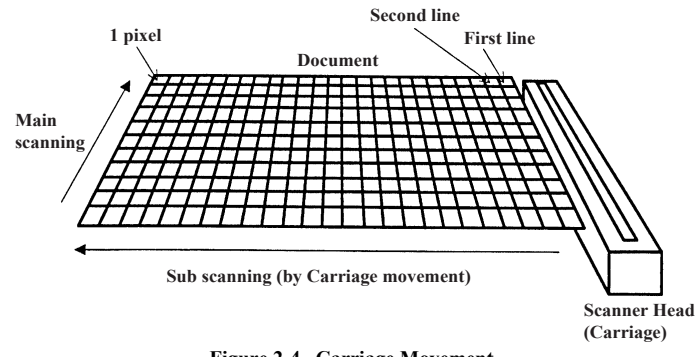

Figure 2-4. Carriage Movement

The Carriage Unit slides along the guide rail in the sub scanning direction. To perform this sliding operation, the CR (Carriage) Motor transmits its drive power to the Timing Belt, which is fixed to the Carriage Unit, via the Drive Pulley and Deceleration Gear. The image data scanning start position is determined by the CR HP Sensor located on the Control Board. A stepping motor used as the CR Motor is driven under open loop control. (Refer to Fugure 2-5.)

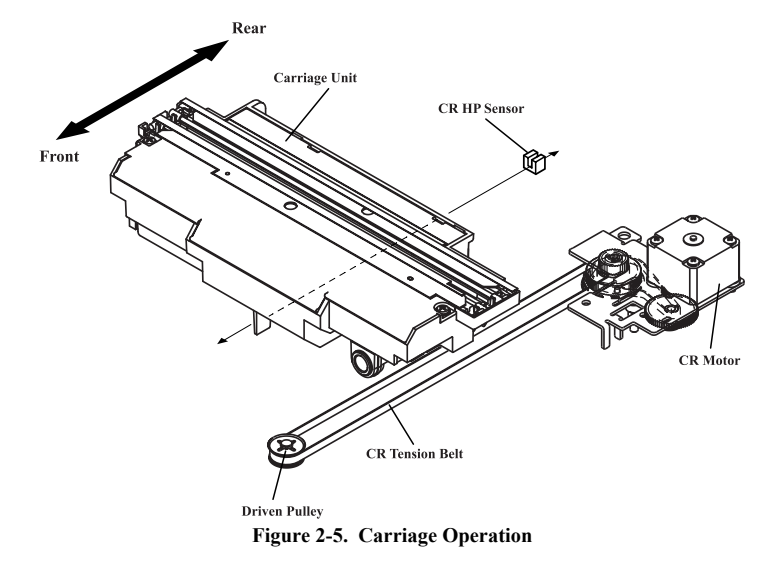

**OPERATING PRINCIPLES** 

**Engine Operation Outline** 

## 2.1.4 TPU Carriage Drive Mechanism Operation

The TPU Carriage Unit slides along the guide shaft in the secondary scanning direction as the TPU CR (Carriage) Motor transmits its drive power to the TPU CR Drive Belt connected to the TPU Carriage Unit, via the Idle Pulley and Drive Pulley. (Refer to Fugure 2-6.) The TPU CR Motor uses a stepper motor and is driven under open loop control.

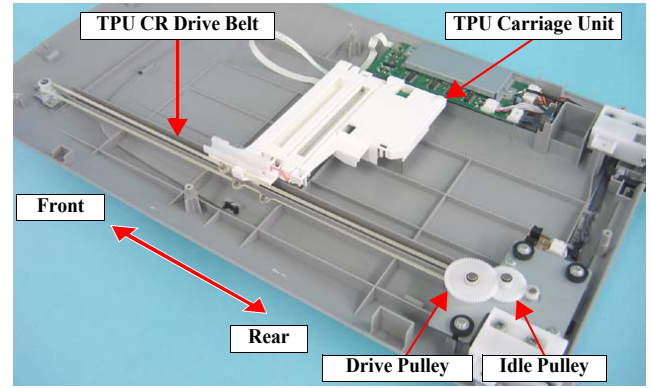

Figure 2-6. TPU Carriage Operation

**OPERATING PRINCIPLES** 

**Engine Operation Outline** 

## 2.2 Digital ICE Function Operation

This scanner features Digital ICE for Film, an image correction process that uses a combination of hardware and software to detect and eliminate physical flaws, dust or dirt, either on the Film or the scanner itself. (Film includes color or monochrome negative, and color positive.)

## 2.2.1 Digital ICE for Film Overview

Because of its longer wavelength, infrared light normally passes completely through film media, such as negatives or slides, during a scan. Physical flaws or dust, however, do block infrared light. When a film document with dust or physical flaws is scanned using infrared light, the light is physically blocked by the flaw or dust, and the resulting image clearly shows only the dust and/or flaws present. By superimposing the images scanned with infrared light and visible light, the Film-ICE software is able to detect the inconsistency in the digitized data caused by the flaw and automatically remove it using interpolated image data to overwrite and correct the image. Because of the difference in wavelength between infrared light and visible light, a secondary lens ("Glass Plate" in the images below) must be employed during the Film-ICE visible-light scan to compensate for the resulting difference in the size of the images so that they can be superimposed accurately. The Glass Plate is moved into and out of position by a solenoid.

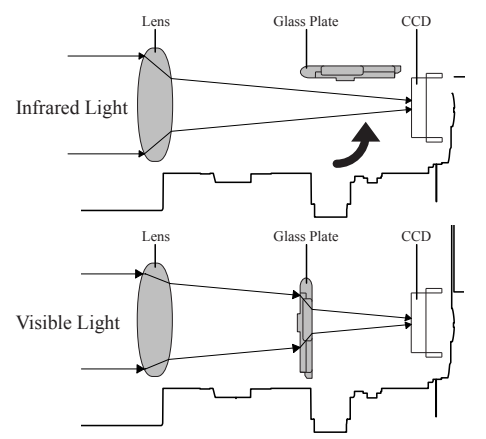

Figure 2-7. Refraction of Infrared Light and Visible Light

**OPERATING PRINCIPLES** 

#### Digital ICE for Film Process Sequence

- 1. Read the visible light position. Two holes in the upper housing are scanned with visible light in order to register the home position of image being scanned.
- 2. Move the secondary lens (Glass Plate) into position and scan the film in visiblelight.
- 3. Retract the secondary lens and scan the film in infrared-light.
- 4. Electronically superimpose the images obtained from each light source and identify the physical flaws and/or foreign matter.
- 5. Replace the "flaw" image data with image data interpolated from adjacent areas.

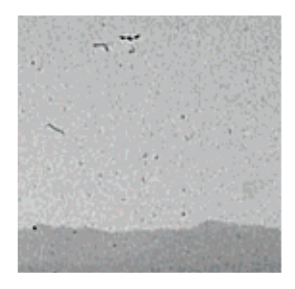

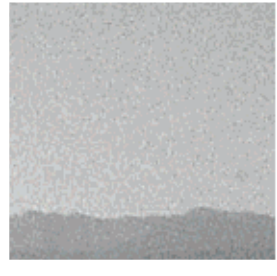

Revision B

Dirt on the Slide

After Correction

Figure 2-8. Extraction/Correction of Dust by Film-ICE Function

**Digital ICE Function Operation** 

## 2.3 Operation Principle of Electric Circuit

The following electric circuits are used in the scanner.

#### □ Main Board

#### Table 2-1. Main Board IC

| Name             | Location | Details                                                                |
|------------------|----------|------------------------------------------------------------------------|
| S1R77001F00A2    | IC4      | ASIC: Host base scanner controller                                     |
| S1R720G0F00A0    | IC6      | ASIC: UTM (USB2.0 interface)                                           |
| EDS6416AHTA-75-E | IC3      | SDRAM 1M x16bit x4bank                                                 |
| TB62205F         | IC1      | Motor Driver + DC-DC converter CR Motor Drive<br>+24V IN, +12V/+5V OUT |
| AP1120SLA        | IC2      | DC-DC converter<br>+5V IN, +3.3V/+2.5V OUT                             |
| M74HC595AM13TR   | IC5      | Serial-Parallel converter                                              |

#### □ CCD Board

#### Table 2-2. CCD Board IC

| Name            | Location | Details                              |
|-----------------|----------|--------------------------------------|
| ILX580K         | IC1      | CCD                                  |
| AK8415          | IC4      | 16bit A/D converter                  |
| E02A41YA        | IC5      | ASIC: CCD/AFE drive signal generator |
| SN74ACT244NSR   | IC2, IC3 | CCD drive buffer                     |
| KIA78M05F-RTF/P | IC6      | DC-DC converter<br>+12V IN, +5V OUT  |

□ Panel Board

This board has four buttons (Start/Copy/Scan to E-mail/Scan to PDF) and LED lamp.

#### Revision B

#### □ Power supply

The scanner is powered with 24 VDC voltage from the AC adapter.

AC adapter rated voltage

| <ul> <li>Rated output</li> </ul>  | DC24 1.1A                                        |
|-----------------------------------|--------------------------------------------------|
| <ul> <li>Input Voltage</li> </ul> | $AC100-120V \pm 15\% (100V)$                     |
|                                   | $AC220-240V \pm 10\% (200V)$                     |
| Deteil Innet Comment              | $0.7 \wedge (\Lambda C 100 V \dots (\Lambda C))$ |

| • Kaleu input Current                     | 0.7A (AC 100V system)  |
|-------------------------------------------|------------------------|
|                                           | 0.4A (AC 200V system)  |
| <ul> <li>Input Frequency Range</li> </ul> | 50 to $60Hz \pm 0.3Hz$ |
| Output Voltage                            | DC24 to 26.4V          |

The 24 VDC voltage is supplied to CN4 on the Main Board. A power switch is located between the DC jack and the Main Board.

#### DRV Board (TPU Unit)

#### Table 2-3. DRV Board IC

| Name           | Location | Details             |
|----------------|----------|---------------------|
| M74HC595RM13TR | IC1, IC2 | 8bit Shift Register |
| LB11847L-E     | IC3      | TPU CR Motor Driver |
| CD74HC75M96    | IC5      | Lamp/LED controller |

□ ADF Board (Option)

#### Table 2-4. ADF Board IC

| Name          | Location | Details                   |
|---------------|----------|---------------------------|
| M54670P       | IC2      | ADF Motor driver          |
| MM74HC165M    | IC3      | Parallel-Serial Converter |
| M66311FP-250D | IC1      | Serial-Parallel Converter |
| MM74HCT04M    | IC4      | Buffer IC                 |

#### **OPERATING PRINCIPLES**

#### **Operation Principle of Electric Circuit**

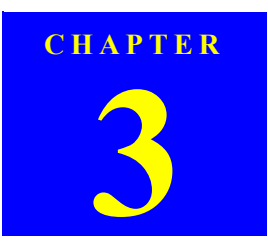

## TROUBLESHOOTING

Downloaded from  $\underline{www.Manualslib.com}$  manuals search engine

## 3.1 Overview

This chapter explains the remedies for errors detected by the scanner's self-diagnostic function, and provides a troubleshooting guide based on observed ploblems.

## 3.1.1 Self-Diagnosing

This scanner has a self-diagnostic function that automatically diagnoses the operating status of major components, and uses an LED indication to show the error status. This function detects the following error statuses shown in the table below. The corrective action is also listed.

## COMMAND ERROR

| Table 3-1.    Command Error |                                                                  |                                                                                                    |  |
|-----------------------------|------------------------------------------------------------------|----------------------------------------------------------------------------------------------------|--|
| LED Indication              | Cause                                                            | Disposition                                                                                                    |  |
| (None)                      | Unidentifed command is detected.                                 | The scanner (interpreter)<br>ignores the incorrect command<br>or parameter. The current<br>settings are maintained.<br>Scanner (interpreter) returns<br>NACK, and waits for the next<br>command or parameter. |  |
| Recovery                    | The error condition is canceled upon receipt of a valid command. |                                                                                                    |  |

## FATAL ERROR

#### Table 3-2. Fatal error

| LED Indication        | Cause                                                                                                    | Disposition                                                                                                    |
|-----------------------|----------------------------------------------------------------------------------------------------|----------------------------------------------------------------------------------------------------|
| (Rapid flashing, red) | <ul><li> The lamp is burnt out.</li><li> The main unit is faulty.</li><li> Firmware downloading failed.</li></ul> | <ul> <li>The Scanner turns the carriage<br/>lamp off and stops the operation.</li> <li>The Scanner sets Bit 7 of the<br/>status bit.</li> </ul> |
| Recovery              | Turn the scanner off and then back on.                                                                            |                                                                                                    |

## TROUBLESHOOTING

(Only when the Option Unit is fitted and the scanner is ready to operate under the control command (ESC e))  $% \left( \left( \frac{1}{2}\right) \right) =\left( \left( \frac{1}{2}\right) \right) \left( \left( \frac{1}{2}\right) \right) \left( \left( \frac{1}{2}\right) \right) \left( \left( \frac{1}{2}\right) \right) \right) \left( \left( \frac{1}{2}\right) \right) \left( \left( \frac{1}{2}\right) \right) \left( \left( \frac{1}{2}\right) \right) \left( \left( \frac{1}{2}\right) \right) \left( \frac{1}{2}\right) \right) \left( \left( \frac{1}{2}\right) \right) \left( \frac{1}{2}\right) \left( \frac{1}{2}\right) \left( \frac{1}{$ 

#### Table 3-3. Option Error

| LED Indication | Cause                                                                          | Disposition                               |
|----------------|--------------------------------------------------------------------------------|-------------------------------------------|
| (None)         | <ul><li> The cover is open.</li><li> Document is not loaded.</li></ul>         | The Scanner sets Bit 7 of the status bit. |
| Recovery       | Remove the error cause to recover.<br>Receivable command [ESC F, ESC f, ESC @] |                                           |

**Overview** 

## 3.2 Troubleshooting

This section provides troubleshooting procedures based on observed faults.

Refer to Table 3-4, and choose the table describes the general fault indication. Within the table, find the Problem that most closely matches what you observe and follow the procedures given in the table cross referenced in the right-hand column.

| Table 3-4 | Trouble Phenomenon, | Cause and | <b>Troubleshooting</b> | Table |
|-----------|---------------------|-----------|------------------------|-------|
|-----------|---------------------|-----------|------------------------|-------|

| Problem                                                  | Definition                                                         | Troubleshooting<br>Table |
|----------------------------------------------------------|--------------------------------------------------------------------|--------------------------|
| Scanned image quality error.                             | Scanned image is not clear.                                        | 3-5                      |
| The main unit does not operate when powered-on.          | The Main Unit does not perform initialization operation.           | 3-6                      |
|                                                          | The host does not recognize the scanner when power is switched on. | 3-7                      |
| Fatal error. (The LED flashes red.)                      | The Carriage Unit does not operate.                                | 3-8                      |
| Recovery cannot be made when power is switched on again. | The Fluorescent Lamps are not lit.                                 | 3-9                      |
| The TPU does not work at all.                            | The TPU does not operate.                                          | 3-10                     |
|                                                          | The TPU Carriage Unit does not operate.                            | 3-11                     |
|                                                          | The Fluorescent Lamps of the TPU do not light up.                  | 3-12                     |

Revision B

27

## Table 3-5. Scanned Image Quality Error.

| Step | Possible Cause                                                                    | <b>Corrective Action</b>                       |
|------|-----------------------------------------------------------------------------------|------------------------------------------------|
| 1    | The Document Glass is not clean. (Image has white spots)                          | Clean the glass.<br>(Refer to 6.1.1 Cleaning)  |
| 2    | The mirror in the Carriage is not clean.<br>(Vertical bands appear on the image.) | Clean the mirror.<br>(Refer to 6.1.1 Cleaning) |
| 3    | Upper Housing failure<br>(The white document mat is deformed or is<br>not clean.) | Replace the Upper Housing.                     |
| 4    | CCD Sensor Board failure                                                          | Replace the Carriage Unit.                     |
| 5    | Main Board failure                                                                | Replace the Main Board                         |
| 6    | Carriage mechanism failure                                                        | Replace the Carriage mechanism.                |

#### Table 3-6. The Main Unit does not perform initialization operation.

| Step | Possible Cause                                             | <b>Corrective Action</b> |
|------|------------------------------------------------------------|--------------------------|
| 1    | There are some connectors that are not connected correctly | Connect them correctly.  |
| 1    |                                                            | Replace the Main Board   |
| 2    | CR Motor failure                                           | Replace the CR Motor.    |
| 3    | Main Board failure                                         | Replace the Main Board   |
|      |                                                            |                          |

#### Table 3-7. The host does not recognize the scanner when power is switched on.

| Step | Possible Cause                                                               | <b>Corrective Action</b>                                            |
|------|------------------------------------------------------------------------------|---------------------------------------------------------------------|
| 1    | The host computer does not support USB.                                      | Replace or modify the host computer.                                |
| 2    | The TWAIN Driver supplied with the scanner has not been installed correctly. | Install (reinstall) the TWAIN Driver for the Perfection 4490 Photo. |
| 3    | The USB cable is damaged.                                                    | Replace the USB cable.                                              |
| 4    | Main Board failure                                                           | Replace the Main Board                                              |

TROUBLESHOOTING

Troubleshooting

## Revision B

## Table 3-8. The Carriage Unit does not operate.

| Step | Possible Cause                                    | <b>Corrective Action</b>                                                                                                    |
|------|---------------------------------------------------|----------------------------------------------------------------------------------------------------|
| 1    | The Carriage Lock has not been released.          | Release the Carriage Lock.                                                                                                    |
| 2    | The Upper Housing is not installed correctly.     | Install it normally.                                                                                                    |
| 3    | Connector CN1 on the Main Board is not connected. | Connect it correctly.                                                                                                    |
| 4    | The Carriage FFC is not connected correctly.      | Connect the FFC correctly.                                                                                                    |
|      | Carriage Mechanism failure                        | Replace the Main Board                                                                                                    |
|      |                                                   | Does the CR Motor operate normally?                                                                                                    |
| 5    |                                                   | $\downarrow$                                                                                                    |
|      |                                                   | Yes $\rightarrow$ Disassemble and reassemble the scanner, or replace the corresponding part(s).<br>No $\rightarrow$ Replace the CR Motor. |

#### Table 3-9. The Fluorescent Lamps are not lit.

| Step | Possible Cause                                                                                                    | <b>Corrective Action</b>             |
|------|----------------------------------------------------------------------------------------------------|--------------------------------------|
| 1    | Connector CN1 on the Main Board is not<br>connected.<br>Connector CN1 and CN2 on the CCD<br>Board are not connected. | Connect the disconnected connectors. |
| 2    | The lamp is not set on the Inverter Board correctly.                                                                 | Set the lamp on the board correctly. |
| 3    | Carriage Unit failure ( The Carriage FFC is<br>not connected to the Main Board and the<br>Carriage.)                 | Replace the Carriage Unit.           |
| 4    | Main Board failure                                                                                                   | Replace the Main Board               |

## Table 3-10. The TPU does not operate.

| Step | Possible Cause                                        | <b>Corrective Action</b>            |
|------|-------------------------------------------------------|-------------------------------------|
| 1    | The TPU Unit Cable is not connected to the main unit. | Connect the Cable to the main unit. |
| 2    | Connector CN5 is not connected to the Main Board.     | Connect it correctly.               |
| 3    | Main Board failure                                    | Replace the Main Board              |

## TROUBLESHOOTING

#### Table 3-11. The TPU Carriage Unit does not operate.

| Step | Possible Cause                                        |                                                                                                    | <b>Corrective Action</b>                |
|------|-------------------------------------------------------|----------------------------------------------------------------------------------------------------|-----------------------------------------|
| 1    | The TPU Unit Cable is not connected to the main unit. |                                                                                                    | Connect the TPU Cable to the main unit. |
| 2    | The TPU Carriage Lock has not been released.          |                                                                                                    | Release the TPU Carriage Lock.          |
| 3    | The TPU Lower Housing is not installed correctly.     |                                                                                                    | Reinstall it correctly.                 |
| 4    | The TPU Carriage Mechanism<br>Failure.                | The three torsion springs are not<br>attached to the TPU CR Drive Belt<br>correctly.                                                                                                    | Attach them to the belt correctly.      |
|      |                                                       | <ul> <li>The TPU CR Motor does not<br/>move normally when powered-<br/>on with the TPU Lower Housing<br/>removed.</li> <li>The TPU Carriage Unit does not<br/>move normally with the TPU CR<br/>Motor removed.</li> </ul> | Replace the TPU Carriage Unit.          |
| 5    | TPU CR Motor failure                                  |                                                                                                    | Replace the TPU CR Motor.               |
| 6    | DRV Board failure                                     |                                                                                                    | Replace the DRV Board.                  |
| 7    | Main Board failure                                    |                                                                                                    | Replace the Main Board                  |

#### Table 3-12. The Fluorescent Lamps of the TPU do not light up

| Step | Possible Cause                                                                                            | <b>Corrective Action</b>                        |
|------|----------------------------------------------------------------------------------------------------|-------------------------------------------------|
| 1    | The DRV Inverter FFC is not connected to CN1 on the TPU Inverter Board and CN3 on the DRV Inverter Board. | Connect the FFC to CN1 and CN3<br>Connectors.   |
| 2    | CN2, CN3, and CN4 on the TPU Inverter Board are not connected.                                            | Connect the connectors.                         |
| 3    | Failure of the SUB_C Board and the SUB_D Board                                                            | Replace the SUB_C Board and the SUB_D<br>Board. |
| 4    | DRV Board failure                                                                                         | Replace the DRV Board.                          |
| 5    | Main Board failure                                                                                        | Replace the Main Board                          |

Troubleshooting

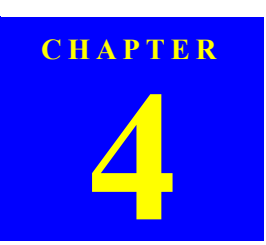

## **DISASSEMBLY/ASSEMBLY**

Downloaded from  $\underline{www.Manualslib.com}$  manuals search engine

30

## 4.1 Overview

This chapter explains the procedures for disassembling the major units and parts of the product. Unless otherwise explained, reassembly should be carried out in the reverse order of the disassembly procedure. When you have to remove any parts or components that are not described in this chapter, refer to the exploded diagram in the Appendix.

Before starting disassembly, always read the precautions described in the next section.

#### 4.1.1 Precautions

Before starting the disassembly or reassembly of the product, read the following precautions given under the headings WARNING and CAUTION.

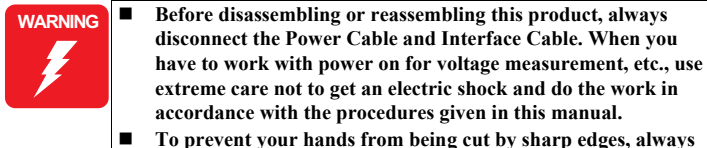

 To prevent your nands from being cut by snarp edges, always wear gloves before starting disassembly or reassembly.

| CAUTION | When touching any internal components, use static electricity discharge equipment such as anti-static wrist strans  |
|---------|----------------------------------------------------------------------------------------------------|
|         | <ul> <li>Provide sufficient work space for disassembling and</li> </ul>                                             |
|         | reassembling.                                                                                                    |
|         | Always use only the recommended tools for disassembly,                                                              |
|         | reassembly and adjustment.                                                                                          |
|         | Be sure to tighten the screws to the specified torque.                                                              |
|         | <ul> <li>Her the superificial superior for help is the Defension Character Character Character Character</li> </ul> |

- Use the specified grease for lubrication. Refer to Chapter 6 for details.
- Since a prototype was used to illustrate these disassembly and assembly procedures, the appearance of some parts may differ from those on an actual product. The procedures themselves, however, are accurate for the retail model.
- When using compressed air products; such as air duster, for cleaning during repair and maintenance, the use of such products containing flammable gas is prohibited.

#### Disassembly / Assembly

#### 4.1.2 Recommended Tools

To protect this product from damage, use the tools indicated in the following table.

#### Table 4-1. Specified Tools

| Name                        | Epson Part Number |
|-----------------------------|-------------------|
| Phillips screwdriver, No. 2 | 1080532           |
| Flat-blade screwdriver      | 1080527           |
| Tweezers                    | 1080561           |
| Long-nose pliers            | 1080561           |

## 4.1.3 Recommended Screws

The following table indicates the screws used in the EPSON Perfection 4490 Photo Scanner.

Table 4-2. Recommended Screws

| No. | Name           | Туре                                                        |
|-----|----------------|-------------------------------------------------------------|
| 1   | C.B.P. 3 x 6   | Phillips Bind P-tite Screw, size M3, 8 mm length            |
| 2   | C.B.P. 3 x 8   | Phillips Bind P-tite Screw, size M3, 8 mm length            |
| 3   | C.B.P. 3 x 12  | Phillips Bind P-tite Screw, size M3, 8 mm length            |
| 4   | C.P. 3 x 8     | Phillips Pan Head Screw, size M3, 4 mm length               |
| 5   | C.B. 3 x 3     | Phillips Bind Screw, size M3, 3 mm length                   |
| 6   | C.B.P. 4 x 12  | Phillips Bind P-tite Screw, size M3, 8 mm length            |
| 7   | C.B.S. 3 x 5   | Phillips Bind S-tite Screw, size M3, 5 mm length            |
| 8   | C.P.F.P. 3 x 8 | Phillips Pan Flange Head P-tite Screw, size M3, 8 mm length |

**Overview** 

## Revision B

31

## 4.2 Disassembly Procedure

This section illustrates how to remove the main components of this product. Unless otherwise specified, the reassembly procedure is the reverse of the disassembly procedure. For additional assembly illustrations, refer to the exploded diagrams in the Appendix.

The following flowchart shows the disassembly procedure step-by-step, and the section and page number where the procedure is described.

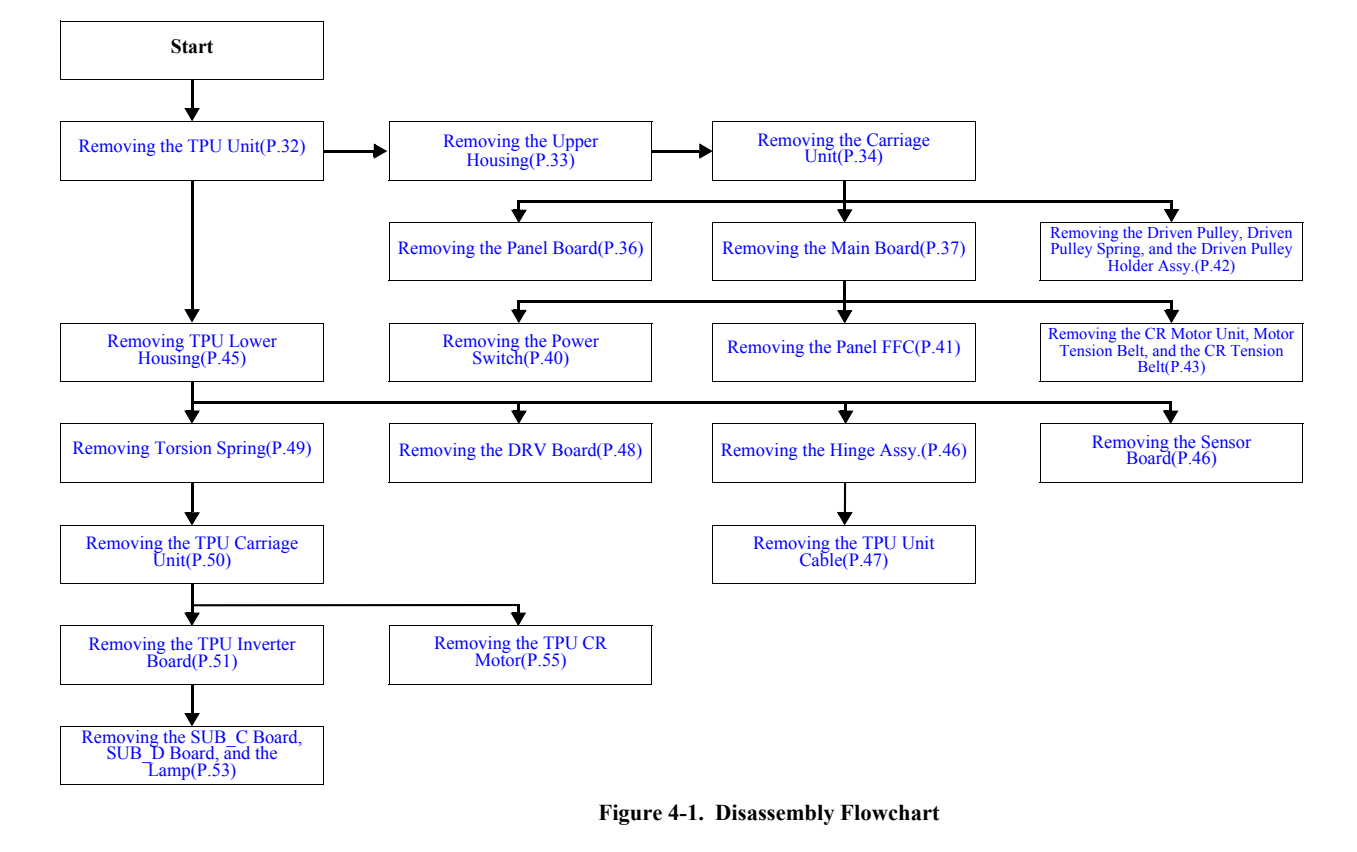

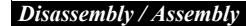

32

## 4.2.1 Removing the TPU Unit

1. Disconnect the TPU Unit cable from the Main Unit.

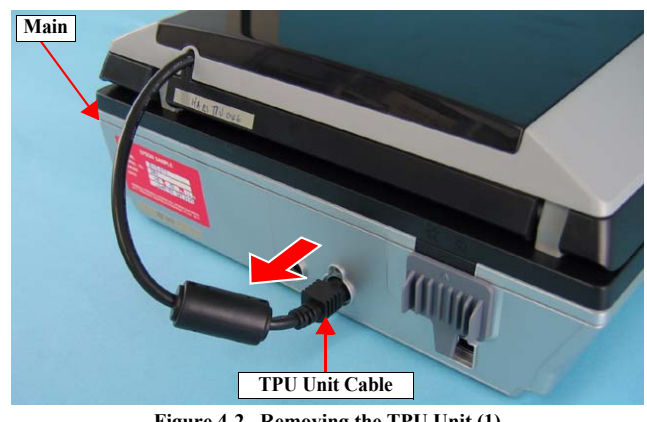

Figure 4-2. Removing the TPU Unit (1)

- 2. Open the TPU Unit.
- 3. Hold both ends of the TPU Unit and then lift and remove it.

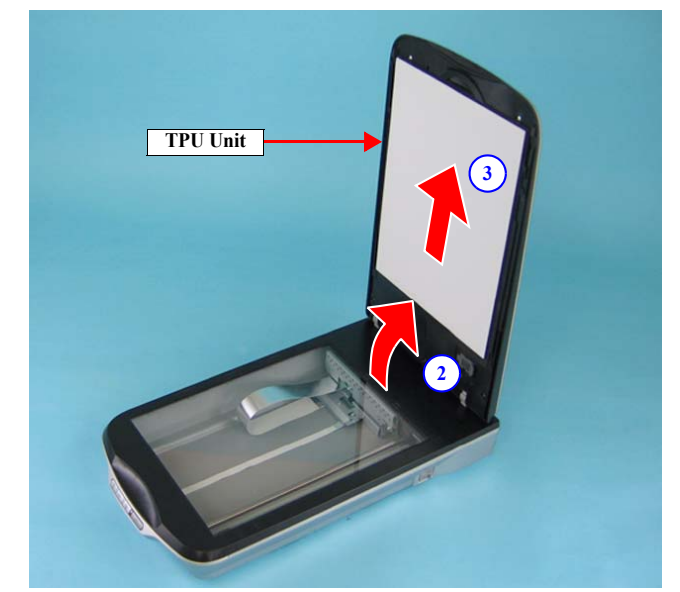

Figure 4-3. Removing the TPU Unit (2)

Disassembly / Assembly

## 4.2.2 Removing the Upper Housing

- 1. Remove the TPU Unit. <u>See Section 4.2.1 on page 32.</u>
- 2. Remove the four C.B.P. M3 x 8 screws that secure the Upper Housing to remove it.

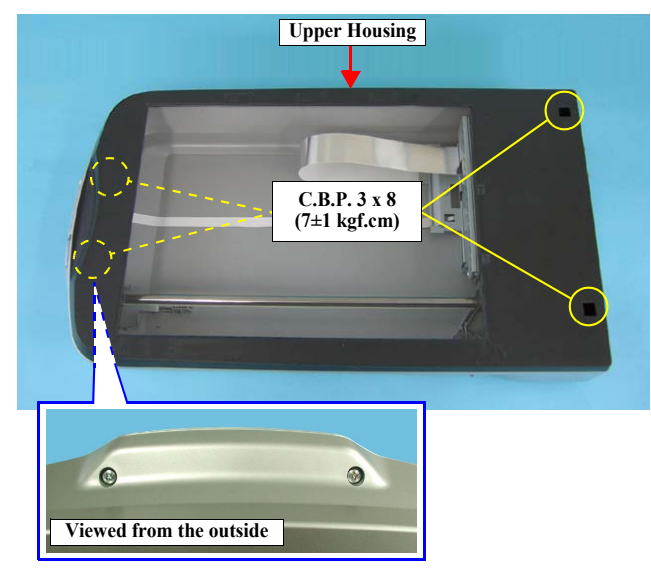

Figure 4-4. Removing the Upper Housing

**Disassembly Procedure** 

## 4.2.3 Removing the Carriage Unit

1. Release the Carriage Lock at the rear of the main unit.

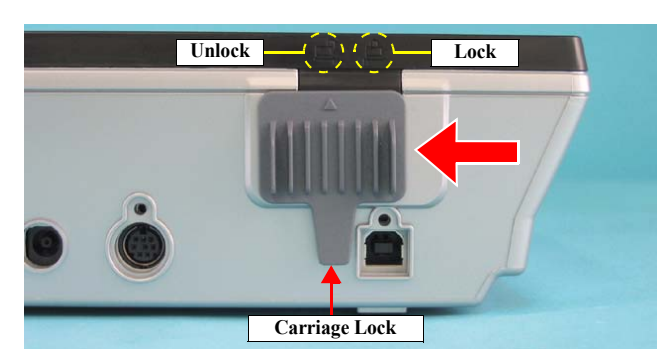

Figure 4-5. Releasing the Carriage Lock

- Remove the Upper Housing. See Section 4.2.2 on page 33.
- 3. Move the Carriage Unit to the front of the main unit.

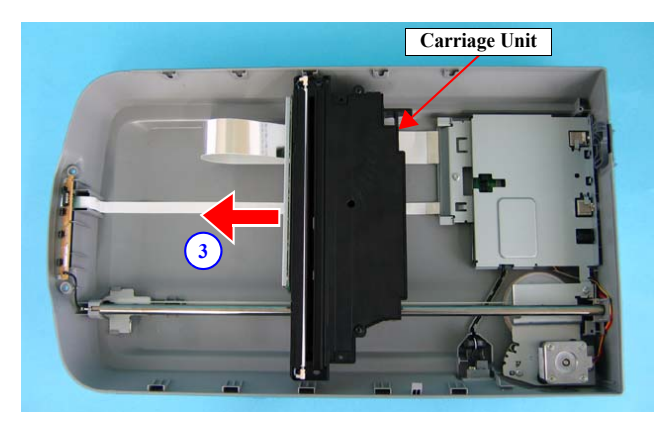

Figure 4-6. Moving the Carriage Unit

Disassembly / Assembly

2.

**Revision B** 

34

- 4. Disconnect the Carriage FFC from the Main Board. See Section 4.2.5 Step 5 Step 7
- 5. Remove the two-sided tape that secure the Carriage FFC to the Upper Housing.
- 6. Remove the Ferrite Core from the Carriage FFC.

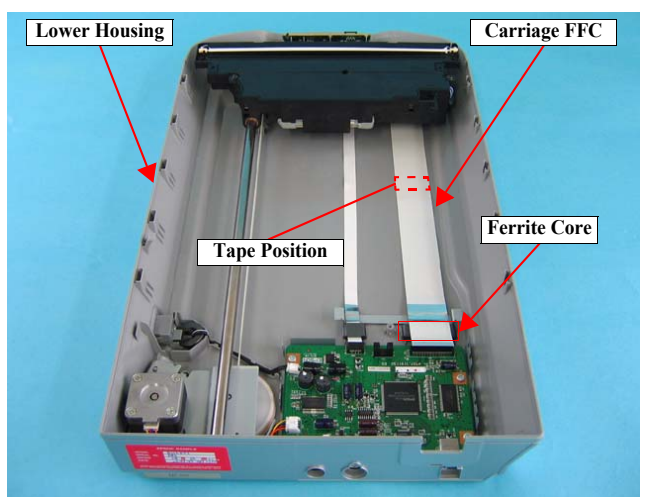

Figure 4-7. Removing the Carriage FFC

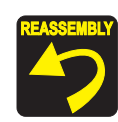

Secure the Carriage FFC with a piece of two-sided tape at the position shown in Figure 4-7.

## Revision B

Move the A part on the Driven Pulley Holder Assy. in the direction of the arrow 7. and remove the CR Tension Belt from the Driven Pulley.

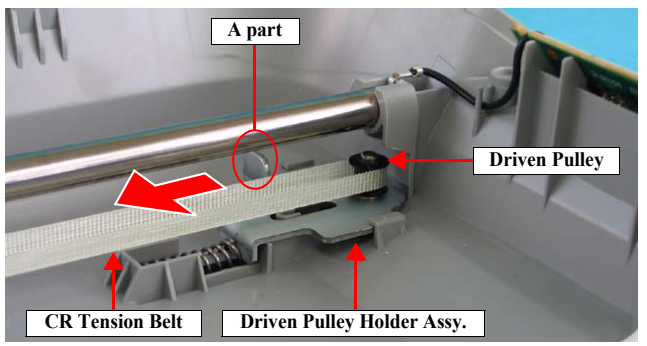

Figure 4-8. Removing the CR Tension Belt Hold the Carriage Unit and release one end of the Carriage Shaft from the rear

- 8. bushing of the Lower Housing, then pull the other end out of the front bushing of the Lower Housing.
- Remove the Carriage Shaft from the Carriage Unit. 9.

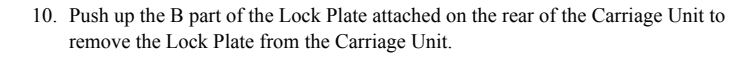

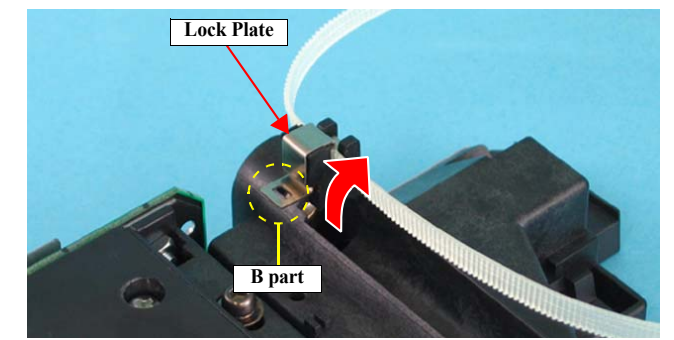

Figure 4-10. Removing the Carriage Unit

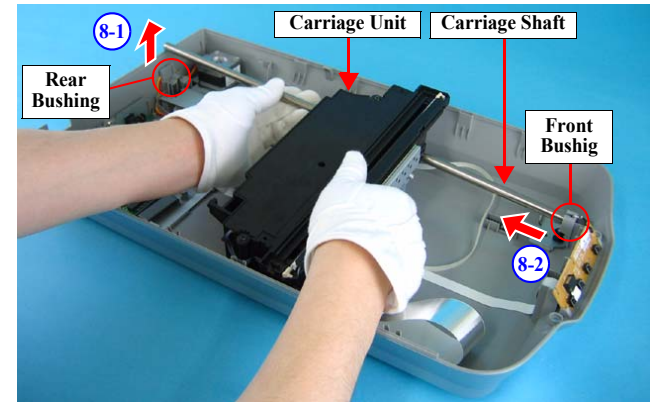

Figure 4-9. Removing the Carriage Shaft

Disassembly / Assembly

## 4.2.4 Removing the Panel Board

- 1. Remove the Carriage Unit. See Section 4.2.3 on page 34.
- 2. Pull the ground terminal out of the front bushing of the Lower Housing.
- 3. Lift the Panel Board and disconnect the Panel FFC Connector CN1, then remove the Panel Board.

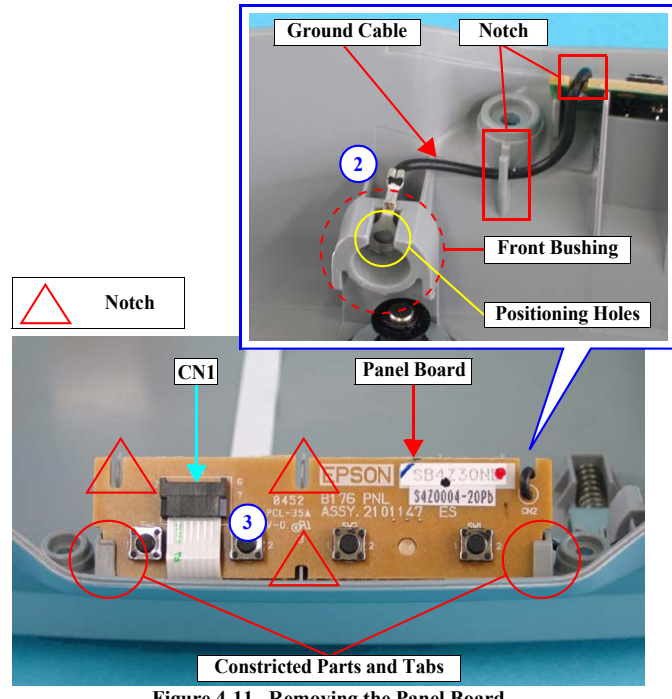

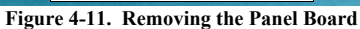

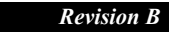

36

- When reinstalling the Panel Board, pay attention to the followings. Put the ground terminal into the front bushing of the Lower Housing as shown in Figure 4-11.
- Route the ground cable through the notches as shown in Figure <u>4-11</u>.
- Insert the two constricted parts on both left and right ends of the Panel Board into the tabs of the Lower Housing and match the three notches of the board with the three tabs of the Lower Housing as shown in Figure 4-11.

Disassembly / Assembly
#### 4.2.5 Removing the Main Board

- 1. Release the Carriage Lock. <u>See Section 4.2.3 Step 1</u>
- 2. Remove the Upper Housing. <u>See Section 4.2.2 on page 33.</u>
- 3. Move the Carriage Unit to the front of the main unit. See Section 4.2.3 Step 3
- 4. Remove the Carriage Lock from the Lower Housing.

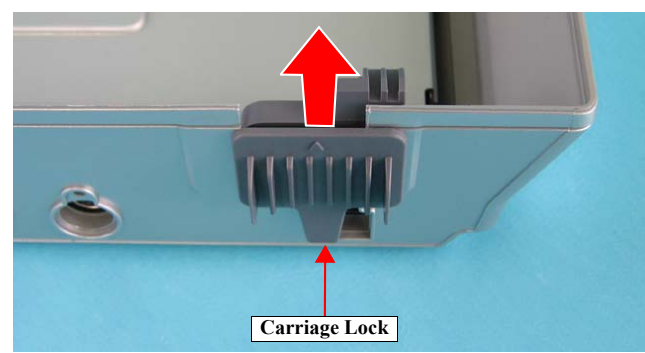

Figure 4-12. Removing the Carriage Lock

- 5. Remove the Main Board Cover in the following procedure.
  - *1*. Remove the C.B.P. M3 x 8 screw and C.B.P. M3 x 12 screws that secure the Main Board Cover.
  - 2. Remove the two C.B.P. M3 x 8 screw that secure the Main Board from the rear of the main unit.

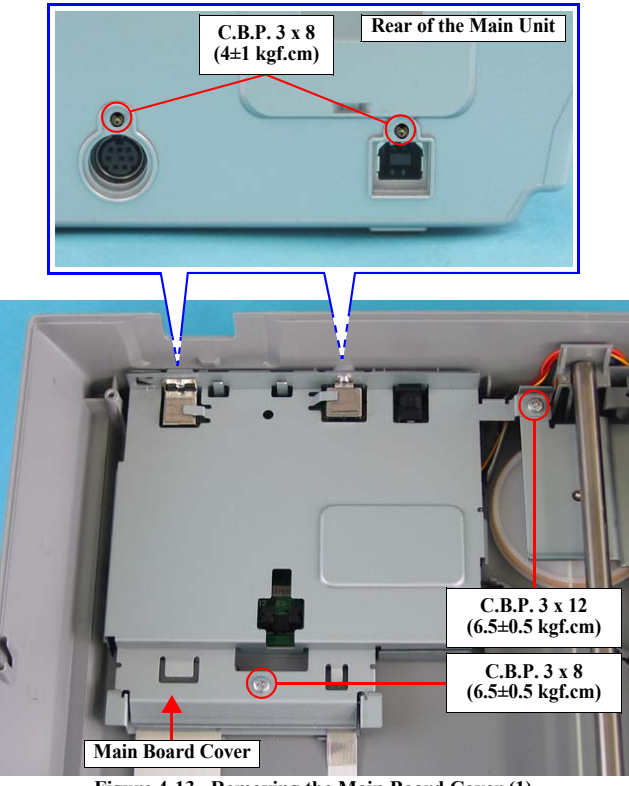

Figure 4-13. Removing the Main Board Cover (1)

#### Disassembly / Assembly

- 3. Release the tab of the Main Board Cover with a flat-blade screwdriver and lift one side (tab side) of the Main Board Cover.
- 4. Slide the Main Board Cover in the direction of the arrow to release it from the two tabs and remove the Main Board Cover.

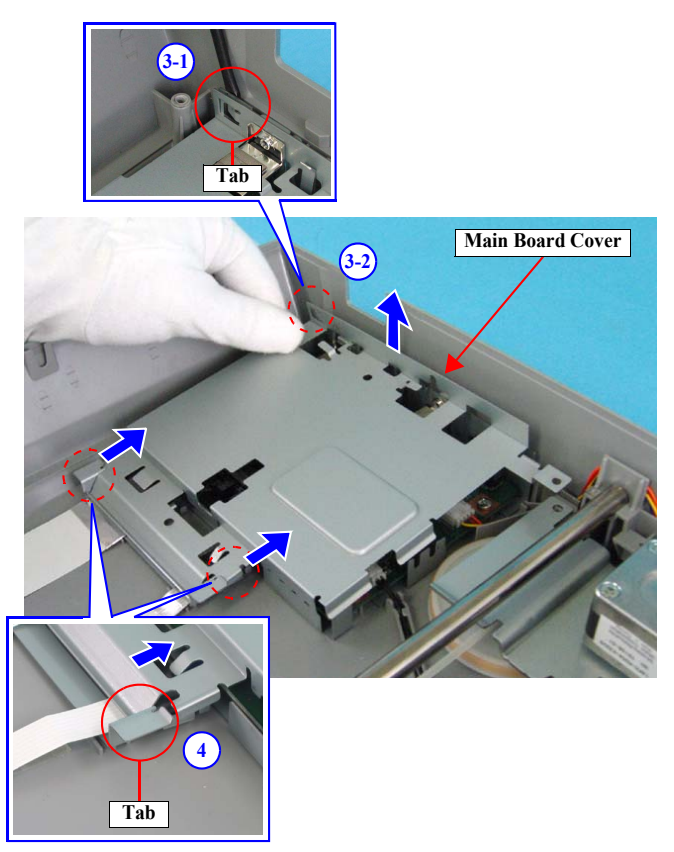

When reinstalling the Main Board Cover, match the two tabs and two interfaces with the holes of the Main Board Cover as shown below.

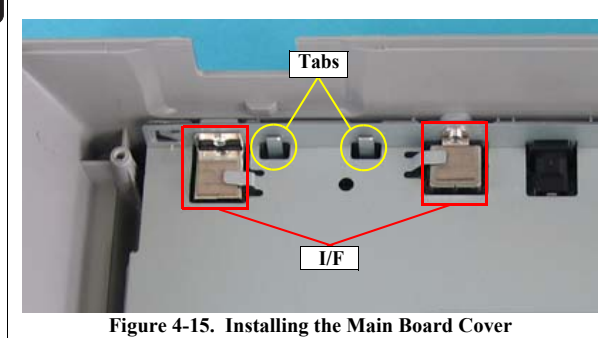

Figure 4-14. Removing the Main Board Cover (2)

Disassembly / Assembly

**Disassembly Procedure** 

38

39

- $6. \quad \mbox{Remove the four C.B.P. M3 x 8 screws that secure the Main Board.}$
- Disconnect the all connectors on the Main Board and remove the Main Board. CN1: Carriage FFC

CN2: CR Motor Cable CN3: Power Switch Connector CN6: Panel FFC

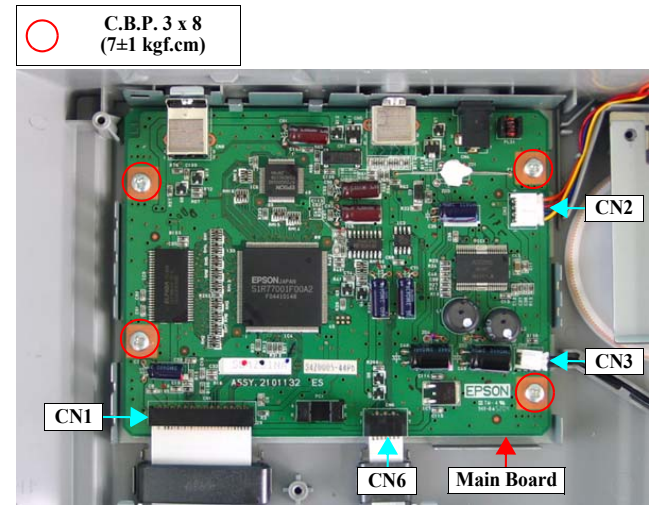

Figure 4-16. Removing the Main Board

Disassembly / Assembly

# 4.2.6 Removing the Power Switch

- 1. Move the Carriage Unit to the front of the main unit. <u>See Section 4.2.3 Step 1 -</u> <u>Step 3</u>
- Disconnect the Power Switch Connector CN3 from the Main Board. See Section 4.2.5 Step 5 - Step 7
- 3. Remove the Power Switch Connector Cable from the cable trench.

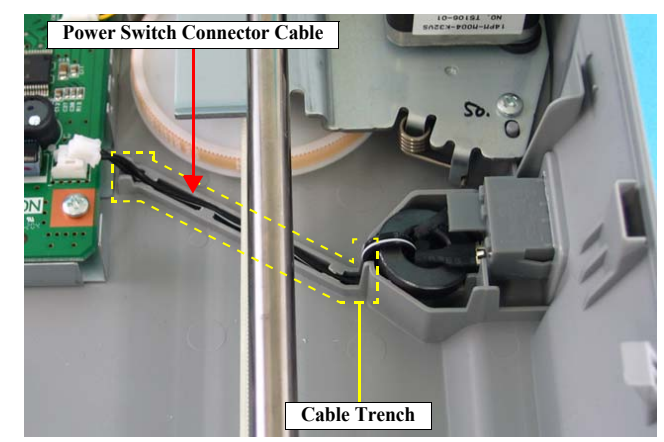

Figure 4-17. Removing the Power Supply Cable Cover

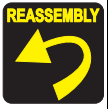

When reinstalling the Power Switch, route the Power Switch Connector Cable through the cable trench as shown in <u>Figure</u> <u>4-17</u>. Revision B

40

4. Push the Power Switch toward the outside while releasing the two tabs, and remove the Power Switch by pushing it out through the hole on the Lower Housing.

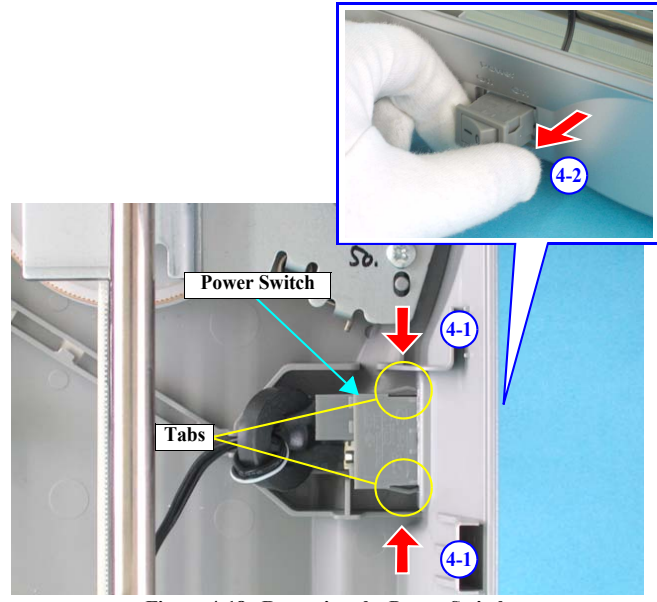

Figure 4-18. Removing the Power Switch

Disassembly / Assembly

#### 4.2.7 Removing the Panel FFC

- 1. Move the Carriage Unit to the front of the main unit. <u>See Section 4.2.3 Step 1 -</u> <u>Step 3</u>
- 2. Disconnect the Panel FFC from the Main Board. See Section 4.2.5 Step 1 Step 7
- 3. Move the Carriage Unit to its home position, and remove the two-sided tape that secure the Panel FFC.
- 4. Disconnect the Panel FFC from CN1 Connector on the Panel Board.

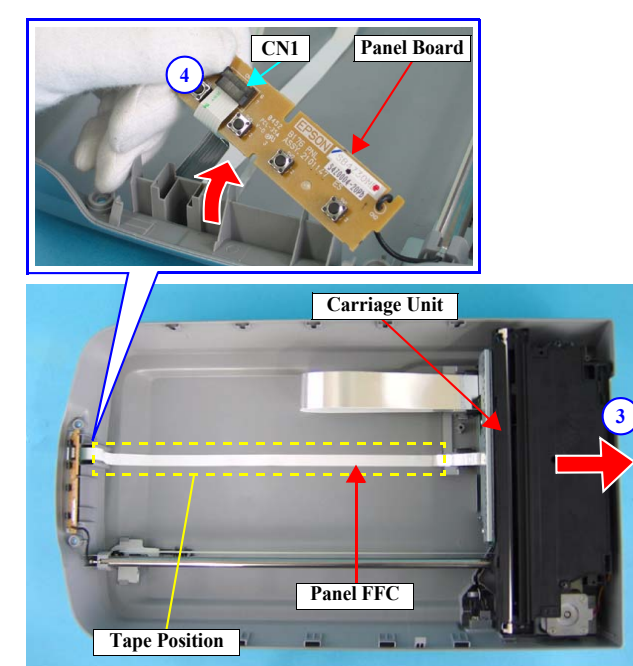

Figure 4-19. Removing the Panel FFC

Disassembly / Assembly

**Disassembly Procedure** 

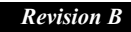

41

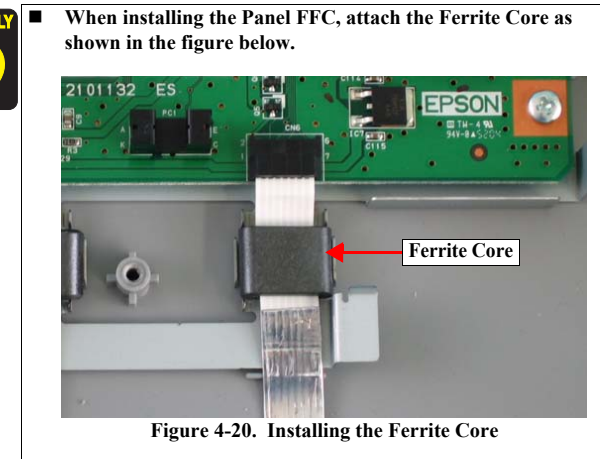

Secure the Panel FFC with a piece of two-sided tape at the position shown in Figure 4-19.

# 4.2.8 Removing the Driven Pulley, Driven Pulley Spring, and the Driven Pulley Holder Assy.

- 1. Remove the Carriage Unit. See Section 4.2.3 on page 34.
- 2. Hold the A part of the Driven Pulley Holder Assy. and slide it in the direction of the arrow to remove the assy. from the two tabs on the Lower Housing.

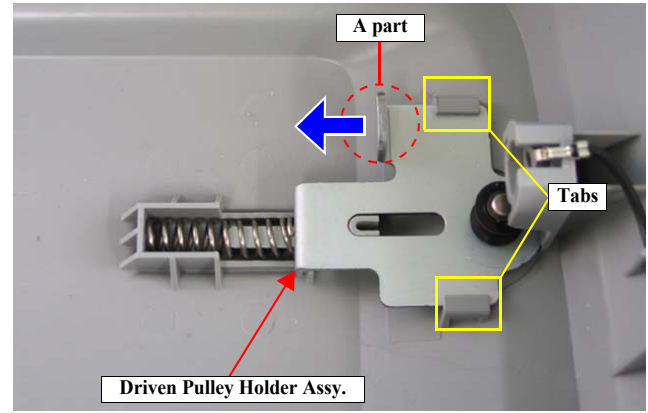

Figure 4-21. Removing the Driven Pulley Holder Assy.

# **Revision B**

42

- 3. Remove the Driven Pulley Spring from the Driven Pulley Holder Assy.
- 4. Remove the washer and remove the Driven Pulley from the shaft of the Driven Pulley Holder Assy.

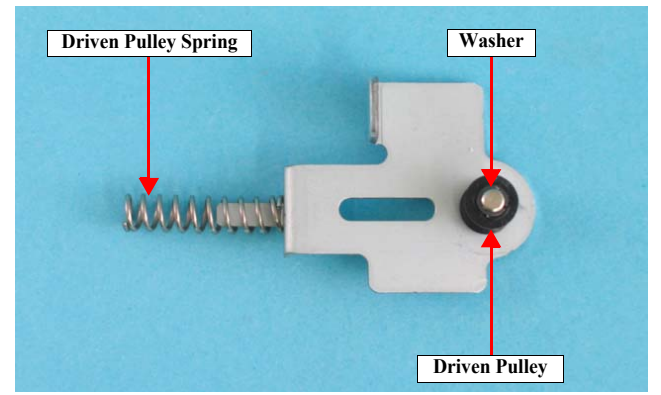

Figure 4-22. Removing the Driven Pulley and the Driven Pulley Spring

## 4.2.9 Removing the CR Motor Unit, Motor Tension Belt, and the CR Tension Belt

- 1. Remove the Carriage Unit. <u>See Section 4.2.3 on page 34.</u>
- 2. Disconnect the CR Motor Connector CN2 from the Main Board. See Section 4.2.5 Step 1 - Step 5
- 3. Remove the two C.B.P. M3 x 8 screws that secure the CR Motor Unit and remove it together with the ground plate.

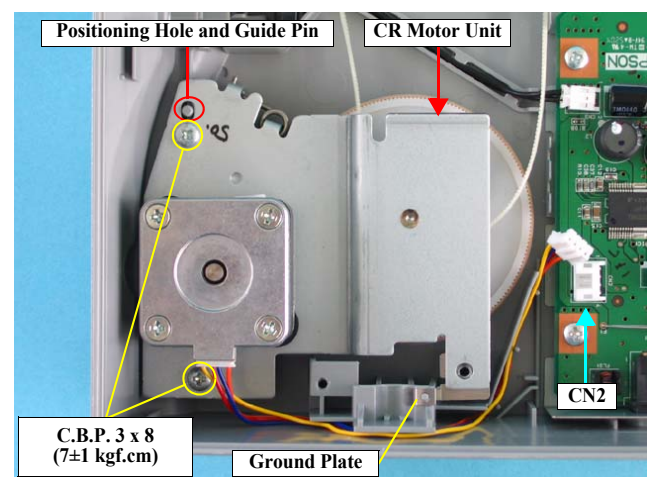

Figure 4-23. Removing the CR Motor Unit

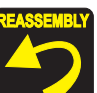

- Install the ground plate in the following procedure.
- 1. Match the positioning hole of the ground plate with the guide pin of the Lower Housing.
- 2. Place the CR Motor Unit as shown in the figure below and secure the CR Motor Unit and the ground plate to the Lower Housing.
- When installing the CR Motor Unit, match the positioning hole and the guidepin as shown in Figure 4-23.
- Route the CR Motor Cable through the tabs and slot as shown in the figure below.

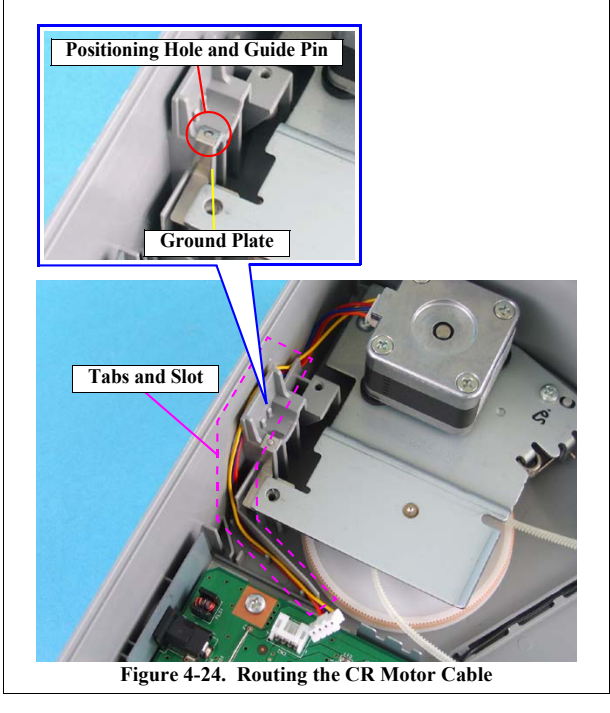

Disassembly / Assembly

**Disassembly Procedure** 

3. Remove the torsion spring and the C.B. M3 x 3 screw that secure the Tensioner, and remove the Pulley.

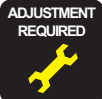

When installing the Tensioner, make sure to perform the Tensioner Adjustment. <u>See Section 5.1.2.1 on page 58.</u>

4. Remove the Motor Tension Belt and the CR Tension Belt from the CR Motor Unit in that order.

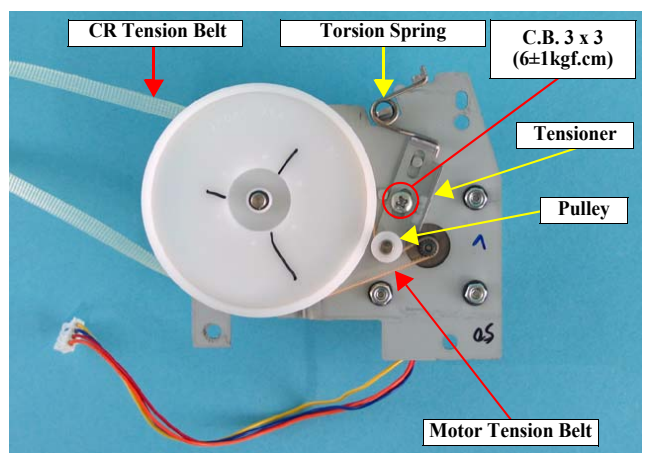

Figure 4-25. Removing the Motor Tension Belt and the CR Tension Belt

Disassembly / Assembly

**Disassembly Procedure** 

#### 4.2.10 Removing TPU Lower Housing

- 1. Remove the TPU Unit. <u>See Section 4.2.1 on page 32.</u>
- 2. Slide the Housing Mat (Document Cover) to the front of the main unit and remove it from the four slots of the TPU Unit.
- 3. Release the TPU Carriage Lock.

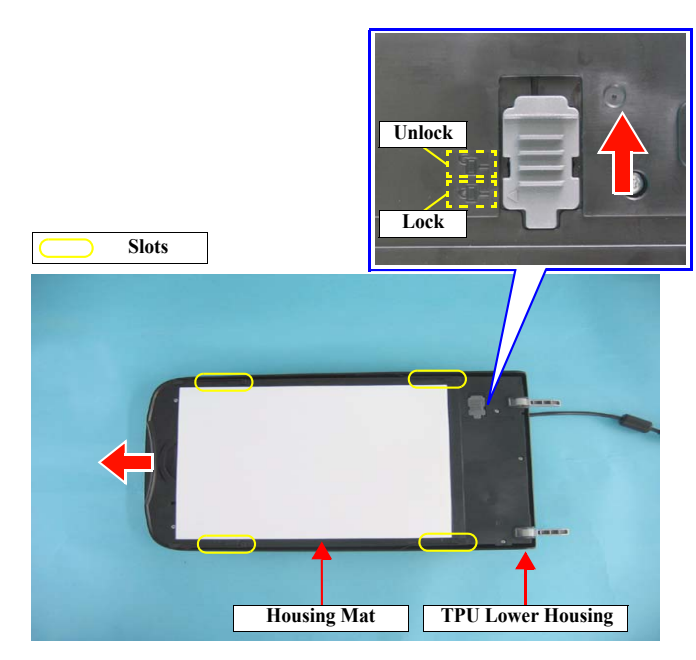

Figure 4-26. Removing the Housing Mat (Document Cover)

Remove the six C.B.P. M3 x 12 screws and the two C.B.P. M3 x 8 screws that secure the TPU Lower Housing.

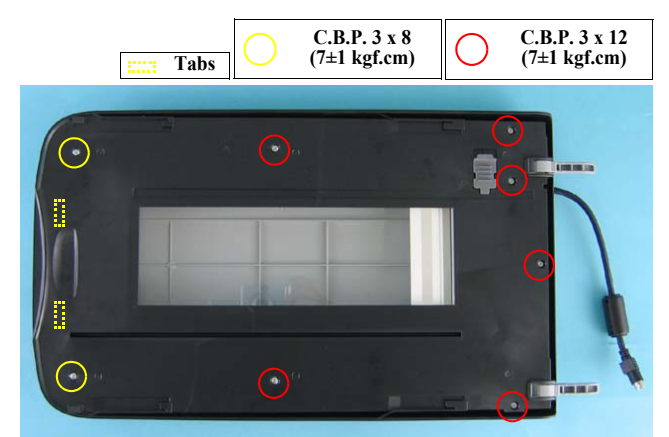

Figure 4-27. Removing the TPU Lower Housing (1)

5. Lift the rear (hinge side) of the TPU Lower Housing and slide it in the direction of the arrow to release the two tabs and remove the TPU Lower Housing.

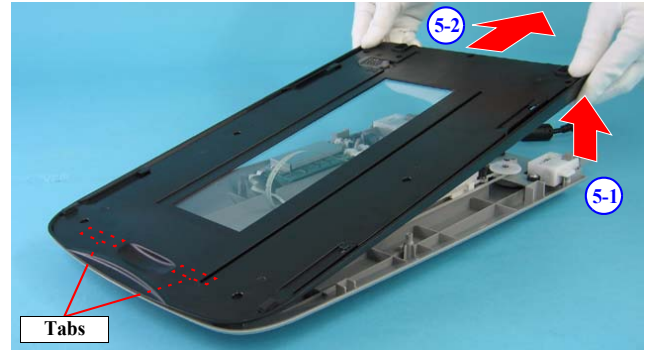

Figure 4-28. Removing TPU Lower Housing (2)

Disassembly / Assembly

**Disassembly Procedure** 

4.

#### 4.2.11 Removing the Sensor Board

- 1. Remove the TPU Lower Housing. See Section 4.2.10 on page 45.
- 2. Remove the C.B.P. M3 x 8 screw that secures the Sensor Board.
- 3. Disconnect the Sensor Connector CN1 while lifting the Sensor Board, and remove the Sensor Board.

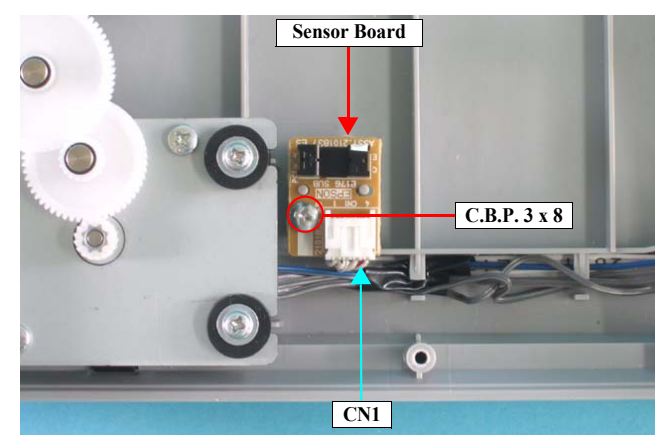

Figure 4-29. Removing the Sensor Board

#### 4.2.12 Removing the Hinge Assy.

- 1. Remove the TPU Lower Housing. <u>See Section 4.2.10 on page 45.</u>
- 2. Remove the four C.B.P. M4 x 12 screws that secure the left and right Hinge Assy.s and remove them.

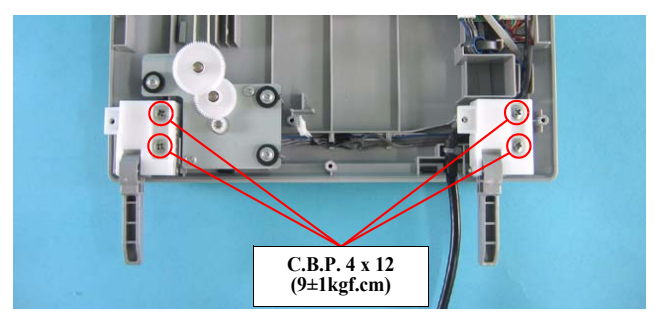

Figure 4-30. Removing the Hinge Assy.

## 4.2.13 Removing the TPU Unit Cable

- 1. Remove the TPU Lower Housing. <u>See Section 4.2.10 on page 45.</u>
- 2. Remove the left and right Hinges. See Section 4.2.12 on page 46.
- 3. Remove the C.B.P. M3 x 8 screw that secures the TPU Unit Cable.
- 4. Disconnect the TPU Unit Connector CN1 from the DRV Board.
- 5. Release the TPU Unit Cable from the notches shown in the figure below.

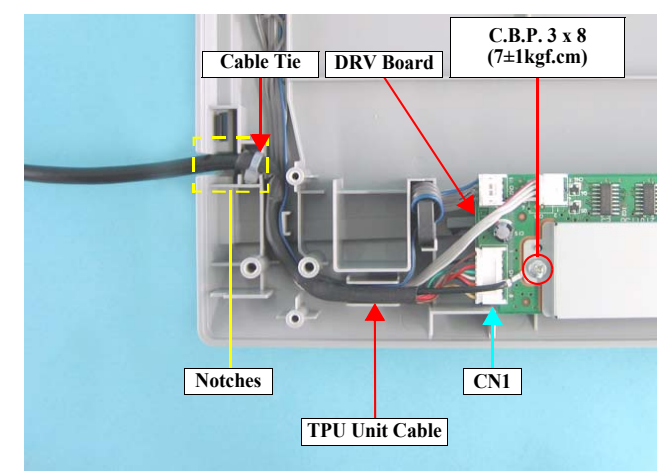

Figure 4-31. Removing the TPU Unit Cable (2)

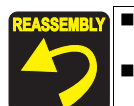

When installing the TPU Unit Cable, put the cable and the cable tie into the notches as shown in <u>Figure 4-31</u>.

When connecting the TPU Unit Cable to the DRV Board, route the cable as shown in the figure below.

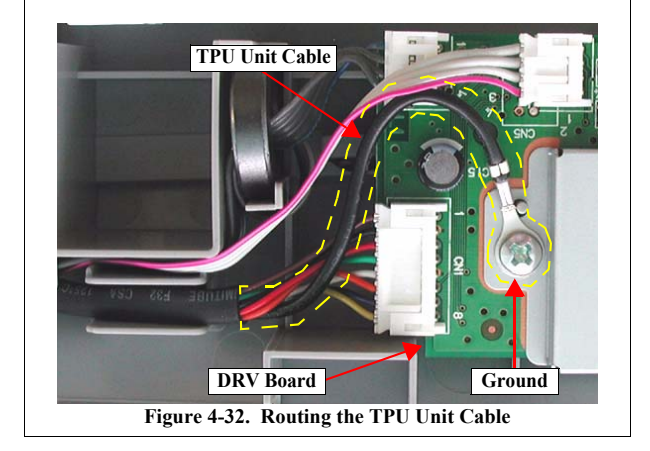

Disassembly / Assembly

**Disassembly Procedure** 

# 4.2.14 Removing the DRV Board

- 1. Remove the TPU Lower Housing. See Section 4.2.10 on page 45.
- 2. Remove the two C.B.P. M3 x 8 screws that secure the DRV Board Cover and remove the ground to remove the DRV Board Cover.

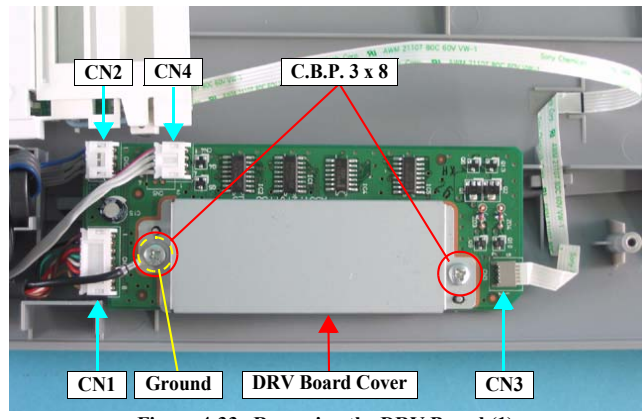

Figure 4-33. Removing the DRV Board (1) 3. Disconnect the all connectors on the DRV Board and remove the DRV Board. CN1: TPU Unit Cable CN2: TPU Motor Connector CN4: Sensor CN3: DRV Inverter FFC

Disassembly Procedure

# 4.2.15 Removing Torsion Spring

CAUTION

When performing the procedure given below, be careful not to lose the three torsion springs that apply tension to the TPU CR Drive Belt .

The size of a torsion spring and the length of a timing belt have been modified in the middle of the mass production for reducing costs. Because of that, the number of the torsion springs to be installed and how they are attached differ for the late products.

Make sure to read the technical information (TE05-0371) before performing the following work.

- 1. Remove the TPU Lower Housing. See Section 4.2.10 on page 45.
- 2. Remove the TPU CR Drive Belt from the TPU Driven Pulley.

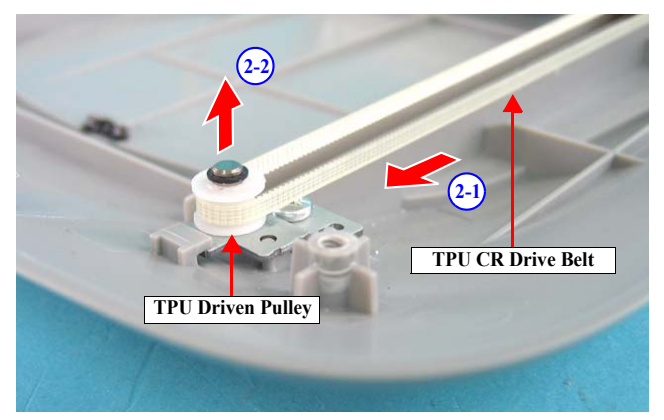

Figure 4-34. Removing the TPU CR Drive Belt (2)

3. Remove the two torsion springs attached to the outer TPU CR Drive Belt.

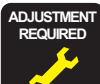

To adjust the tension of the TPU CR Drive Belt, attach the three torsion springs in the following procedure.

- 1. Move the TPU Carriage Unit to the center.
- 2. Attach the three torsion springs orienting each as shown in the figure below.
- 3. Loop the TPU CR Drive Belt over the TPU Driven Pulley.
- 4. Slide the three torsion springs to the positions shown in the figure below.

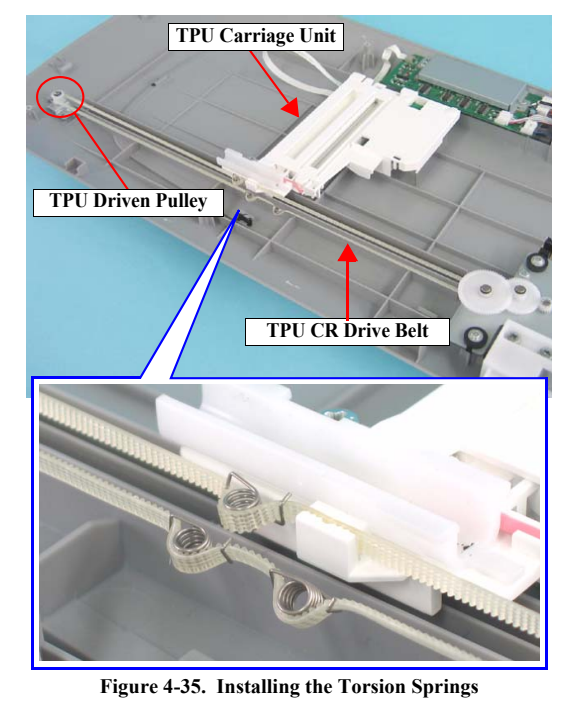

Disassembly / Assembly

**Disassembly Procedure** 

#### Revision B

## 4.2.16 Removing the TPU Carriage Unit

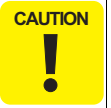

When performing the procedure given below, be careful not to lose the three torsion springs that apply tension to the TPU CR Drive Belt .

- 1. Remove the TPU Lower Housing. <u>See Section 4.2.13 on page 47.</u>
- 2. Remove the torsion springs. <u>See Section 4.2.15 on page 49.</u>

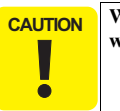

When performing the next step, be careful not to lose the flat washer that secures the Driven Pulley.

3. Remove the flat washer that secures the Driven Pulley of the TPU CR Motor Assy. and remove the Driven Pulley and TPU CR Drive Belt in that order.

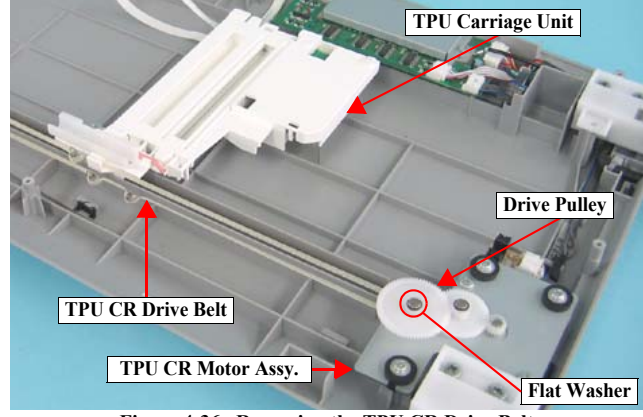

Figure 4-36. Removing the TPU CR Drive Belt

Disassembly / Assembly

4. Remove the CN3 Connector from the DRV Board, and remove the two-sided tape to remove the TPU Carriage Unit.

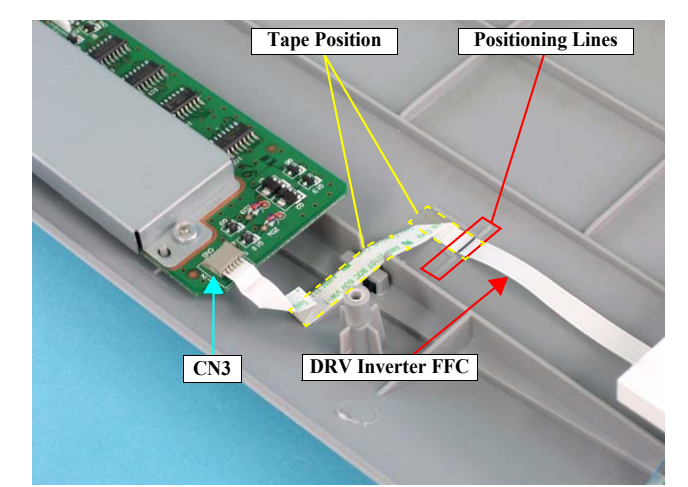

Figure 4-37. Removing the DRV Inverter FFC

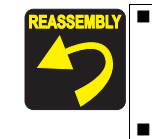

When installing the DRV Inverter FFC, make sure to align the positioning lines both on the FFC and the TPU Upper Housing as shown in <u>Figure 4-37</u> before attaching the FFC with the two-sided tape.

See Section 4.2.15 on page 49 for information how to attach the torsion springs.

**Disassembly Procedure** 

# 4.2.17 Removing the TPU Inverter Board

- 1. Remove the TPU Carriage Unit. See Section 4.2.16 on page 50.
- 2. Disconnect the Connector CN1 from the TPU Inverter Board.
- 3. Release the DRV Inverter FFC from the DRV Inverter FFC Tab of the TPU Carriage Frame and remove the acetate tape that secures the DRV Inverter FFC.

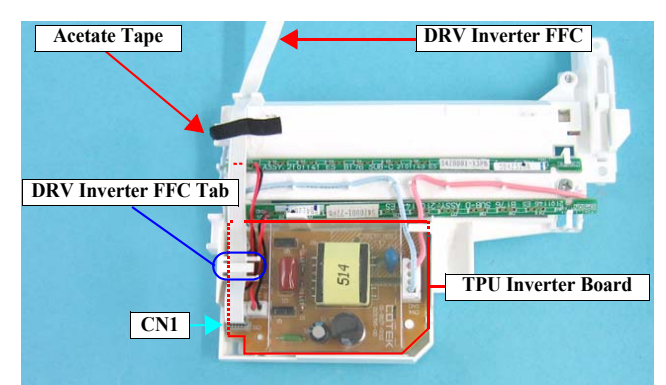

Figure 4-38. Removing the DRV Inverter FFC

#### Revision B

51

- 4. Release Connector Cables from the tabs of the Carriage Frame shown in the figure below.
- 5. Disconnect the all connectors (CN2, CN3, CN4) from the TPU Inverter Board.
- 6. Remove the C.B.P. M3 x 8 screw that secures the TPU Inverter Board.
- 7. Lift the TPU Inverter Board to release it from the tab of the TPU Carriage Frame, and remove the TPU Inverter Board.

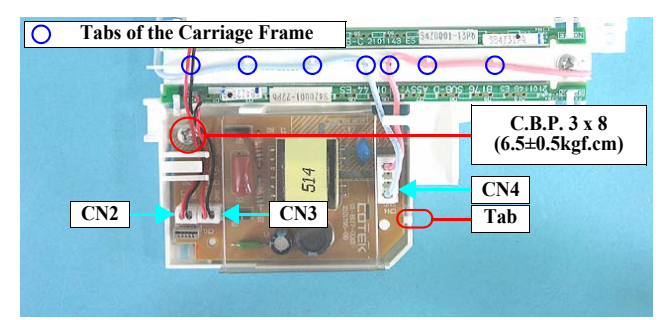

Figure 4-39. Removing the TPU Inverter Board (1)

8. Remove the Protective Cover from the TPU Inverter Board.

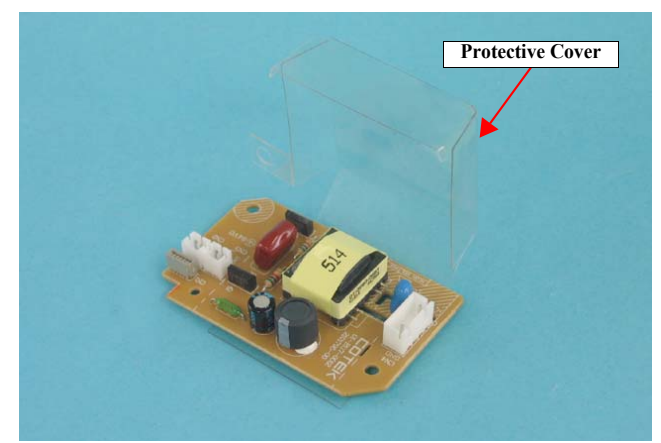

Figure 4-40. Removing the TPU Inverter Board (2)

Revision B

52

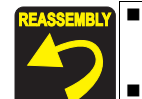

When installing the TPU Inverter Board to the TPU Carriage Frame, match the positioning holes and the guide pins as shown in the figure below.

When connecting CN2 and CN3 Connector Cables, route them under the tab (DRV Inverter FFC Tab) as shown in the figure below.

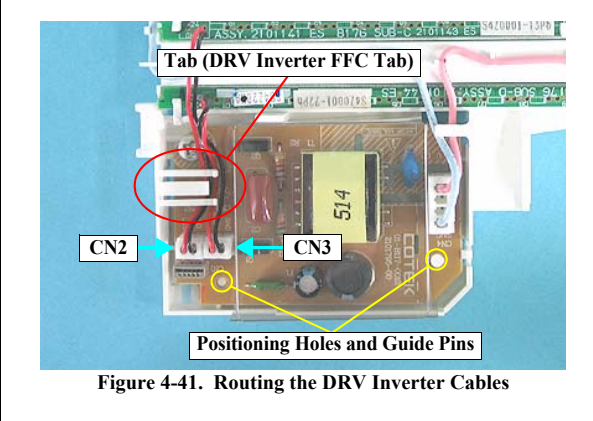

- When connecting the DRV Inverter FFC to the TPU Inverter Board, put the FFC through the tab (DRV Inverter FFC Tab) as shown in <u>Figure 4-38</u>.
- Secure the DRV Inverter FFC with a piece of acetate tape at the position shown in Figure 4-38.

Disassembly / Assembly

# 4.2.18 Removing the SUB\_C Board, SUB\_D Board, and the Lamp

- 1. Remove the TPU Carriage Unit. See Section 4.2.16 on page 50.
- 2. Remove the TPU Inverter Board. See Section 4.2.17 on page 51.
- 3. Remove the SUB\_C and SUB\_D Boards in the following procedure.
  - Pull up the A tabs and slide each of the SUB\_C and SUB\_D Boards in the direction of the arrows (3-1).
  - Slide the SUB\_C and SUB\_D Boards in the direction of the arrows (3-2) and release them from the B tabs to remove the boards.

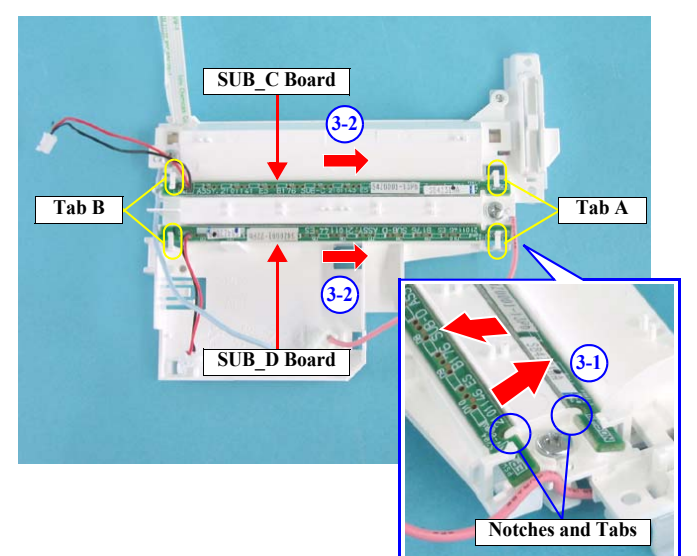

Figure 4-42. Removing the SUB\_C Board and SUB\_D Board

Revision B

53

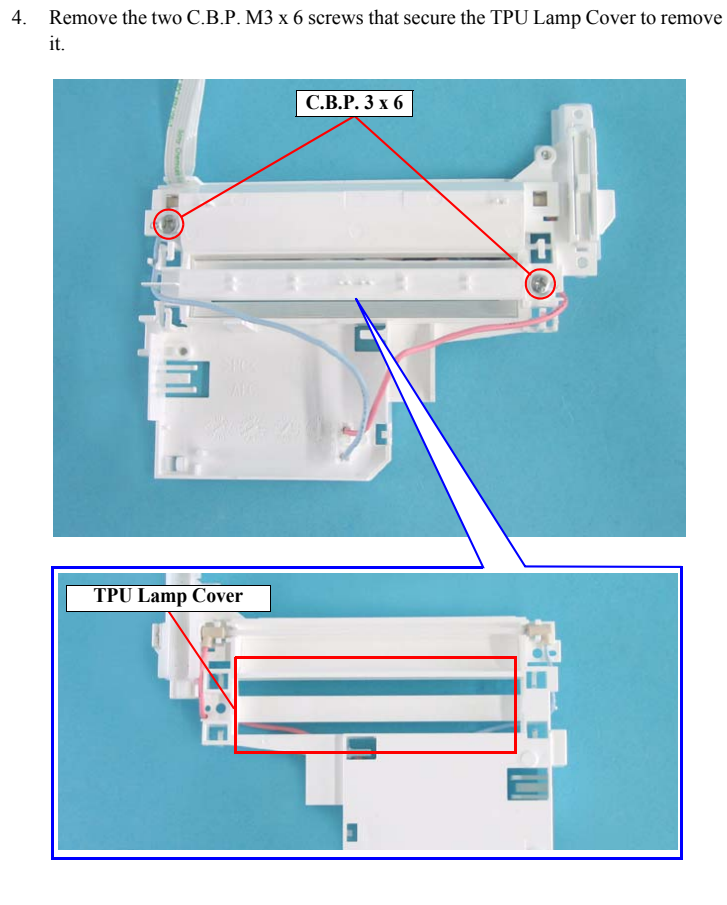

Figure 4-43. Removing the TPU Lamp Cover

Disassembly / Assembly

5. Remove the Lamp from the two tabs on each end of the TPU Carriage Unit.

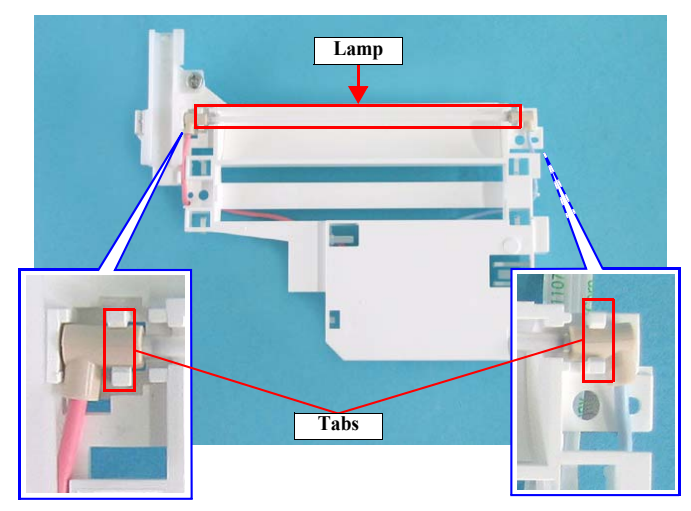

Figure 4-44. Removing the Lamp

When installing the SUB\_C Board and SUB\_D Board, match the notches and tabs as shown in Figure 4-42. When installing the TPU Lamp Cover, match the positioning holes and the guide pins as shown in the figure below. Route the Lamp cables as shown in the figure below. Positioning Hole and Guide Pin Lamp Cables

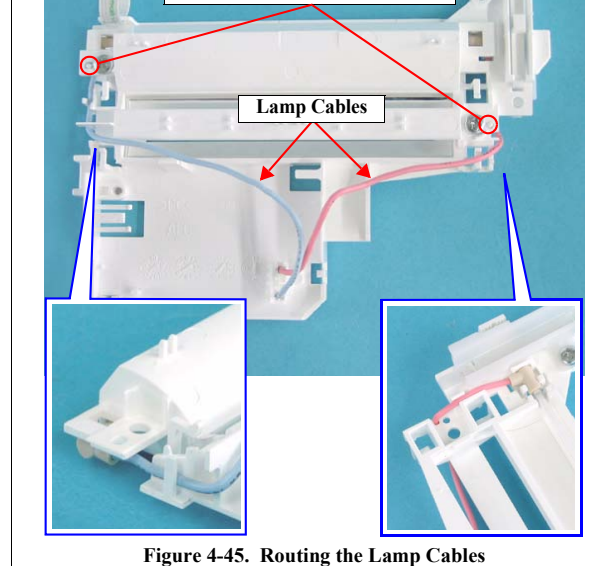

Disassembly / Assembly

55

## 4.2.19 Removing the TPU CR Motor

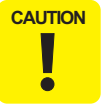

When performing the procedure given below, be careful not to lose the three torsion springs that apply tension to the TPU CR Drive Belt .

- 1. Remove the Hinge Assy.s. See Section 4.2.12 on page 46.
- 2. Remove the TPU Carriage Unit. See Section 4.2.16 on page 50.
- 3. Disconnect the TPU CR Motor Connector CN2 from the DRV Board.
- 4. Release the Ferrite Core and CN2 Connector Cable from the notch and tabs shown in Figure 4-46.

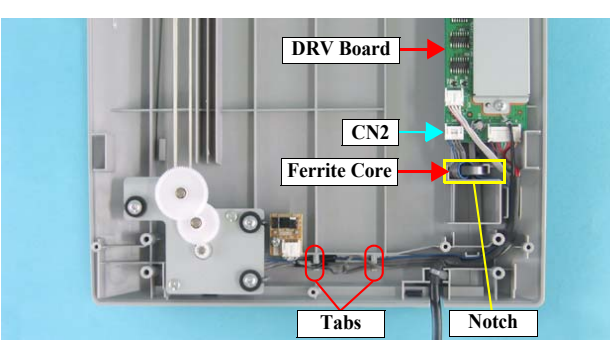

Figure 4-46. Removing the TPU CR Motor Connector

5. Remove the three C.P.F.P. M3 x 8 screws that secure the TPU CR Motor Unit and remove it.

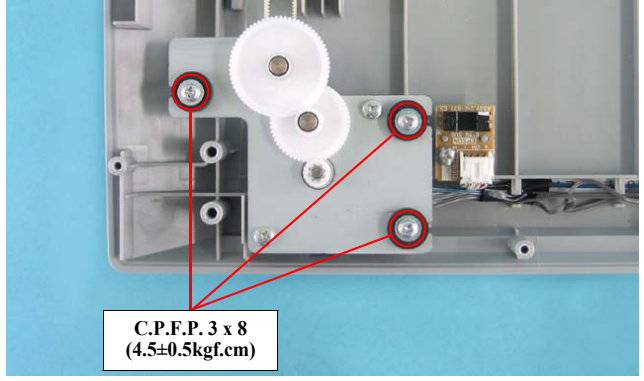

Figure 4-47. Removing the TPU CR Motor Unit (1)

Remove the TPU CR Drive Belt from the TPU Driven Pulley and remove the TPU CR Motor Unit.

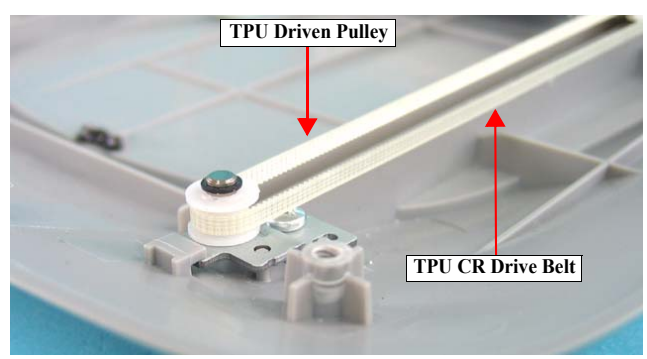

Figure 4-48. Removing the TPU CR Motor Unit (2)

Disassembly / Assembly

**Disassembly Procedure** 

6.

- 7. Remove the three TPU CR Motor Dampers.
- 8. Remove the flat washer and remove the Driven Pulley, TRU CR Drive Belt, and the Idle Pulley in that order.

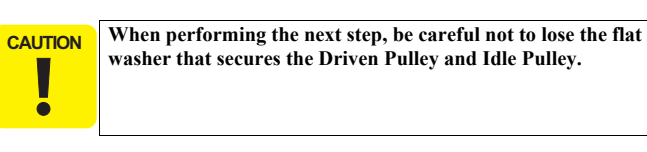

9. Remove the two C.B. M3 x 5 screws that secure the TPU CR Motor and remove it.

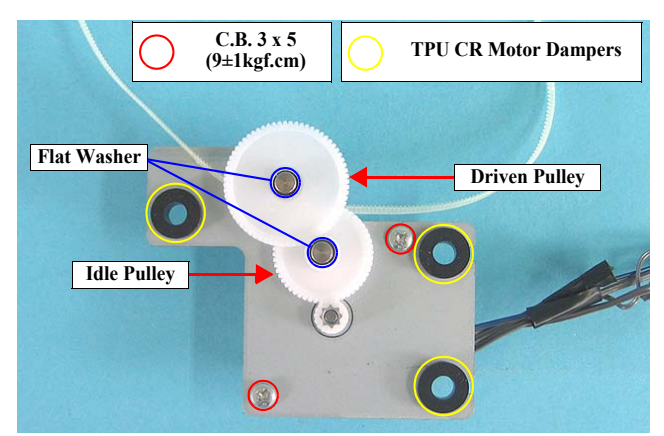

Figure 4-49. Removing the TPU CR Motor Dampers and TPU CR Motor

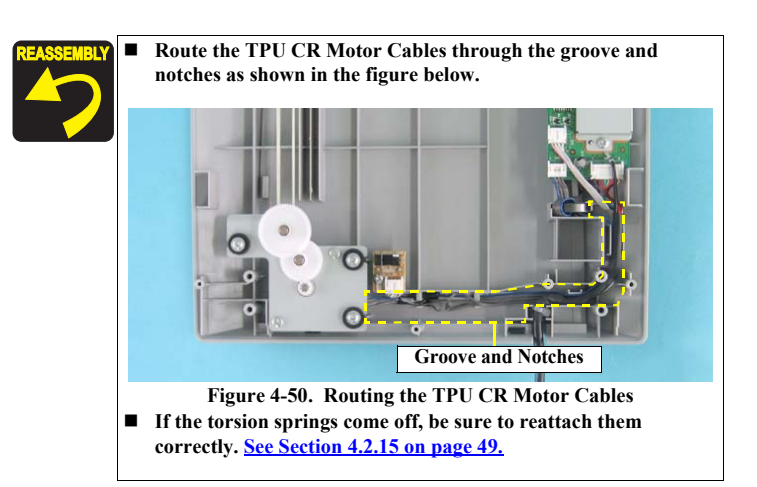

Disassembly / Assembly

**Disassembly Procedure** 

### **Revision B**

# ADJUSTMENT

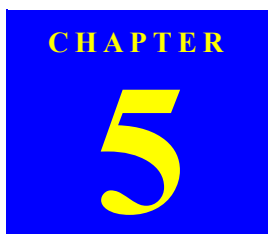

58

# 5.1 Overview

This section explains the adjustment required when this product is disassembled.

#### 5.1.1 Adjustment item

The adjustment item necessary for this product is as indicated below.

| Table 5-1. Adjustment Item                                 |                                                                                           |  |  |
|------------------------------------------------------------|-------------------------------------------------------------------------------------------|--|--|
| Adjustment Item                                            | Condition                                                                                 |  |  |
| Adjustment of Motor Tension Belt tension                   | When the Motor Tension Belt is removed or loosened                                        |  |  |
| Adjustment of the torsion springs on the TPU CR Drive Belt | After removing and reinstalling the springs which apply tension to the TPU CR Drive Belt. |  |  |

# 5.1.2 Adjustment method

#### 5.1.2.1 Motor Tension Belt tension adjustment

- 1. Press the Pulley against the Motor Tension Belt, and temporarily fit the Tensioner.
- 2. Install the Torsion Spring as shown in Figure 5-1 to secure the Tensioner under tension.

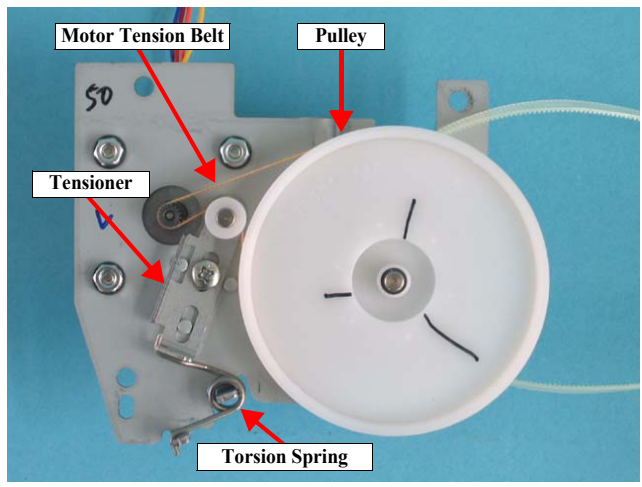

Figure 5-1. Tension Adjustment

# **5.1.3** Adjustment of Torsion Springs on the TPU CR Drive Belt

See Section 4.2.15 on page 49 for information on how to adjust the torsion springs.

ADJUSTMENT

**Overview** 

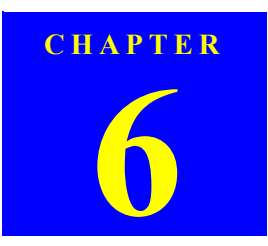

# MAINTENANCE

Downloaded from  $\underline{www.Manualslib.com}$  manuals search engine

60

# 6.1 Overview

This chapter explains the maintenance work necessary to keep this product in the best condition and to prevent problems.

# 6.1.1 Cleaning

Clean the outside of the product with a neutral detergent, and clean its inside with a vacuum cleaner. Special care must be taken when cleaning the Document Glass since it affects the quality of image scanning. If it is dirty, wipe it with a clean, soft and dry cloth.

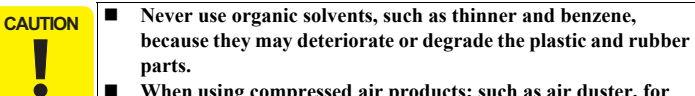

When using compressed air products; such as air duster, for cleaning during repair and maintenance, the use of such products containing flammable gas is prohibited.

#### □ Exterior

After wetting a clean cloth with water and then completely squeezing water out of it, wipe the exterior with that close. If the exterior is extremely dirty, wipe it with a cloth moistened with a small amount of detergent.

#### Document Glass

Clean it with a clean, dry cloth. When the Document Glass is especially dirty or has foreign matter on its surface, wipe it with a cloth moistened with a small amount of pure water. If the Document Glass has traces of wiping after cleaning, completely wipe it with a dry, clean cloth again.

Scanner inside

Before reinstall the Upper Housing after it had been removed, make sure to remove the dust inside of the scanner and the Upper Housing. Squirt them with plenty of air.

# 6.1.2 Lubrication

Lubrication is required when any part of the Carriage Unit of the scanner has been replaced or the Carriage moves with noticeably large operation noise. The specified grease is indicated in Table 6-1, and the lubrication points are shown in Figure.

Table 6-1. Specified Grease

| Туре   | Name | Part Number | Supplier |
|--------|------|-------------|----------|
| Grease | G-26 | 1080614     | EPSON    |

completely before reassembling.

CAUTION

Note that a failure to strictly observe the specified amount of application will contaminate the mechanisms or lead to a malfunction. If the oil contaminate components, wipe it off with a cloth impregnated with alcohol and let the component dry

Maintenance

**Overview** 

# Image: Constraint of the constraint of the constraint

Figure 6-1. Lubricating the CR moter Unit

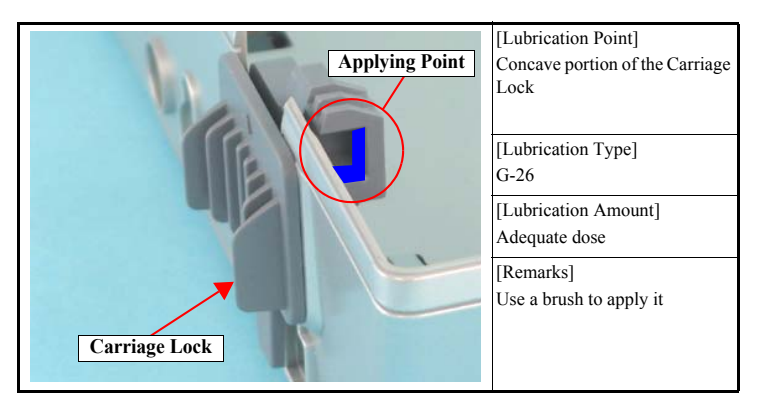

Revision B

61

Figure 6-3. Lubricating the Carriage Lock

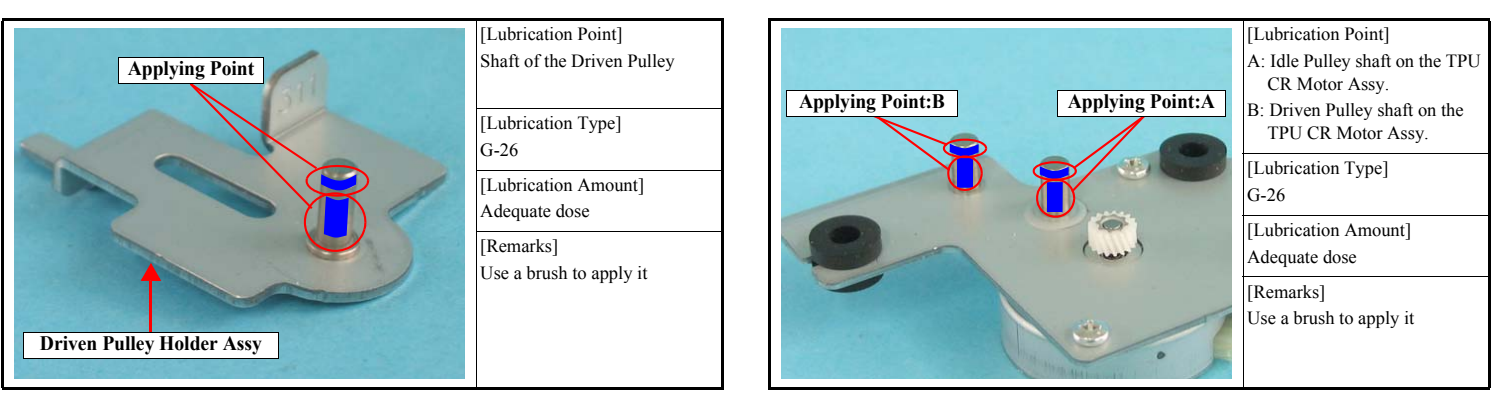

Figure 6-2. Lubricating the Driven Pulley Holder Assy

Figure 6-4. Lubricating the TPU CR Moter Assy

Maintenance

**Overview** 

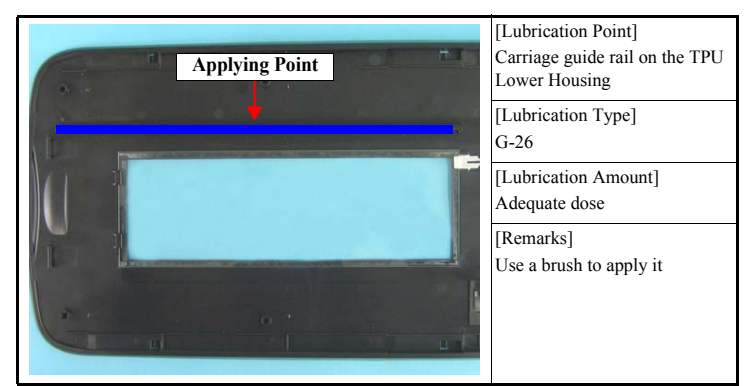

Figure 6-5. Lubricating the TPU Lower Housing

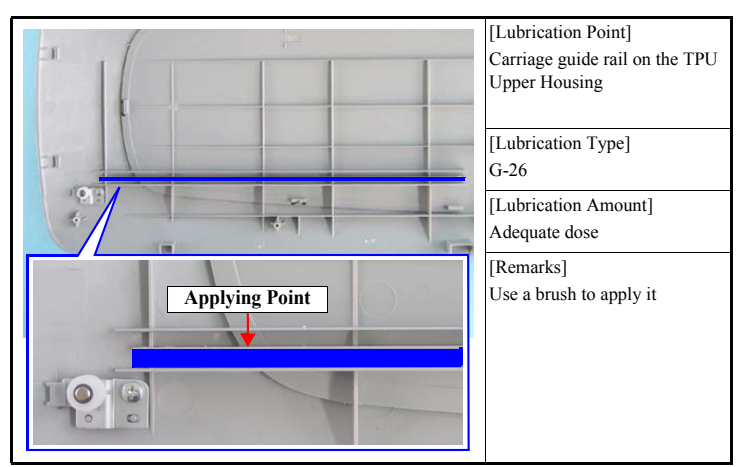

Figure 6-6. Lubricating the TPU Upper Housing

Maintenance

Overview

Revision B

CHAPTER 7

# APPENDIX

Downloaded from  $\underline{www.Manualslib.com}$  manuals search engine

# 7.1 Connectors

The following table indicates the connector signal wiring on the electrical circuit boards of this product.

# 7.1.1 Connector Reference Table

| Board                 | Connector | Description        | Number<br>of Pins   |
|-----------------------|-----------|--------------------|---------------------|
|                       | CN1       | CCD Board          | 29                  |
|                       | CN2       | CR Motor           | 4                   |
|                       | CN3       | Power Switch       | 2                   |
| Main Board            | CN4       | AC Input           | 3                   |
|                       | CN5       | DRV Board          | 8                   |
|                       | CN6       | Panel Board        | 7                   |
|                       | CN8       | USB2.0             | 4                   |
| Panel Board           | CN1       | Main Board         | 7                   |
|                       | CN2       | GND                | -                   |
| CCD Board             | CN1       | Main Board         | 29                  |
|                       | CN2       | Inverter Board     | 2                   |
|                       | CN3       | Sensor Board       | 2                   |
| Inverter Board        | CN1       | CCD Board          | 2                   |
|                       | CN2       | Fluorescent Lamp   | 4 (2) <sup>*1</sup> |
| DRV Board             | CN1       | Main Board         | 8                   |
|                       | CN3       | TPU Inverter Board | 5                   |
|                       | CN4       | TPU CR Motor       | 4                   |
|                       | CN5       | Sensor Board       | 4                   |
| Sensor Board          | CN1       | DRV Board          | 4                   |
| TPU<br>Inverter Board | CN1       | DRV Board          | 5                   |
|                       | CN2       | SUB_C Board        | 2                   |
|                       | CN3       | SUB_D Board        | 2                   |
|                       | CN4       | Fluorescent Lamp   | 4 (2)*1             |

#### Note \*1: Using two of the four pins.

APPENDIX

# 7.1.2 Connector Configuration

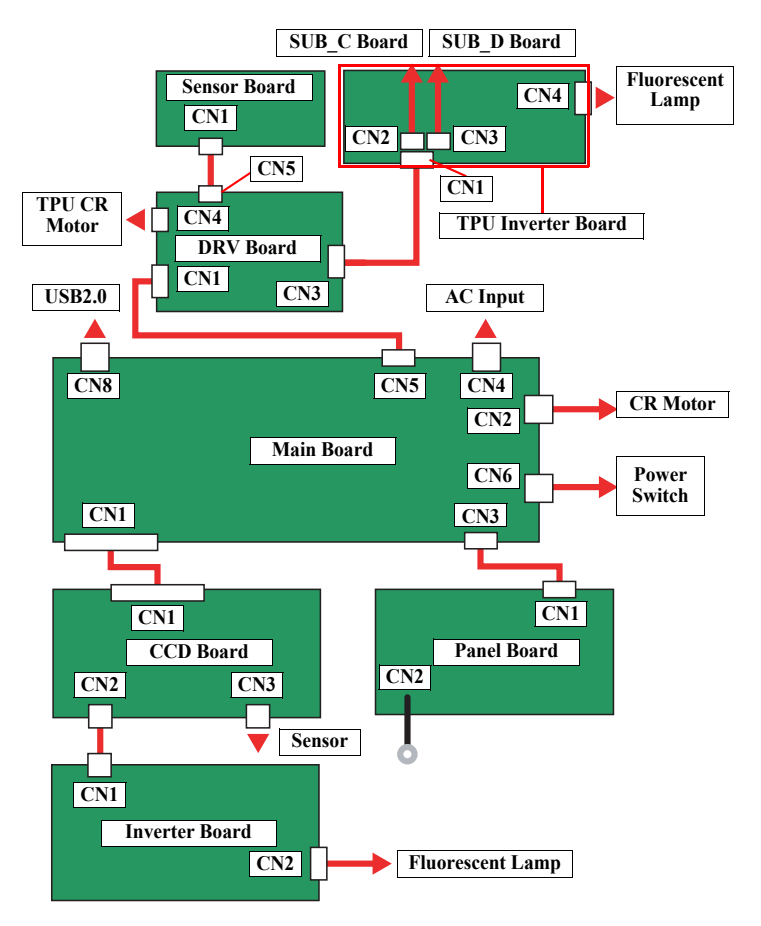

Figure 7-1. Diagram of Wiring Connectors

**Connectors** 

<u>64</u>

# 7.2 Circuit Diagrams

The control electrical circuit diagrams of this product are shown on the following pages.

- □ Main Board
- D Panel Board
- DRV Board
- □ Image Sensor Board
- □ SUB Board
- □ SUB\_C Board
- □ SUB\_D Board

Circuit Diagrams

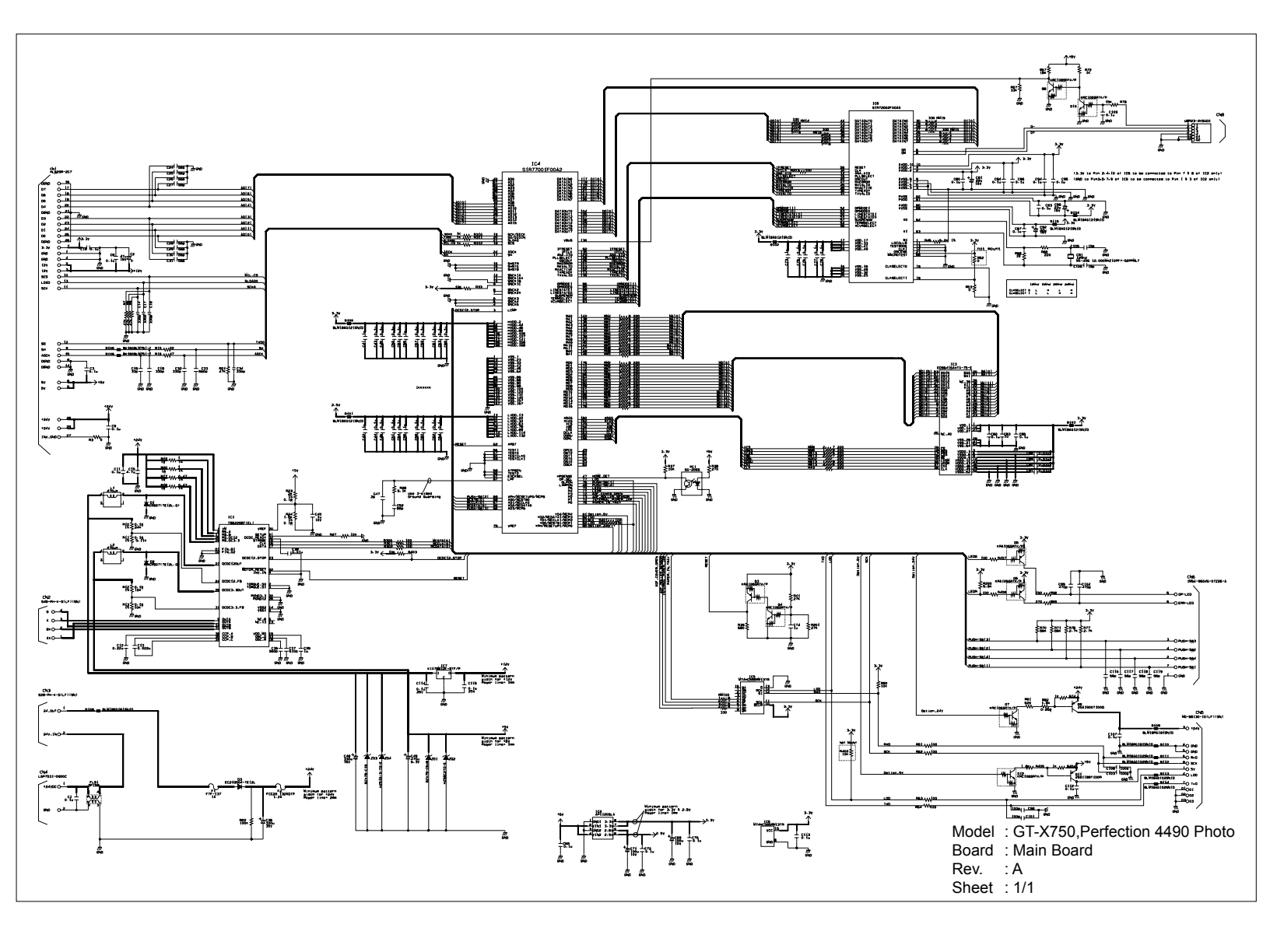

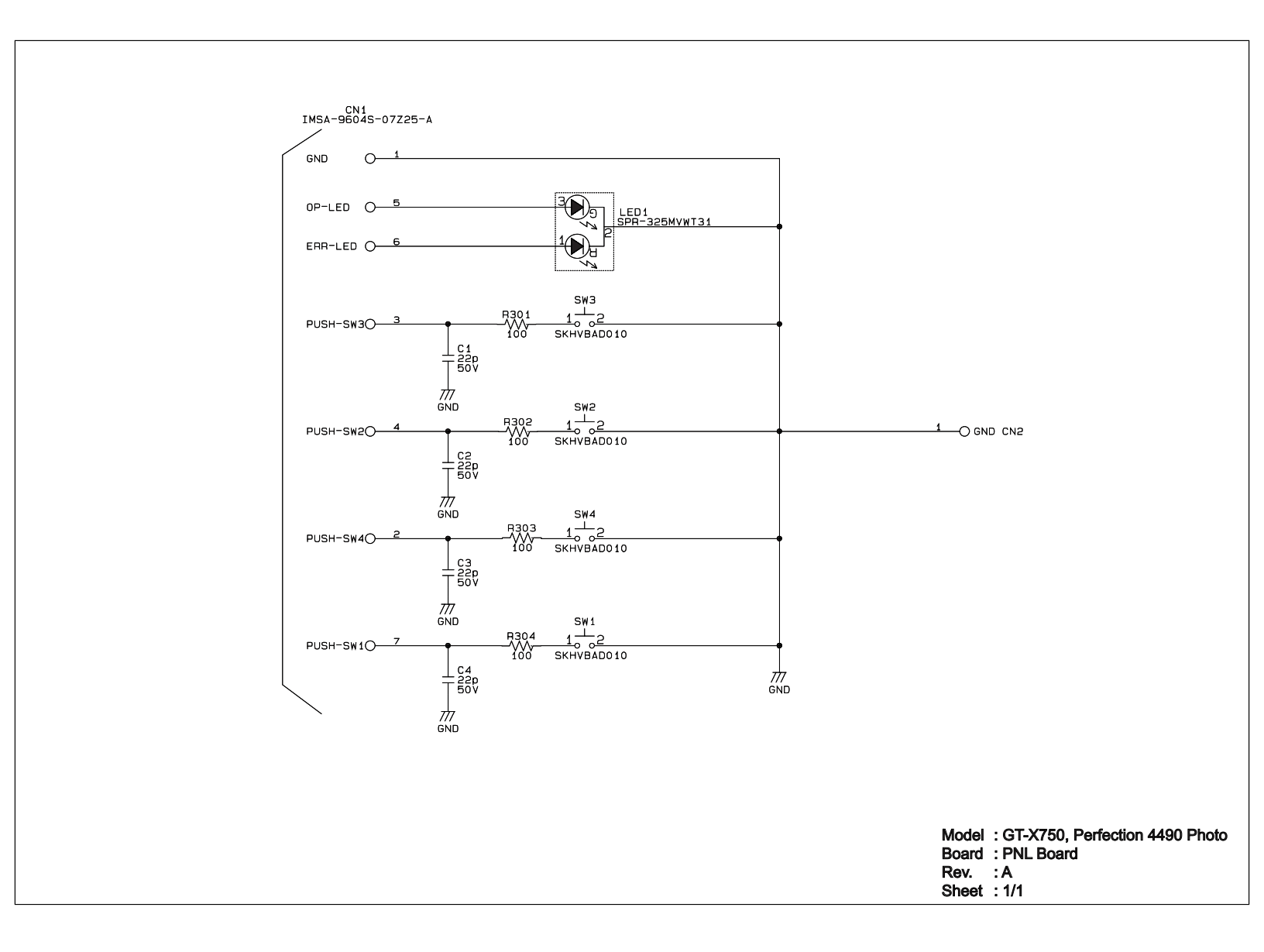

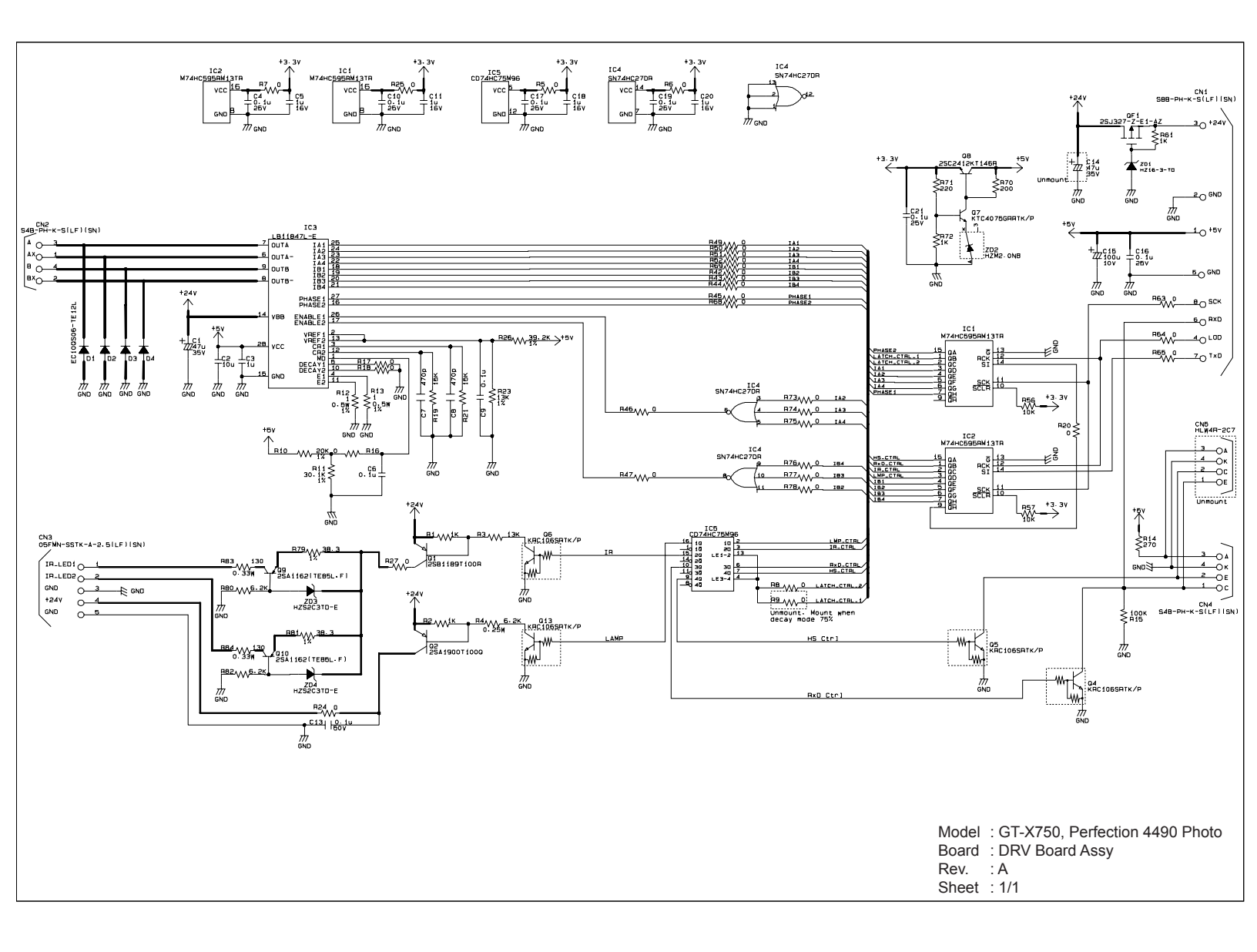

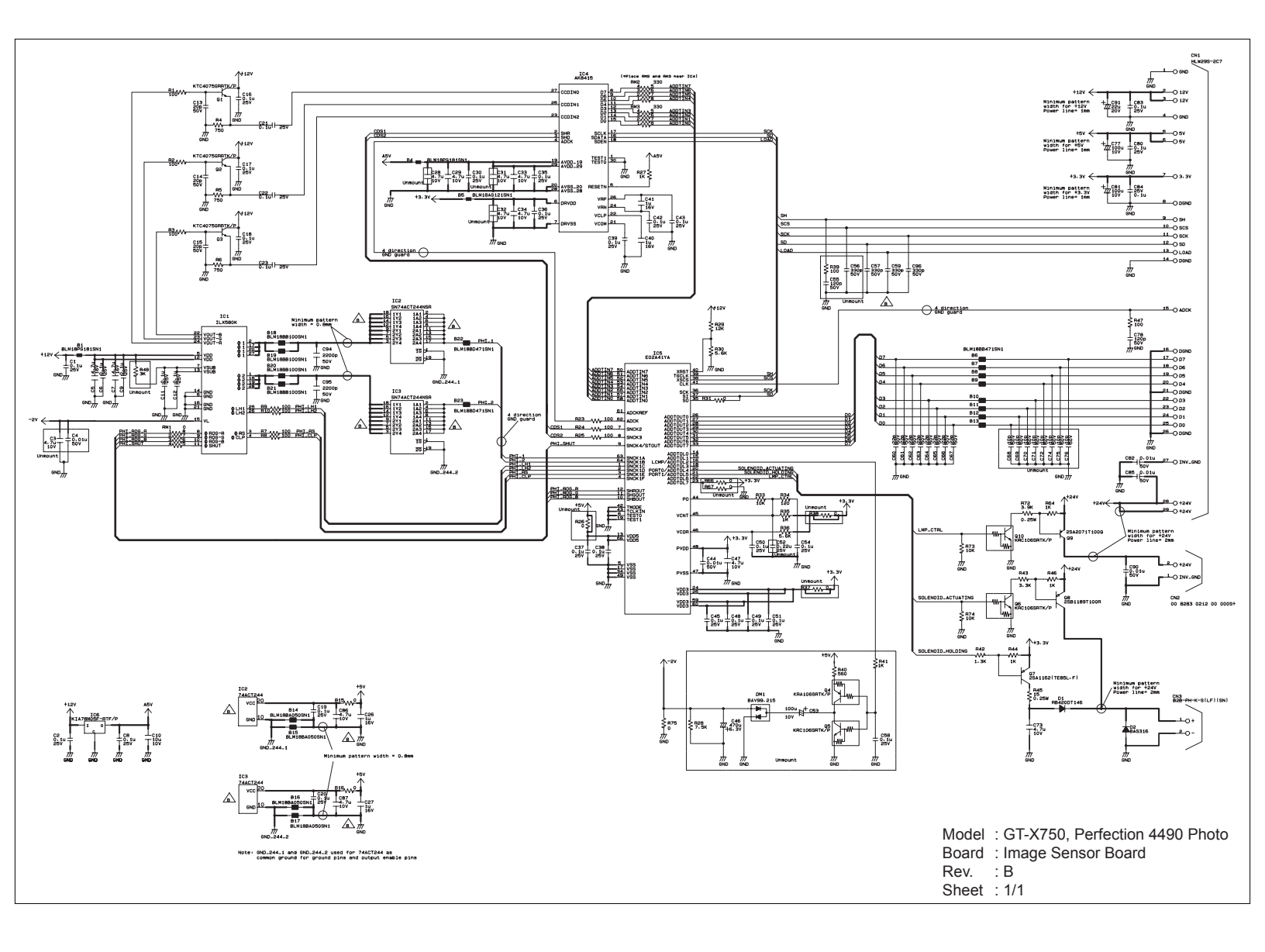

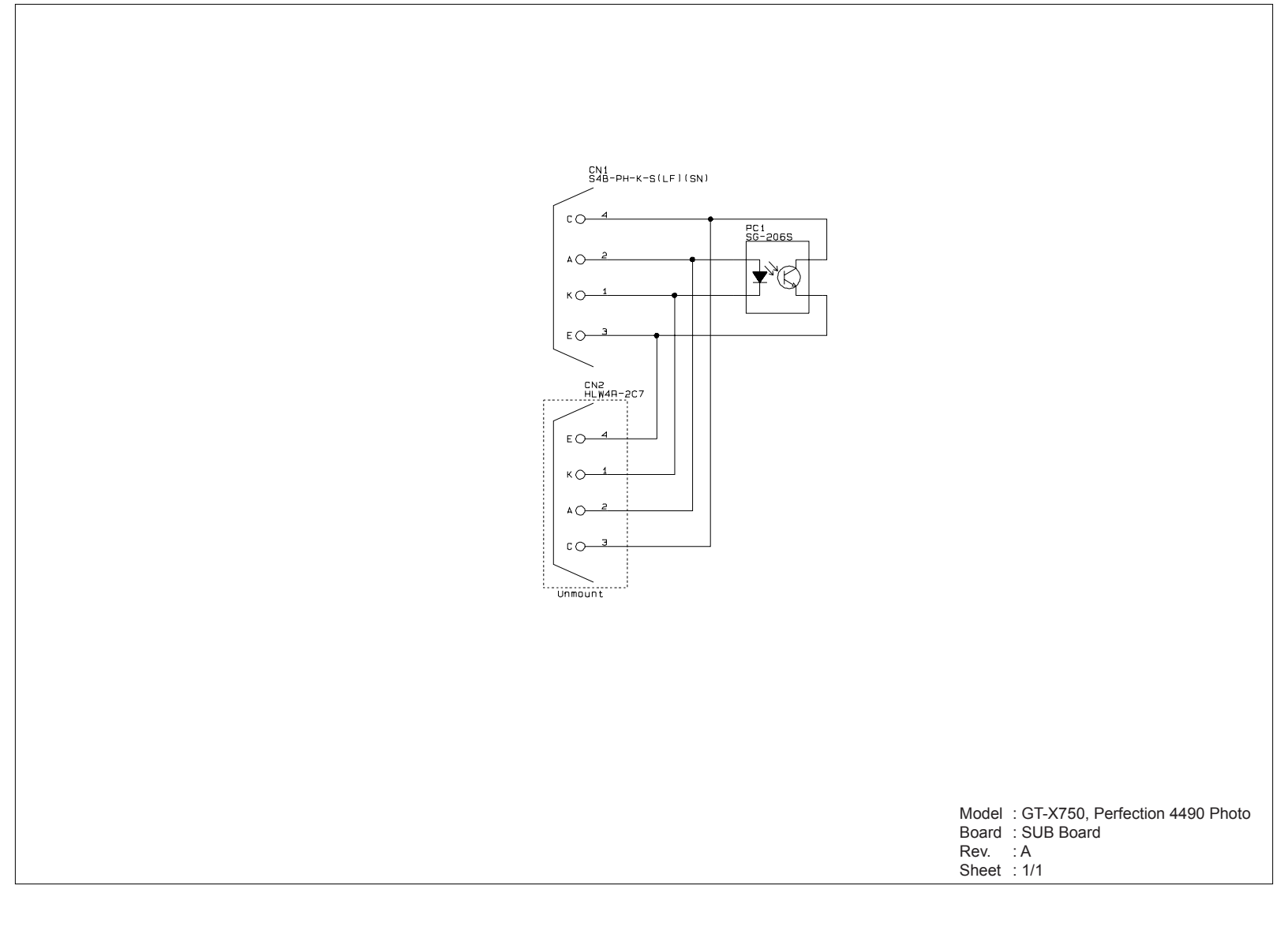

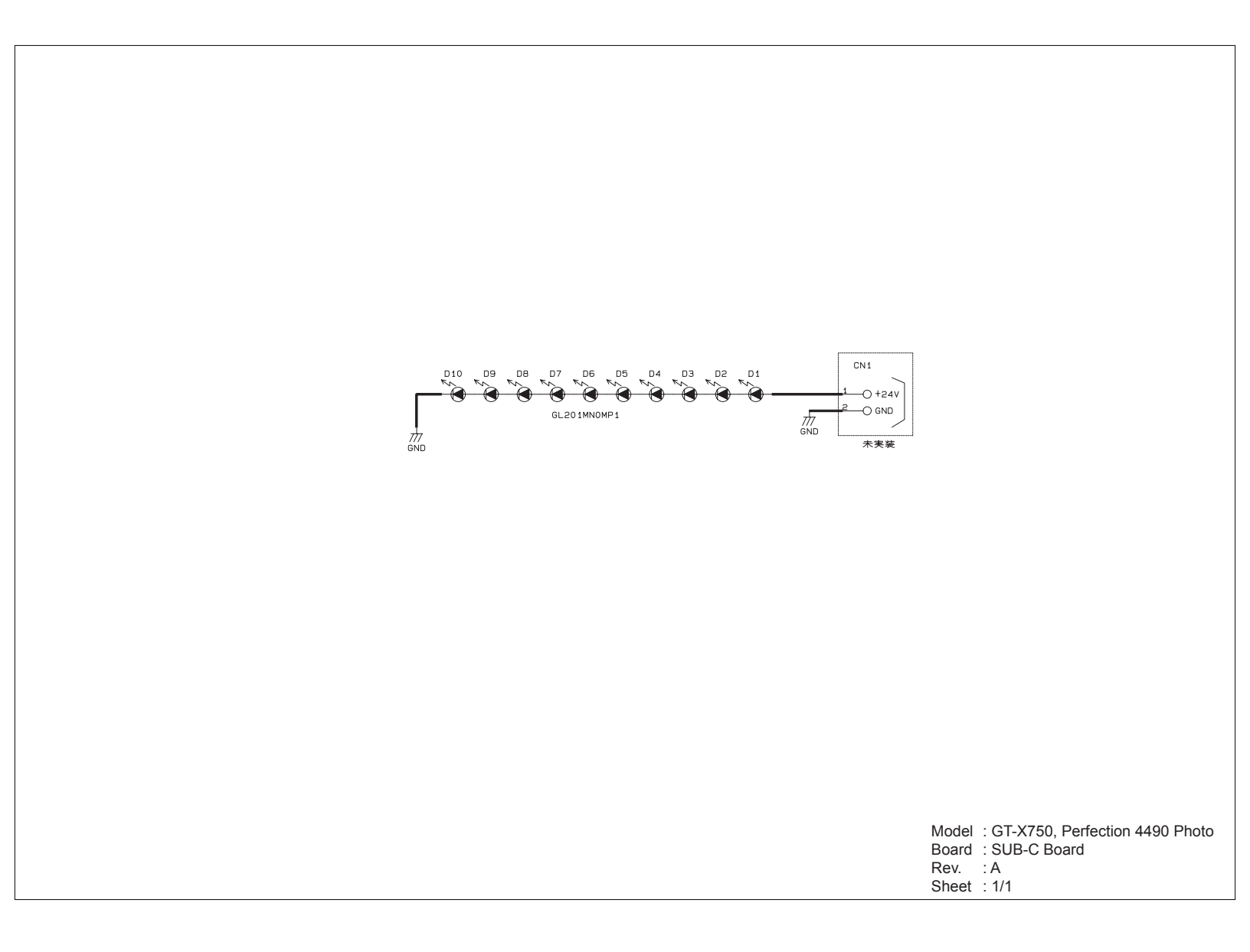

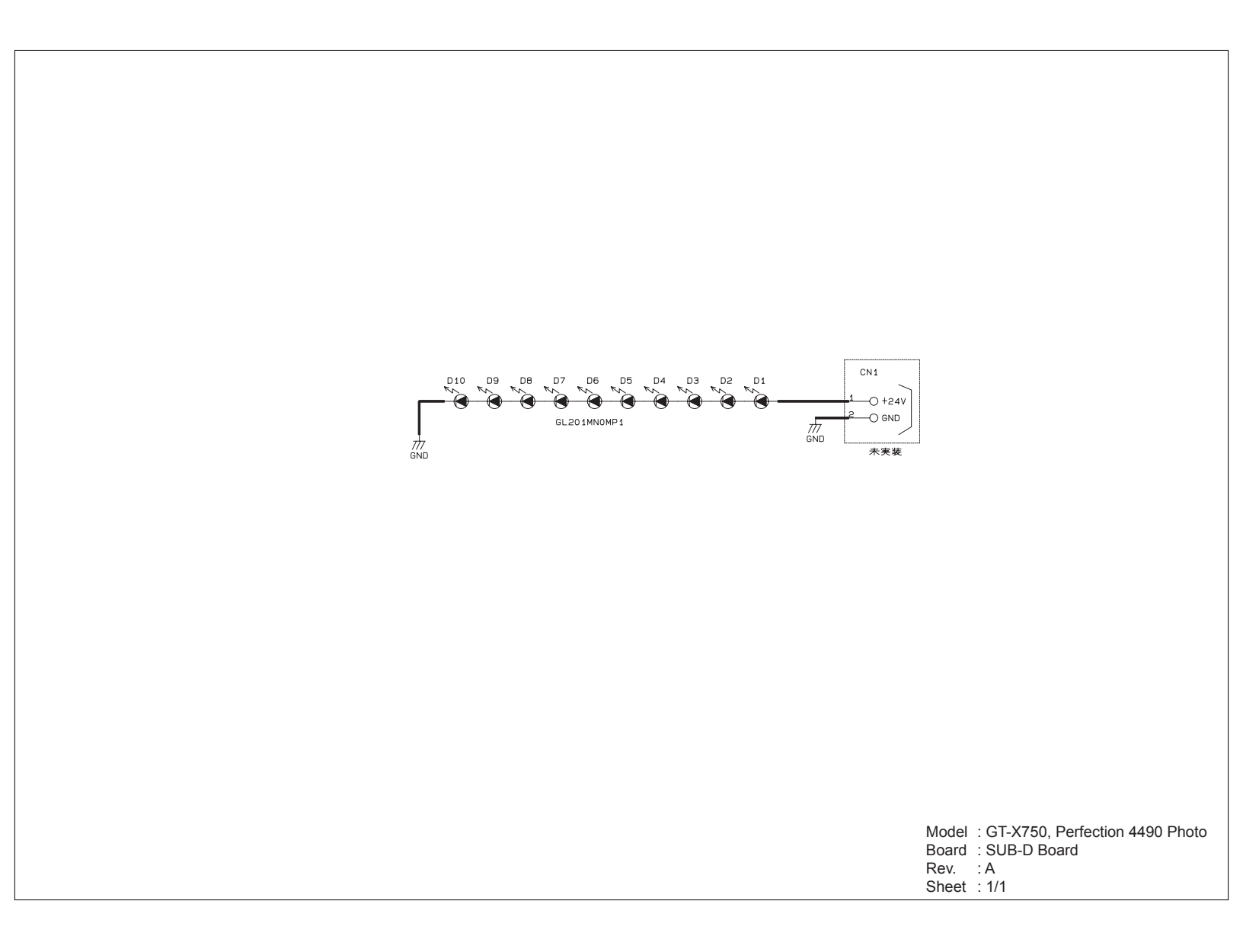
#### 7.3 Exploded diagram

The exploded diagrams of this product are shown on the following pages.

- □ B176-ACCE-0012
- □ B176-CASE-0012
- □ B176-CASE-002
- □ B176-MECH-001

Exploded diagram

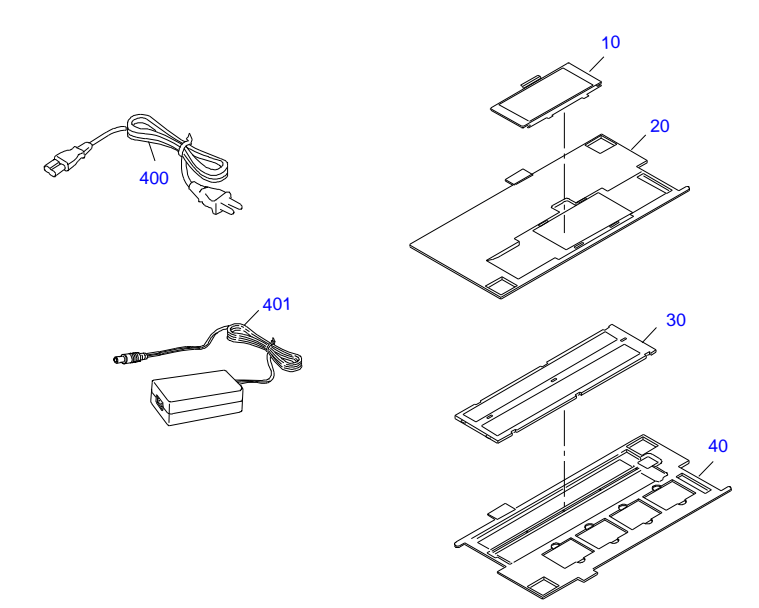

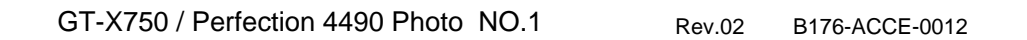

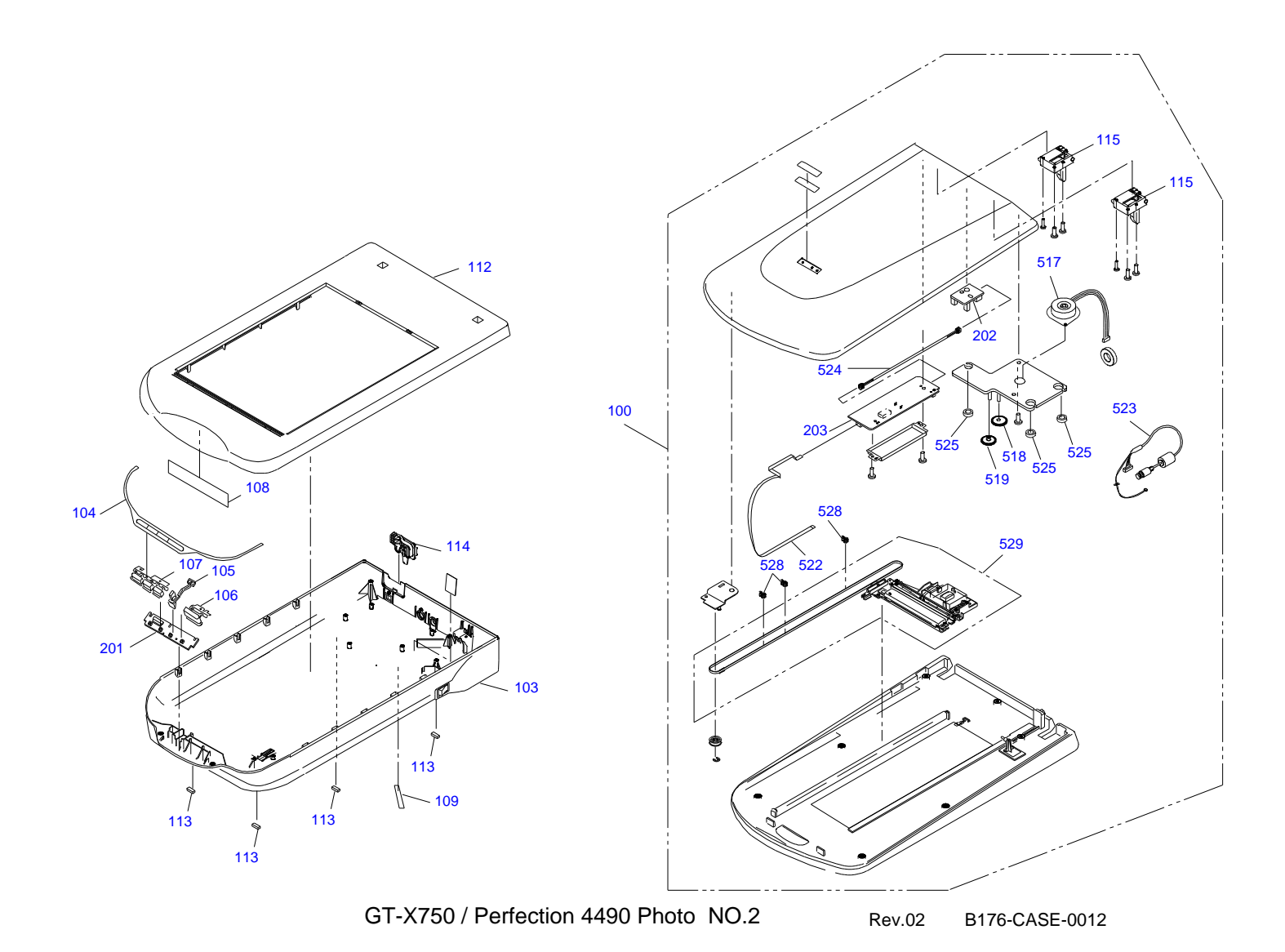

 $Downloaded \ from \ \underline{www.Manualslib.com} \ manuals \ search \ engine$ 

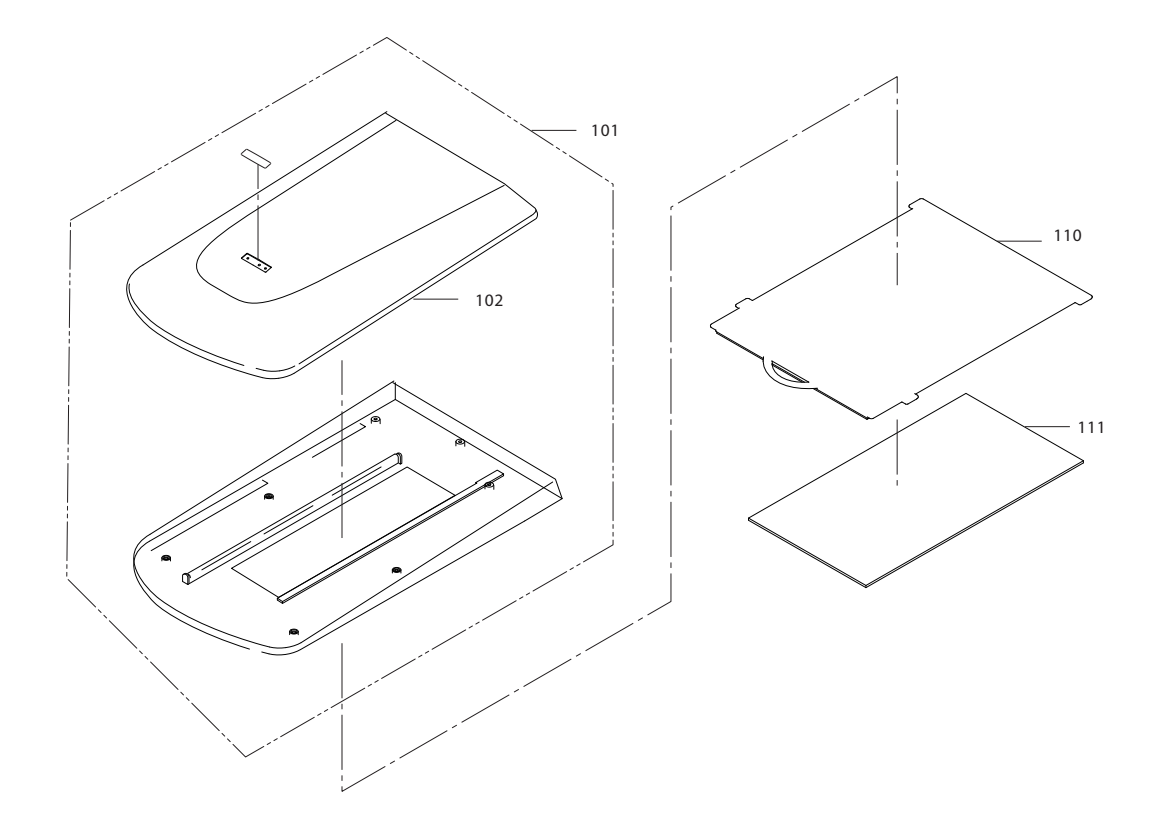

GT-X750 / Perfection 4490 Photo NO.3

Rev.01 B176-CASE-002

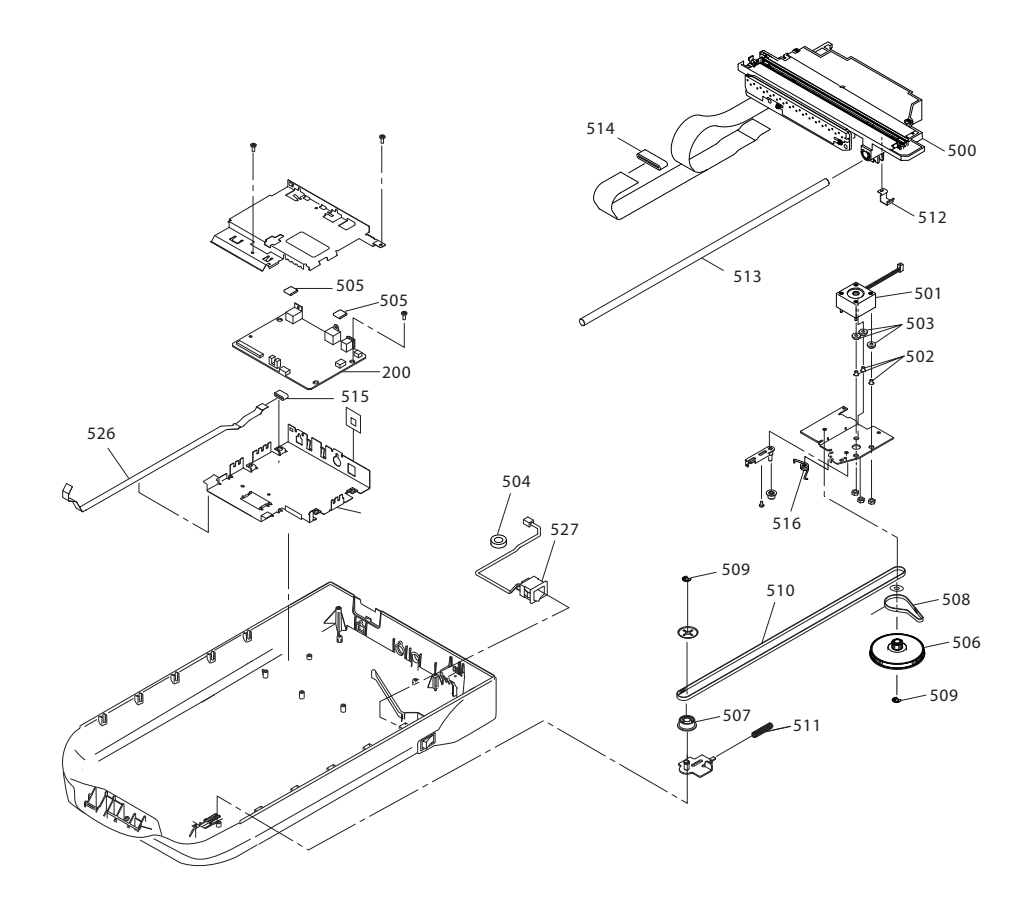

GT-X750 / Perfection 4490 Photo NO.4

Rev.01 B176-MECH-001

#### 7.4 Parts List

Table 7-1. Perfection4490 Photo Parts List

| Ref No. | Part Name                          | Remarks |
|---------|------------------------------------|---------|
| NON FIG | HARNESS, USB 2.0 ASSY.             |         |
| NON FIG | APPLICATION CD-ROM                 |         |
| NON FIG | SOFTWARE CD,A                      |         |
| NON FIG | SETTING UP MANUAL                  |         |
| 400     | POWER CABLE                        |         |
| 401     | AC ADAPTER                         |         |
| 10      | COVER, FILM, BROWNIE               |         |
| 20      | HOLDER, FILM, BROWNIE              |         |
| 30      | COVER,FILM,35                      |         |
| 40      | HOLDER ASSY., FILM, SLIDE, 35, ASP |         |
| 100     | TPU ASSY.,Lid,ASP                  |         |
| 101     | CASE,TPU,ASP                       |         |
| 102     | HOUSING ASSY., UPPER, TPU, ASP     |         |
| 103     | HOUSING,LOWER                      |         |
| 104     | COVER, PANEL                       |         |
| 105     | OPTICAL PLATE                      |         |
| 106     | BUTTON,SCAN                        |         |
| 107     | BUTTON, FUNCTION SWITCH            |         |
| 108     | DUST COVER;B                       |         |
| 109     | TAPE,BOTTOM                        |         |
| 110     | HOUSING,MAT                        |         |
| 111     | MAT,COVER,DOCUMENT                 |         |
| 112     | HOUSING ASSY., UPPER, ASP          |         |
| 113     | FOOT                               |         |
| 114     | LOCK,CARRIAGE                      |         |
| 115     | HINGE ASSY.                        |         |
| 200     | BOARD ASSY., MAIN                  |         |
| 201     | BOARD ASSY., PANEL                 |         |
| 202     | BOARD ASSY., SUB                   |         |
| 203     | BOARD ASSY., DRV                   |         |
| 526     | HARNESS, MAIN-PNL                  |         |

7**8** 

Table 7-1. Perfection4490 Photo Parts List

| Ref No. | Part Name                   | Remarks                             |
|---------|-----------------------------|-------------------------------------|
| 527     | HARNESS, POWER SWITCH ASSY  |                                     |
| 500     | CARRIAGE ASSY.,ASP          |                                     |
| 501     | MOTOR,CR                    |                                     |
| 502     | INSULATOR, MOTOR, CR        |                                     |
| 503     | SPACER, INSULATOR           |                                     |
| 504     | FERRITE CORE                |                                     |
| 505     | GASKET                      |                                     |
| 506     | PULLEY, DRIVE               |                                     |
| 507     | PULLEY, DRIVEN              |                                     |
| 508     | TIMING BELT, DRIVE          |                                     |
| 509     | PLANE WASHER,3X0.5X5.4,L/NA |                                     |
| 510     | TIMING BELT                 |                                     |
| 511     | SPRING, PULLEY, DRIVEN      |                                     |
| 512     | CLAMP, TIMING BELT          |                                     |
| 513     | SHAFT,CR                    |                                     |
| 514     | FERRITE CORE                |                                     |
| 515     | FERRITE CORE                |                                     |
| 516     | TORSION SPRING,104          |                                     |
| 517     | MOTOR, TPU                  |                                     |
| 518     | PULLEY, IDLE, TPU           |                                     |
| 519     | PULLEY, DRIVE, TPU          |                                     |
| 522     | HARNESS, DRV-INV            |                                     |
| 523     | HARNESS,TPU                 |                                     |
| 524     | HARNESS, DRV-SUB            |                                     |
| 525     | DAMPER,MOTOR,TPU            |                                     |
| 529     | TORSION SPRING, 11.9        | previous parts*                     |
| 528     | TORSION SPRING, 19.8        | new parts*                          |
| 529     | CARRIAGE, TPU, ASP          | Including timing belt (337.82 mm).* |

Note \*: Refer to technical information TE05-0371 for details.

APPENDIX

Parts List

#### 7.5 Optional Part; Auto Document Feeder

#### 7.5.1 Overview

- □ Features
  - Compact, lightweight (319(W) x 539(D) x 137(H)mm,2.4Kg)
  - Up to 30 sheets can be set.
  - Scanning speed 3PPM (scanning conditions of A4 size, line chart, 300dpi and draft mode)
  - Scanning film is used in the scan section. The user can replace the scanning film. (About 10,000 sheets of paper can be scanned with one scanning film.) One replacement scanning film is supplied as standard.
- □ Connectivity
  - This ADF Unit can be connected to the Perfection 4490 Photo.

#### 7.5.2 Basic specifications

#### 7.5.2.1 General specifications

- □ FormSheet-through type auto document feeder
- □ FeedingFace-up, top pickup
- ExitFace down
- D Paper separation systemFrictional separation by separation roller
- □ Paper transfer resolution600dpi/step
- Number of set sheets of paper30 sheets (55g/m<sup>2</sup> paper, max. overall thickness within 6mm)
- □ Home positionOpposite to home position relative to the Main Unit§
- Scan sectionScanning film used
- Document setting position Match the left end of a document with the left end of the ADF document tray and restrict the right end of the document with the right side edge guide.

#### APPENDIX

#### 7.5.2.2 Basic performance

|    | Noise                     | Within 54dB without abnormal noise and offensive noise.                                                |
|----|---------------------------|----------------------------------------------------------------------------------------------------|
|    | Mis-feed ratio            | Within 1%                                                                                              |
|    | Jam ratio                 | Within 1% (within 0.1%: Xerox P paper, normal temperature)                                             |
|    | Multi-sheet feed ratio    | Within 1%                                                                                              |
|    | Skew                      | Within $\pm 0.5^{\circ}$                                                                               |
|    | Access position accuracy  | 0.5±3mm from paper left end, 0±3mm from paper leading edge                                             |
|    | Cumulative feed error     | Within ±1%                                                                                             |
|    | Color shift               | Within 1 dot (within 2 dots in the top and<br>bottom 5cm areas of the document for 600dpi<br>scanning) |
| 75 | 2.2. Summented de sumente |                                                                                                    |

#### 7.5.2.3 Supported documents

| Applicable document color | Color, monochro                                                    | ome                                            |
|---------------------------|--------------------------------------------------------------------|------------------------------------------------|
| Paper type                | High-quality pap<br>(recycled paper)                               | er, bond paper, check paper                    |
| Paper thickness           | Thickness<br>Ream weight                                           | : 0.07 – 0.16mm<br>: 50 – 105Kg/m <sup>2</sup> |
| Document size             | Minimum width<br>Maximum width<br>Minimum length<br>Maximum length | : 100mm<br>: 216mm<br>: 127mm<br>: 356mm       |

Inapplicable document

Transparent paper, coated paper, cut/pasted paper, label paper (with glue on back), transparency film, carbon paper, Japanese or similar special paper, catalog paper, stapled or clipped document, broken or loose-leaf or similar multi-hole document, curled or folded document

**Optional Part; Auto Document Feeder** 

#### 7.5.2.4 Electrical characteristics

| Rated input voltage | DC 24 – 26.4V<br>DC 5 ± 5%V |
|---------------------|-----------------------------|
| Rated input current | 24V : 0.8A<br>5V : 0.2A     |

#### 7.5.2.5 Environmental conditions

|     | Temperature       | Operating : 10 to 32°C<br>Storage : -20 to 60°C                              |
|-----|-------------------|------------------------------------------------------------------------------|
|     | Humidity          | Operating 20 to 80% (non-condensing)<br>Storage 210% to 85% (non-condensing) |
| 7.5 | 5.2.6 Reliability |                                                                              |
|     | Feed and exit     | MCBF 20,000 sheets (MCBF 10,000 sheets with scanning film)                   |
| _   |                   |                                                                              |

□ Hinge durability MCBF 12,000 times

#### 7.5.2.7 Operating conditions

| Dust               | General offices, general houses<br>(Except abnormally dusty places) |
|--------------------|---------------------------------------------------------------------|
| Luminous intensity | Avoid direct sunlight and vicinity of light                         |
|                    | source                                                              |

source.

#### Revision B

### 7.5.2.8 Compliant Standards (Electromagnetic interference resistance, electrical noise resistance)

□ Electromagnetic interference resistance VCCI Class 2

#### 7.5.2.9 Static electricity noise

| Static electricity |
|--------------------|
| Static electricity |

Case section 10kV Metal section 7kV/150pF, 150 $\Omega$ 

#### APPENDIX

#### **Optional Part; Auto Document Feeder**

#### 7.5.2.10 Weight and dimensions

□ Weight

Approx. 2.4kg

□ Dimensions

319 x 539 x 137mm (outline shown below)

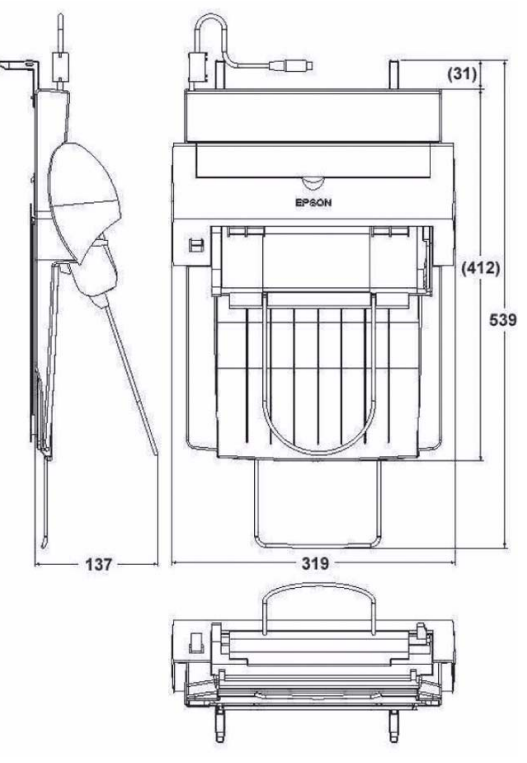

Figure 7-2. ADF Overview Drawing

#### 7.5.3 Interface

□ Connector shape8-pin mini-DIN (male)

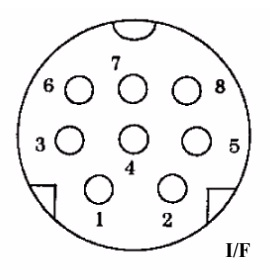

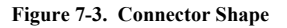

Table 7-2. Pin Assignment

| Pin No. | Signal | I/O | Explanation        |
|---------|--------|-----|--------------------|
| 1       | +5V    | PWR |                    |
| 2       | GND    | PWR |                    |
| 3       | +24V   | PWR |                    |
| 4       | LOD    | IN  | Serial data latch  |
| 5       | GND    | PWR |                    |
| 6       | SO     | OUT | Serial output data |
| 7       | SI     | IN  | Serial input data  |
| 8       | SCK    | IN  | Serial clock       |

APPENDIX

**Optional Part; Auto Document Feeder** 

#### 7.6 ADF; Disassembly

This section explains the disassembling procedure of the main component units and parts of the optional part ADF. Unless otherwise explained, reassemble the ADF in the reverse procedure of disassembling.

#### 7.6.1 Removal of B81334 Main Board

- 1. Remove the screws that are securing the Main Board Cover at the bottom, and remove the Main Board Cover.
- 2. Disconnect the six cables from the B81334 Main Board, and remove the three screws (gold, P-TITE).
- 3. Remove the B81334 Main Board.

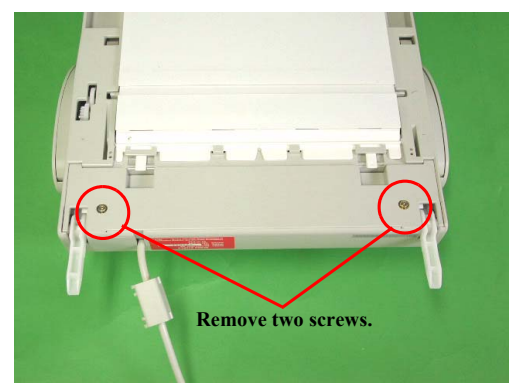

Figure 7-4. ADF Rear Screw Removal

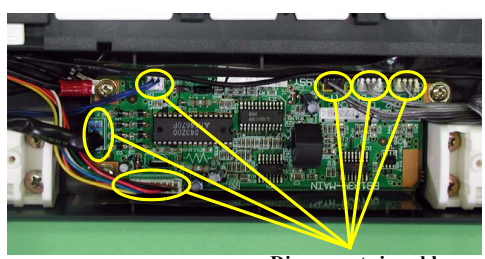

Disconnect six cables.

Revision B

82

Figure 7-5. Board Removal 1

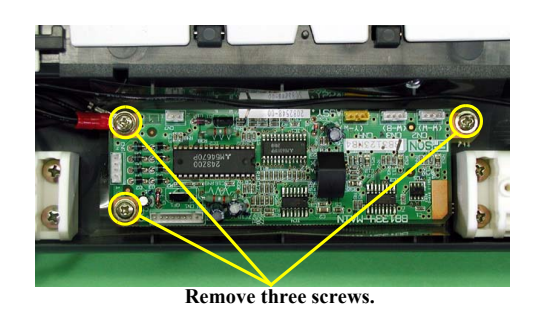

Figure 7-6. Board Removal 2

APPENDIX

ADF; Disassembly

#### 7.6.2 ASF Part

- 1. Disconnect the six cables from the Main Board.
- 2. Remove the Top Cover.
- 3. Open the Cover and remove the Guides (black). Release the engagement with the internal paper guide, and remove the Cover from the Case Shaft.
- 4. Open the ASF Release Lever.
- 5. Remove the two screws (gold, P-TITE) and two metal fittings.

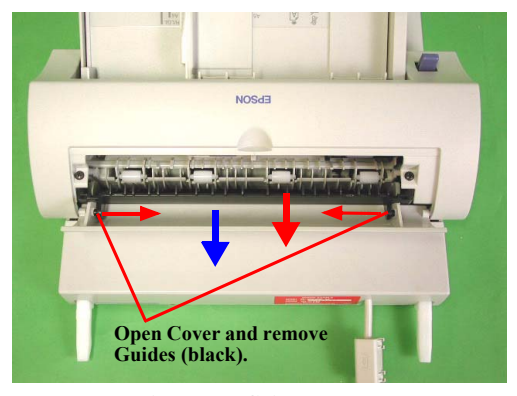

Figure 7-7. Guide Removal

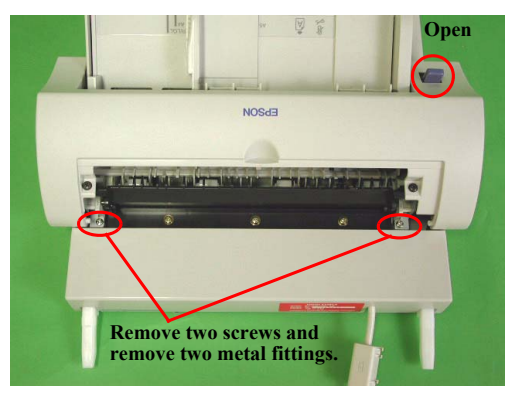

Figure 7-8. Screw and Metal Fitting Removal

#### APPENDIX

ADF; Disassembly

83

#### 7.6.2.1 ASF Part Disassembly

- 1. Remove the two screws (black, CB + flat washers) at both ends of the Cover.
- 2. Remove the two screws (gold, P-TITE + flat washers) from the bottom, and remove the Cover.

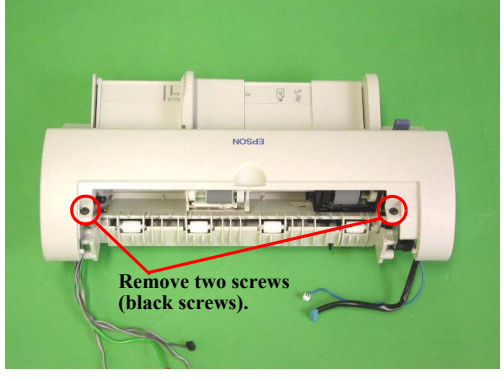

Revision B

84

Figure 7-9. Screw Removal

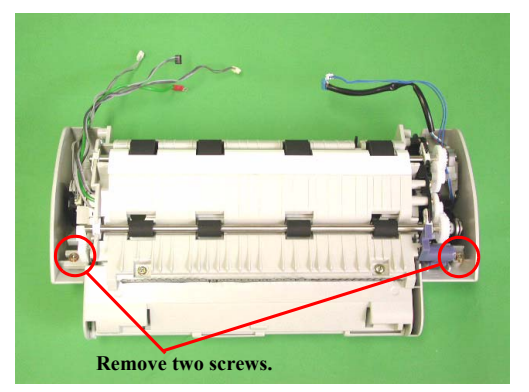

Figure 7-10. Screw Removal

ADF; Disassembly

 Remove the four screws (gold, P-TITE + flat washers), and remove the Motor/ Solenoid Assembly.

CAUTION

When removing the screws shown in Figure 7-12, be careful since the gear will pop out.

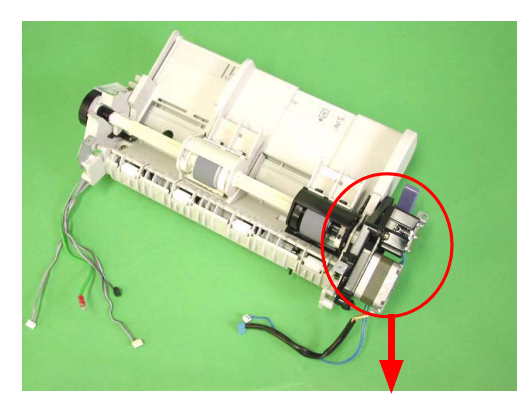

Figure 7-11. Removal of Motor/Solenoid Assembly

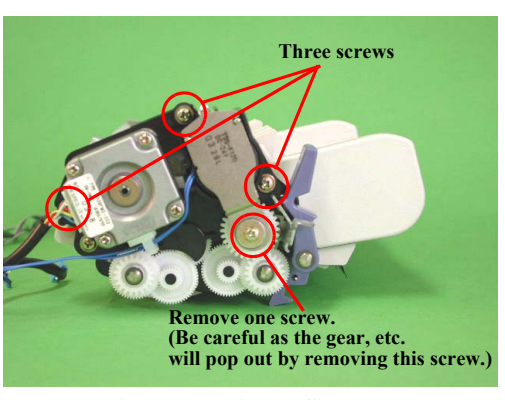

Figure 7-12. Removal of Motor/Solenoid Assembly

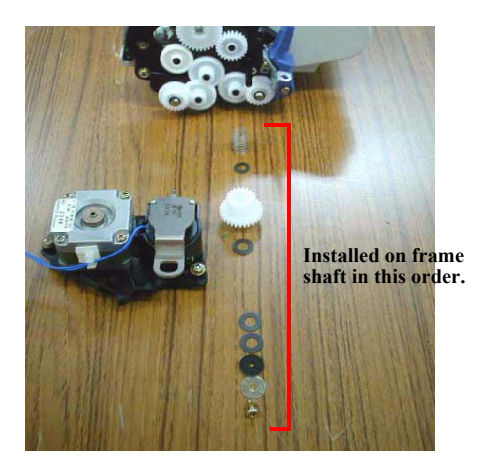

Figure 7-13. Installed Screws and Gear

#### APPENDIX

ADF; Disassembly

#### 7.6.2.2 Gear Frame

- 1. Release the Locks of the two Bushings (white plastic parts on both sides).
- 2. Remove the Roller Shaft (front).
- 3. Insert and push a flat-blade screwdriver into the gap shown below. Push up the White Reference Plate forcibly in the direction of an arrow to disengage the Hook.

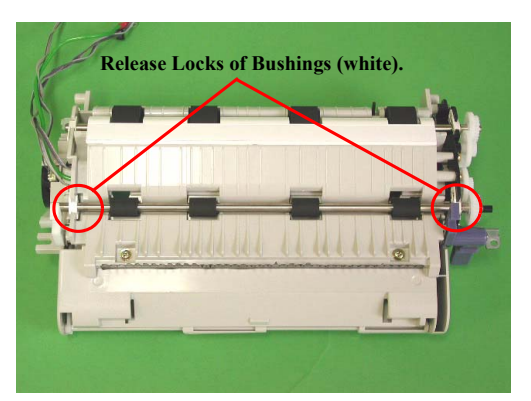

Figure 7-14. Roller Removal 1

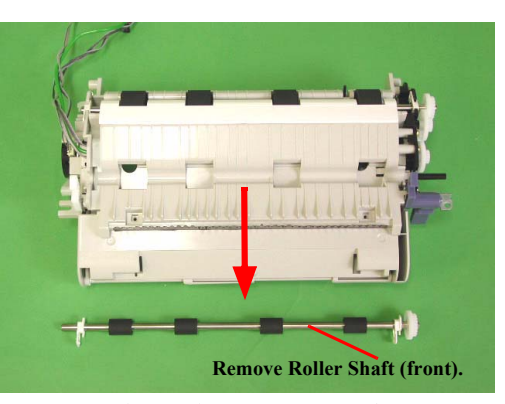

Figure 7-15. Roller Removal 2

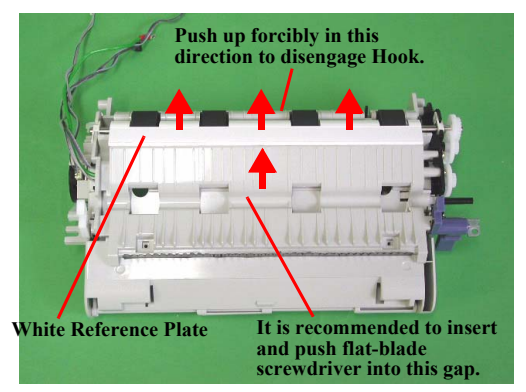

Figure 7-16. White Reference Plate Removal 1

#### APPENDIX

ADF; Disassembly

86

- 4. Release the Locks of both Bushings, and remove the Roller Shaft (rear).
- Remove the three screws that are securing the metal fittings, and remove the metal fittings. When removing the screw nearest to the Lever, push the Release Lever in the direction of an arrow.
- 6. Remove the four gears. (One gear is secured to the PF Roller Shaft.)

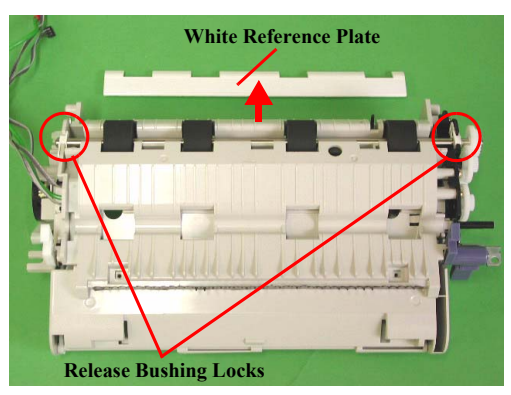

Figure 7-17. White Reference Plate Removal 2

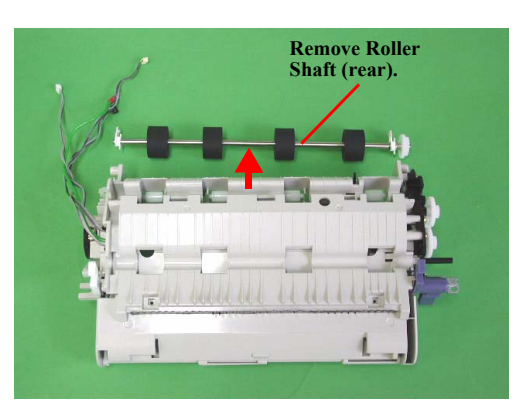

Figure 7-18. Roller Removal

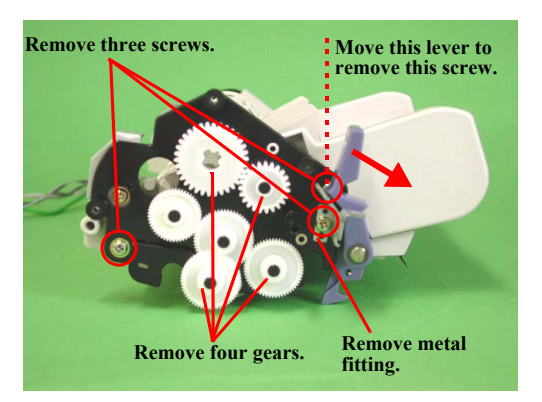

Figure 7-19. Gear Removal

#### APPENDIX

ADF; Disassembly

88

7. Remove the two screws (gold, P-TITE), and remove the black Plastic Frame.

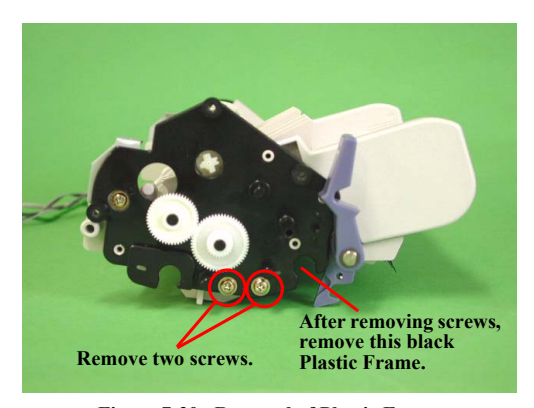

Figure 7-20. Removal of Plastic Frame

ADF; Disassembly

#### 7.6.3 Disassembly of ASF and Frame

- 1. After moving the Paper Edge Guide in the direction of an arrow, remove the one screw (silver, P-TITE + flat washer).
- 2. Separate the ASF Assembly and Frame Part.

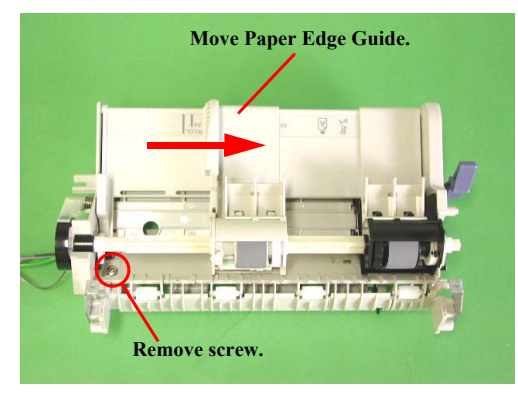

Figure 7-21. Disassembly of ASF and Frame 1

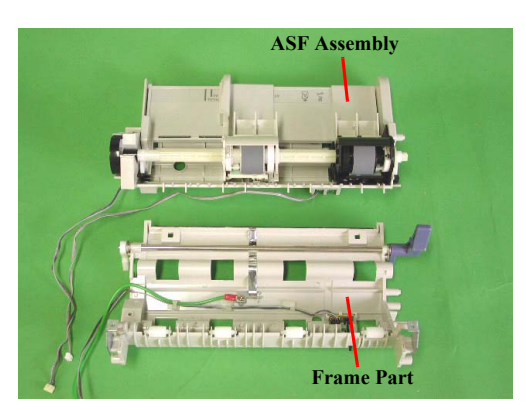

Figure 7-22. Disassembly of ASF and Frame 2

ADF; Disassembly

3. Remove the Actuator and PE Board Assembly.

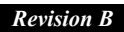

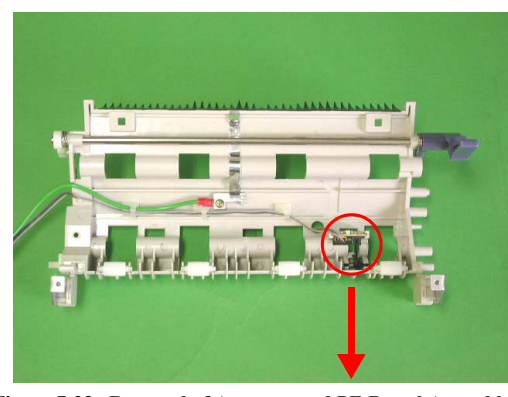

Figure 7-23. Removal of Actuator and PE Board Assembly 1

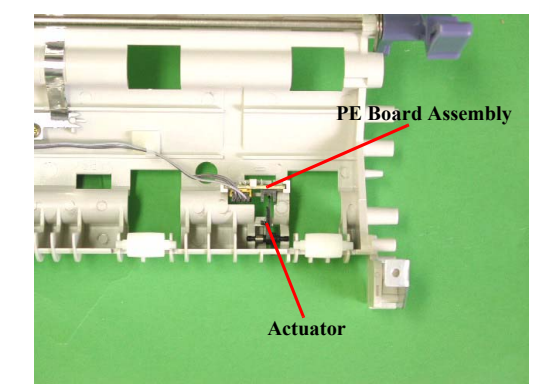

Figure 7-24. Removal of Actuator and PE Board Assembly 2

APPENDIX

ADF; Disassembly

#### 7.6.4 Disassembly of ASF Assembly

#### 7.6.4.1 Removal of ASF Feed Roller Assembly

- 1. Remove the Right Hopper Release Lever from the right end of the ASF Feed Roller Shaft.
- 2. Move the left side ASF Feed Assembly part to the center, and remove the Left ASF Feed Roller Shaft Securing Bush (color: white).
- 3. Push out the ASF Feed Roller Shaft to the left, and remove the ASF HP Detection Wheel from the Shaft end.

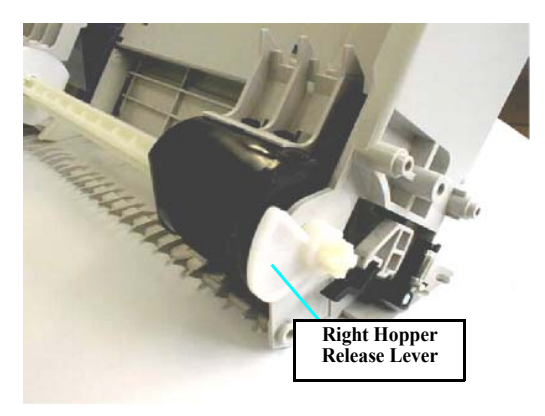

Figure 7-25. Removal of Right Hopper Release Lever

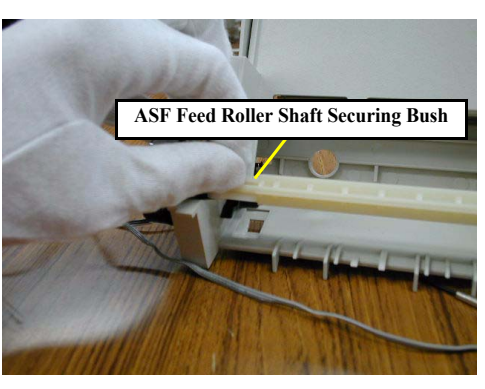

Figure 7-26. Removal of ASF Feed Roller Securing Bush

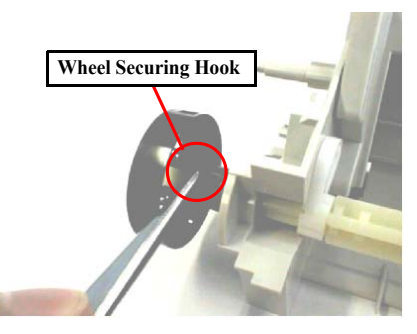

Figure 7-27. Removal of ASF HP Detection Wheel

APPENDIX

ADF; Disassembly

- 4. Remove the projection of the ASF Frame from the top left mounting hole of the ASF Hopper Assembly.
- Fit the cam on the right of the ASF Hopper Assembly in the notch (rectangular) of the ASF Frame Assembly, and while lifting the left part of the ASF Hopper Assembly, remove the ASF Hopper Assembly carefully.

When removing the ASF Hopper Assembly from the ASF Frame Assembly, be careful not to damage the Compression Springs 1.66 and transparent Plastic Film in the Feed Roller Assembly.

- 6. Carefully remove the left and right Compression Springs 1.66 from between the ASF Hopper Assembly and left and right ASF Feed Roller Assemblies.
- 7. Slide the ASF Feed Roller Shaft to the left, and remove the ASF Feed Roller Shaft from the ASF Feed Roller Shaft hole of the ASF Frame right part.
- 8. Remove the Feed Roller Assembly from the Feed Roller Shaft.

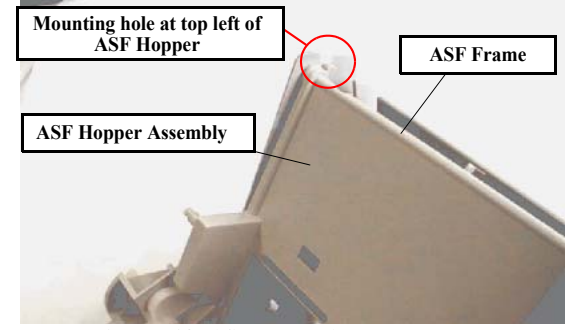

Figure 7-28. ASF Hopper Assembly Removal

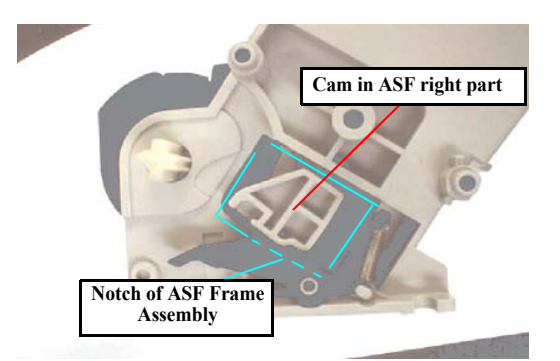

Figure 7-29. ASF Hopper Assembly Cam Matching Position

ADF; Disassembly

The following shows the parts development diagram of the ASF Assembly.

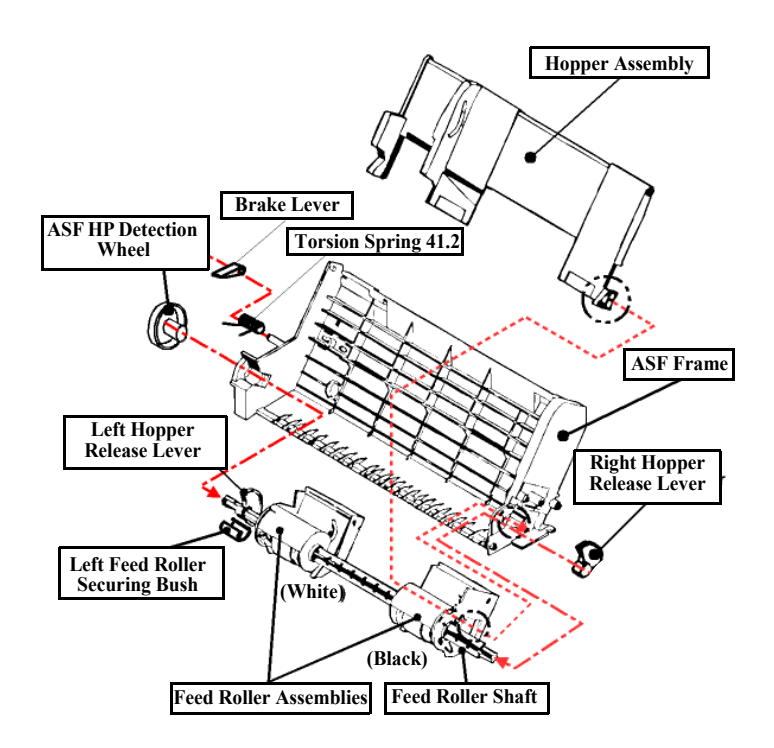

Figure 7-30. Disassembly of ASF Assembly

#### APPENDIX

ADF; Disassembly

Revision B

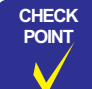

When removing or reinstalling the ASF Hopper Assembly, use care so that the grease on the Cam will not adhere to any other parts. If it has adhered, wipe it completely.

- When reinstalling the Hopper Release Levers, note the assembling orientation.
- The Feed Roller Assemblies should be set securely to the rail in the ASF Frame.
- The left Frame part of the left Feed Roller Assembly should be set securely to the notch of the Paper Edge Guide.
- After reinstalling the Feed Roller Securing Bush, make sure that it does not come off. Also, the black Feed Roller Assembly should be set on the right side.

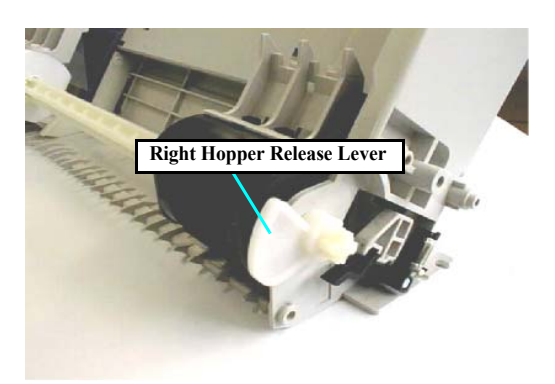

Figure 7-31. Hopper Release Lever Installing Orientation

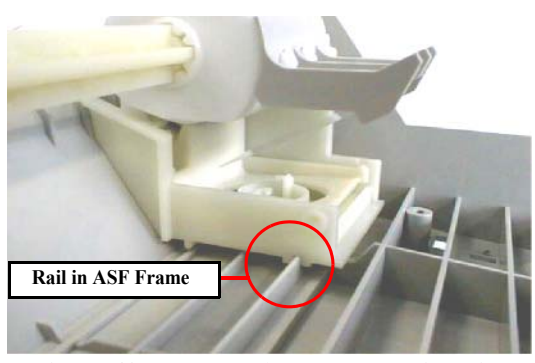

Figure 7-32. Feed Roller Assembly Installation Point

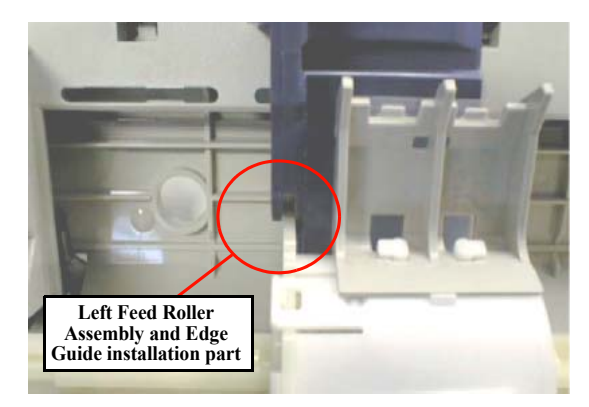

Figure 7-33. Left Feed Roller Assembly Installation Point

APPENDIX

ADF; Disassembly

## 

- After reinstalling the right Feed Roller Assembly to the ASF Frame, make sure that the right Feed Roller Assembly is securely locked by the Hook in the right side rear part of the ASF Frame.
- Before reinstalling the ASF Hopper Assembly to the Feed Roller Assemblies, set and temporarily secure the Compression Springs 1.66 to the Spring Mounting Hooks of the Feed Assembly. After assembling, move the Feed Roller Assemblies to the hole positions in the rear of the ASF Frame, and release the Compression Springs 1.66 from the temporarily securing Hooks through the holes.

# Securing Hook

Figure 7-34. Right Feed Roller Assembly Securing Hook Position

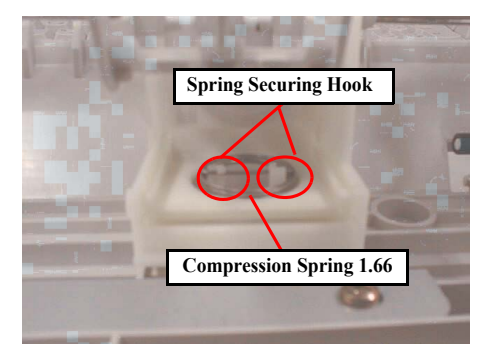

Figure 7-35. Compression Spring 1.66 Temporarily Securing Position

ADF; Disassembly

#### 7.6.4.2 Disassembly of Feed Roller Assembly

- 1. Remove the two hooks that are used to install the Feed Roller Cover to the Feed Roller Assembly.
- 2. Remove the two Hooks that are used to install the Feed Roller Assembly to the Frame part in the circumference of the Feed Roller Assembly shaft hole.
- 3. Remove the Feed Roller Assembly.

CHECK

POINT

 Before reinstalling the ASF Hopper Assembly to the Feed Roller Assemblies, set and temporarily secure the Compression Springs 1.66 to the Spring Mounting Hooks of the Feed Assembly. After assembling, move the Feed Roller Assemblies to the hole positions in the rear of the ASF Frame, and release the Compression Springs 1.66 from the temporarily securing Hooks through the holes.

Do not touch the roller surface of the Feed Roller Assembly.

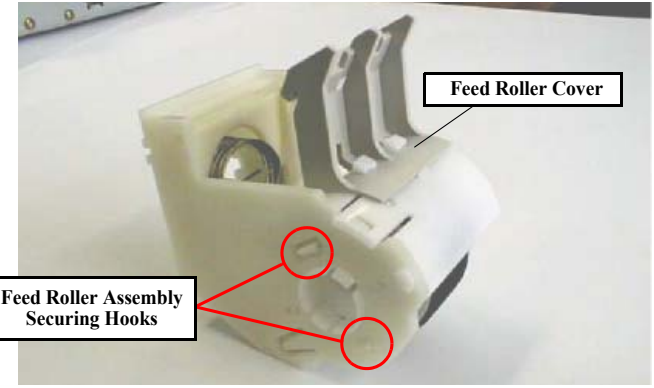

Figure 7-36. Feed Roller Assembly Removal Hook Position

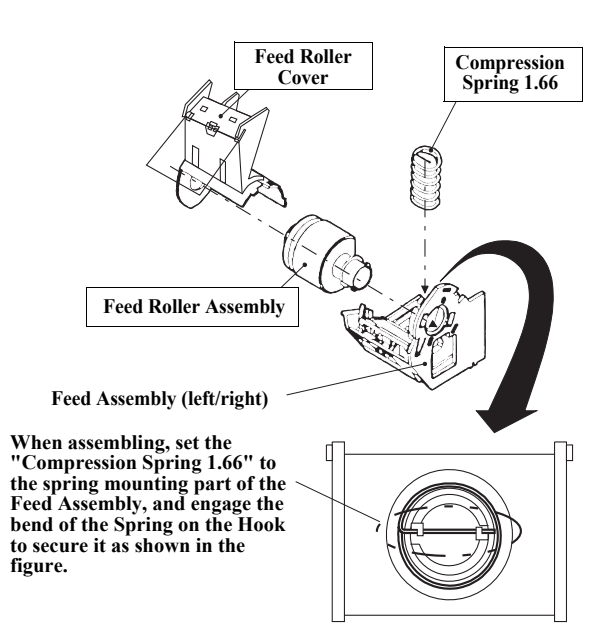

Figure 7-37. Disassembly of Feed Roller Assembly

APPENDIX

ADF; Disassembly

#### **Revision B**

#### 7.7 ADF; Lubrication

Lubrication is required when any part of the Carriage Unit of the scanner has been replaced or the Carriage moves with noticeably large operation noise. The specified grease is indicated in Table 7-3, and the lubrication points are shown in Figure 7-38.

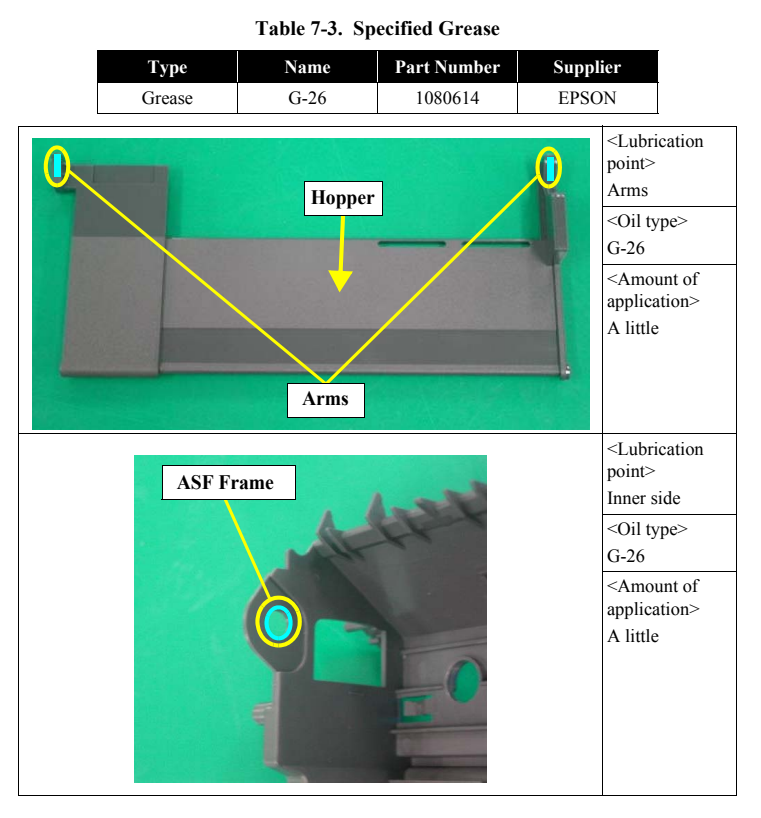

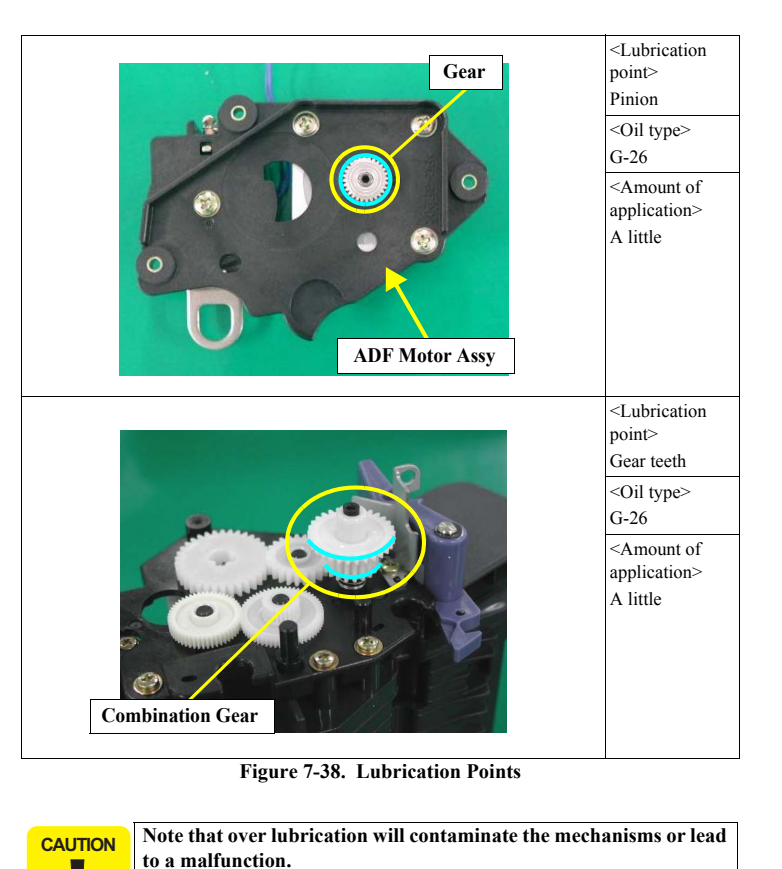

APPENDIX

ADF; Lubrication

#### 7.8 ADF; Exploded diagram

The exploded diagrams of this product are shown on the following pages.

□ B813-OPTI-1

□ B813-OPTI-2

□ B813-OPTI-3

□ B813-OPTI-4

□ B813-OPTI-5

ADF; Exploded diagram

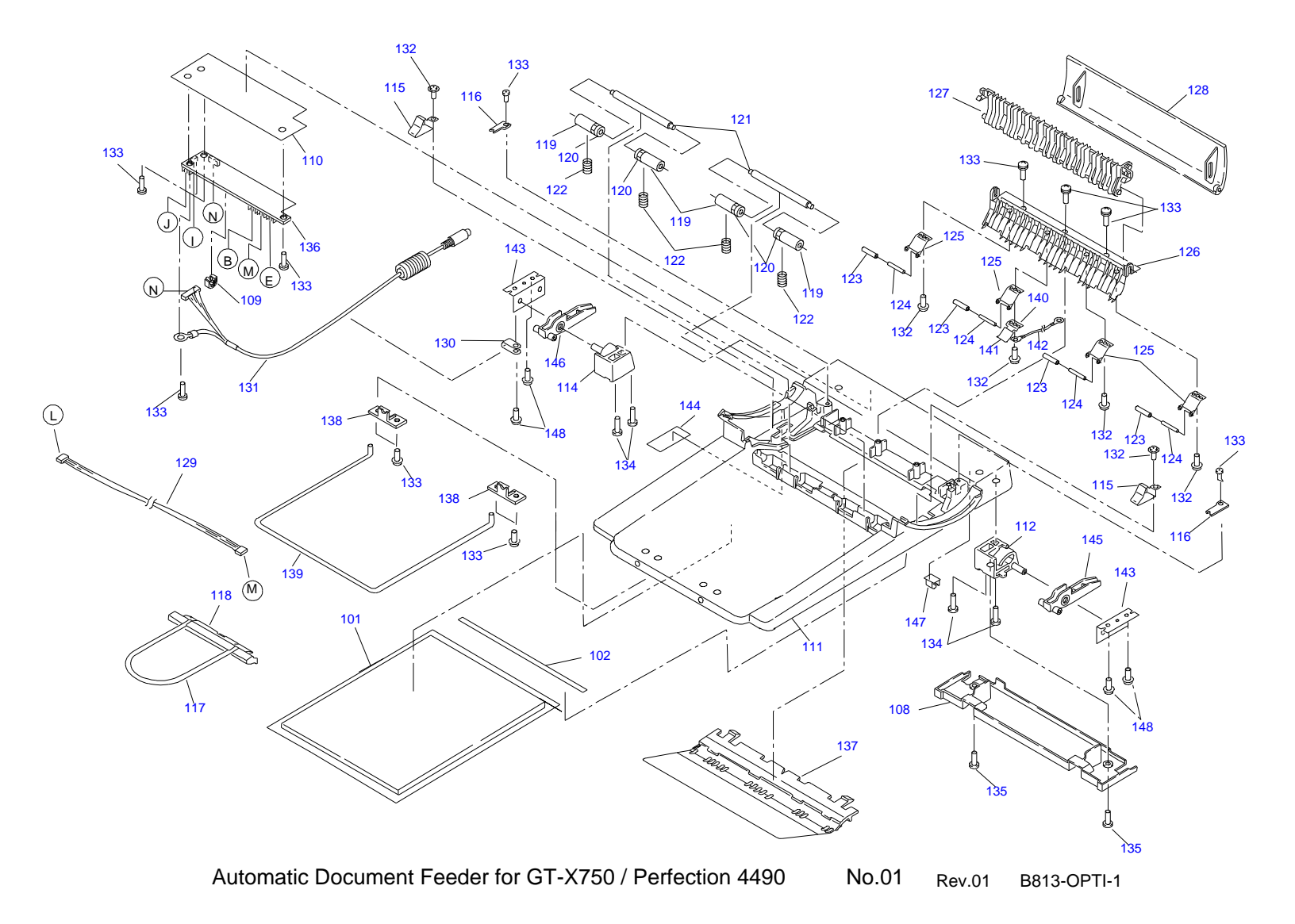

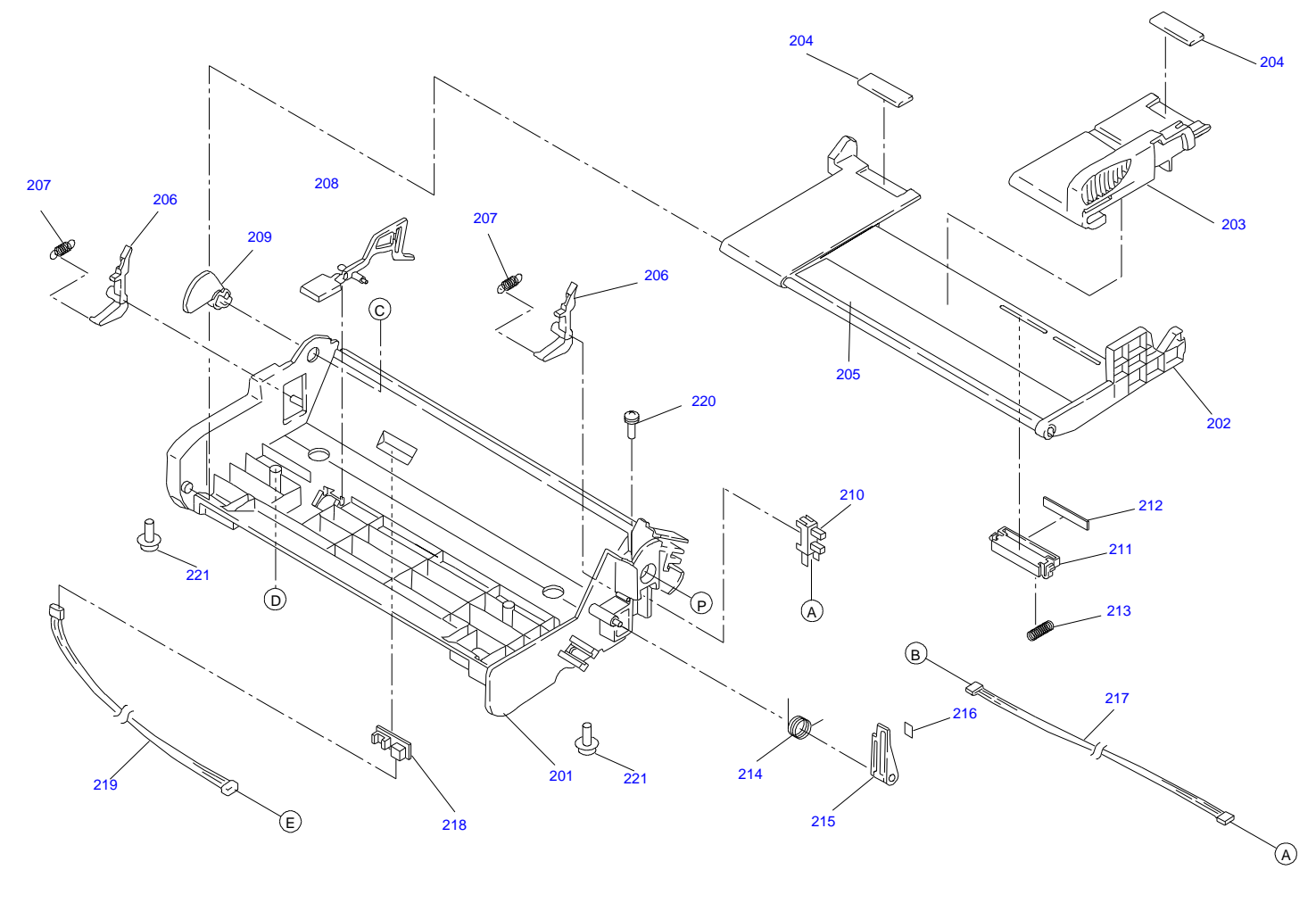

Automatic Document Feeder for GT-X750 / Perfection 4490 No.02 Rev.01 B813-OPTI-2

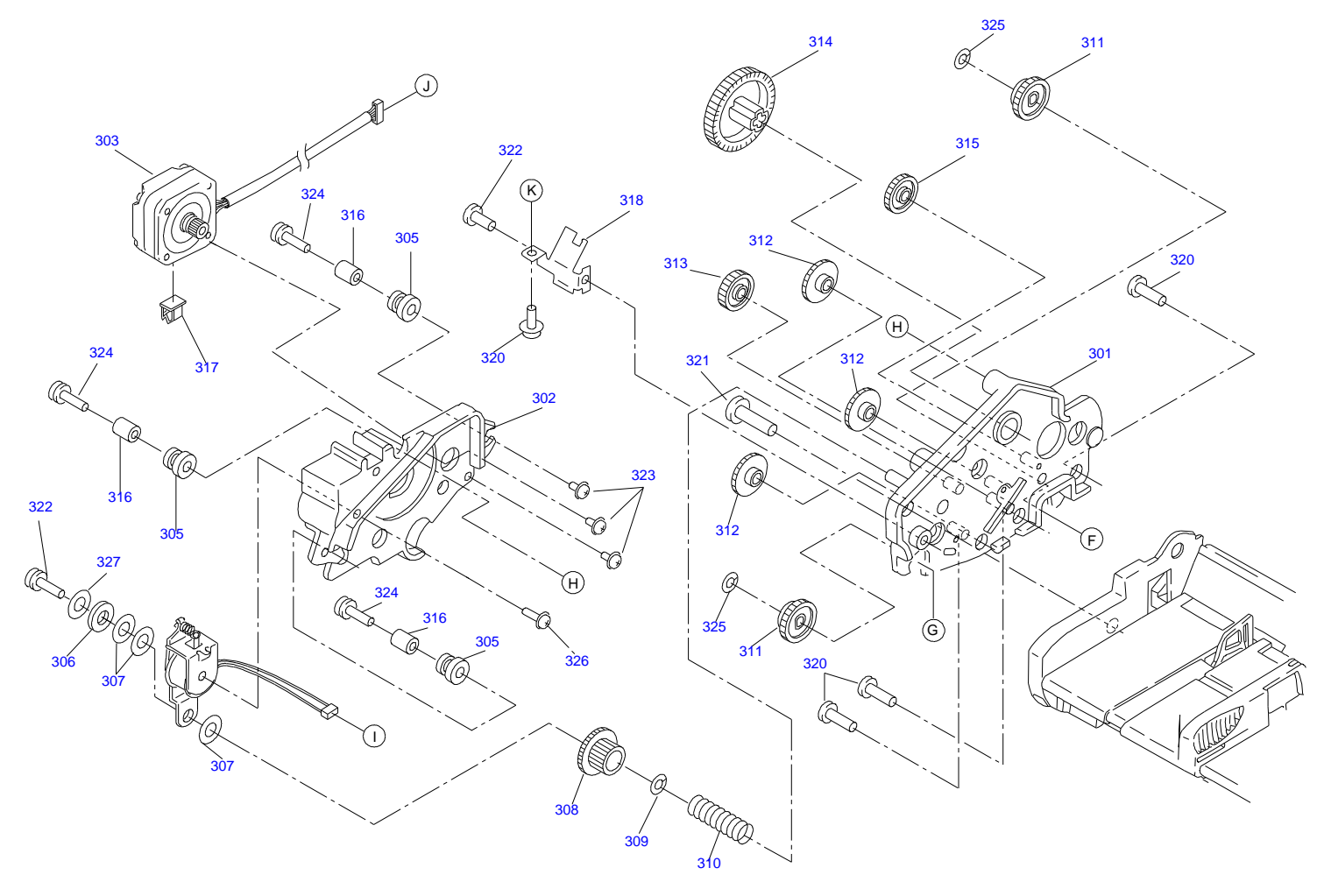

Automatic Document Feeder for GT-X750 / Perfection 4490 No.03 Rev.01 B813-OPTI-3

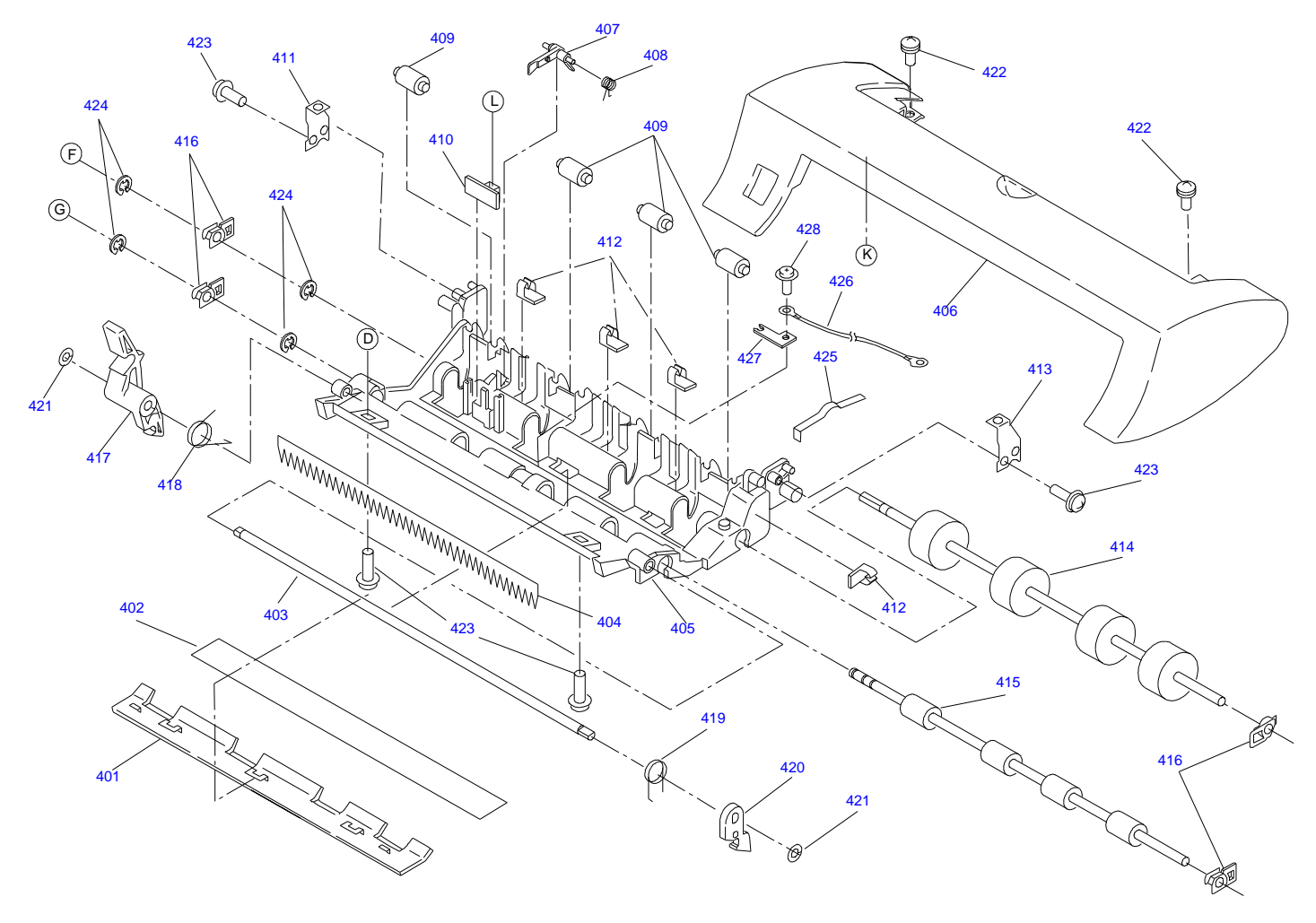

Automatic Document Feeder for GT-X750 / Perfection 4490 No.04 Rev.01 B813-OPTI\_4

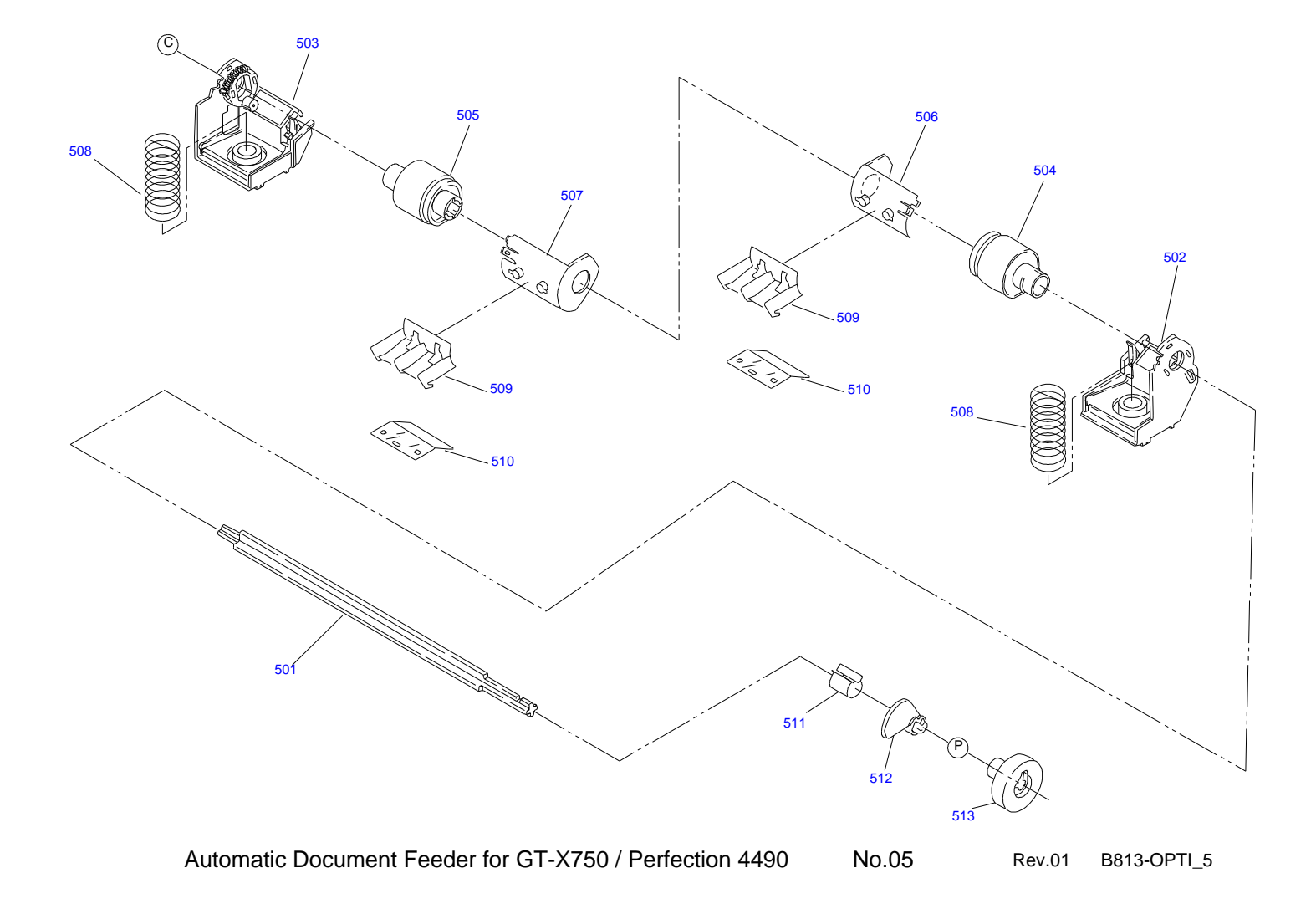

#### 7.9 ADF; Parts List

Table 7-4. Automatic Document Feeder Parts List

| Ref No. | Part Name                              |
|---------|----------------------------------------|
| 101     | MAT                                    |
| 102     | DOUBLE SIDE TAPE,215X5                 |
| 108     | COVER,LOWER                            |
| 109     | LEVER, OPEN                            |
| 110     | SHEET, INSULATION                      |
| 111     | FRAME BASE                             |
| 112     | HOLDER,HINGE,R                         |
| 114     | HOLDER,HINGE,L                         |
| 115     | METAL FITTINGS,RELEASE                 |
| 116     | MOUNTING PLATE, PAPER GUIDE            |
| 117     | SHEET GUIDE;C                          |
| 118     | SHEET GUIDE, ADAPTER                   |
| 119     | ROLLER, DRIVEN, EJ                     |
| 120     | ROLLER,EJ,SUPPORT                      |
| 121     | SHAFT,ROLLER,EJ                        |
| 122     | COMPRESSION SPRING,3.91                |
| 123     | ROLLER, DRIVEN, PF                     |
| 124     | SHAFT,ROLLER,PF                        |
| 125     | PRESSING PLATE, PF                     |
| 126     | PAPER GUIDE,PF                         |
| 127     | PAPER GUIDE,LD                         |
| 128     | COVER, TOP                             |
| 129     | HARNESS,ASF                            |
| 130     | CLAMP,CABLE                            |
| 131     | HARNESS,OPT                            |
| 132     | C.B.P(P1),3X8,F/ZN                     |
| 133     | C.B.P-TITE(P2)SCREW,3X10,F/ZN          |
| 134     | C.B.P.SCREW,4X12,F/ZN                  |
| 135     | C.B.P-TITE,3X10,F/NI                   |
| 136     | BOARD ASSY., MAIN                      |
| 137     | SHEET ADAPTER ASSY., SUPPORT; ASP UNIT |

#### Table 7-4. Automatic Document Feeder Parts List

| Ref No. | Part Name                     |
|---------|-------------------------------|
| 138     | WIRE,STOPPER                  |
| 139     | SHEET GUIDE;B                 |
| 140     | GROUNDING PLATE               |
| 141     | ANTI-STATIC BRUSH;B           |
| 142     | EARTH WIRE,A                  |
| 143     | BRACKET,HINGE                 |
| 144     | SHEET,COVER GEAR              |
| 145     | GUIDE,HINGE;L                 |
| 146     | GUIDE,HINGE;R                 |
| 147     | CLIP                          |
| 148     | C.B.P-TITE SCREW,3X12,F/ZN    |
| 201     | FRAME,ASF                     |
| 202     | HOPPER                        |
| 203     | EDGE GUIDE;B                  |
| 204     | CORK                          |
| 205     | LABEL,EDGEGUIDE               |
| 206     | LEVER,FASTEN,EDGEGUIDE;B      |
| 207     | EXTENSION SPRING,0.088        |
| 208     | LEVER,PE,FRONT                |
| 209     | LEVER,HOPPER,RELEASE          |
| 210     | DETECTOR,HP;C                 |
| 211     | SLIDER,EDGEGUIDE              |
| 212     | PAD,BREAK,EDGE GUIDE          |
| 213     | COMPRESSION SPRING,3.23       |
| 214     | TORSION SPRING,41.2           |
| 215     | LEVER,BRAKE                   |
| 216     | PAD,BREAK                     |
| 217     | HARNESS,HP                    |
| 218     | CIRCUIT ASSY,PE               |
| 219     | HARNESS,PE,FRONT              |
| 220     | C.B.P.SCREW,4X12,F/ZN         |
| 221     | C.B.P-TITE(P2)SCREW,3X10,F/ZN |
| 301     | FRAME,GEAR                    |
| 302     | FRAME,MOTOR                   |
| 303     | MOTOR ASSY., ADF              |
|         |                               |

APPENDIX

ADF; Parts List

104

Table 7-4. Automatic Document Feeder Parts List

| 304         SOLENOID ASSY.           305         DAMPER,CR           306         SPACER,SOLENOID           307         FLANGE           308         COMBINATION GEAR,15.2,24           309         U-TYPE SPRING WASHER,5.2X0.4X10,S/NA           310         COMPRESSION SPRING,0.39           311         COMBINATION GEAR,17.6,22           312         COMBINATION GEAR,9.6,22.8           313         SUPR GEAR,18.4           314         SPUR GEAR,27.2           315         SUPR GEAR,20           316         SPACER,3X6.5,ZMC           317         CLIP           318         MOUNTING PLATE,FRONT           320         C.B.P-TITE(P2)SCREW,3X10,F/ZN           321         C.B.P.SCREW,4X12,F/ZN           322         C.B.P(P1),3X8,F/ZN           323         C.B.(P2)SCREW,3X5,F/ZN |  |
|----------------------------------------------------------------------------------------------------|--|
| 305         DAMPER,CR           306         SPACER,SOLENOID           307         FLANGE           308         COMBINATION GEAR,15.2,24           309         U-TYPE SPRING WASHER,5.2X0.4X10,S/NA           310         COMPRESSION SPRING,0.39           311         COMBINATION GEAR,17.6,22           312         COMBINATION GEAR,9.6,22.8           313         SUPR GEAR,18.4           314         SPUR GEAR,27.2           315         SUPR GEAR,20           316         SPACER,3X6.5,ZMC           317         CLIP           318         MOUNTING PLATE,FRONT           320         C.B.P-TITE(P2)SCREW,3X10,F/ZN           321         C.B.P.SCREW,4X12,F/ZN           322         C.B.P(P1),3X8,F/ZN           323         C.B.(P2)SCREW,3X5,F/ZN                                      |  |
| 306         SPACER,SOLENOID           307         FLANGE           308         COMBINATION GEAR,15.2,24           309         U-TYPE SPRING WASHER,5.2X0.4X10,S/NA           310         COMPRESSION SPRING,0.39           311         COMBINATION GEAR,17.6,22           312         COMBINATION GEAR,9.6,22.8           313         SUPR GEAR,18.4           314         SPUR GEAR,27.2           315         SUPR GEAR,20           316         SPACER,3X6.5,ZMC           317         CLIP           318         MOUNTING PLATE,FRONT           320         C.B.P-TITE(P2)SCREW,3X10,F/ZN           321         C.B.P.SCREW,4X12,F/ZN           322         C.B.P(P1),3X8,F/ZN           323         C.B.(P2)SCREW,3X5,F/ZN                                                                      |  |
| 307         FLANGE           308         COMBINATION GEAR,15.2,24           309         U-TYPE SPRING WASHER,5.2X0.4X10,S/NA           310         COMPRESSION SPRING,0.39           311         COMBINATION GEAR,17.6,22           312         COMBINATION GEAR,9.6,22.8           313         SUPR GEAR,18.4           314         SPUR GEAR,27.2           315         SUPR GEAR,20           316         SPACER,3X6.5,ZMC           317         CLIP           318         MOUNTING PLATE,FRONT           320         C.B.P-TITE(P2)SCREW,3X10,F/ZN           321         C.B.P.SCREW,4X12,F/ZN           322         C.B.P(P1),3X8,F/ZN           323         C.B.(P2)SCREW,3X5,F/ZN                                                                                                    |  |
| 308         COMBINATION GEAR,15.2,24           309         U-TYPE SPRING WASHER,5.2X0.4X10,S/NA           310         COMPRESSION SPRING,0.39           311         COMBINATION GEAR,17.6,22           312         COMBINATION GEAR,9.6,22.8           313         SUPR GEAR,18.4           314         SPUR GEAR,27.2           315         SUPR GEAR,20           316         SPACER,3X6.5,ZMC           317         CLIP           318         MOUNTING PLATE,FRONT           320         C.B.P-TITE(P2)SCREW,3X10,F/ZN           321         C.B.P.SCREW,4X12,F/ZN           322         C.B.P(P1),3X8,F/ZN           323         C.B.(P2)SCREW,3X5,F/ZN                                                                                                    |  |
| 309         U-TYPE SPRING WASHER,5.2X0.4X10,S/NA           310         COMPRESSION SPRING,0.39           311         COMBINATION GEAR,17.6,22           312         COMBINATION GEAR,9.6,22.8           313         SUPR GEAR,18.4           314         SPUR GEAR,27.2           315         SUPR GEAR,20           316         SPACER,3X6.5,ZMC           317         CLIP           318         MOUNTING PLATE,FRONT           320         C.B.P-TITE(P2)SCREW,3X10,F/ZN           321         C.B.P.SCREW,4X12,F/ZN           322         C.B.P(P1),3X8,F/ZN           323         C.B.(P2)SCREW,3X5,F/ZN                                                                                                    |  |
| 310         COMPRESSION SPRING,0.39           311         COMBINATION GEAR,17.6,22           312         COMBINATION GEAR,9.6,22.8           313         SUPR GEAR,18.4           314         SPUR GEAR,27.2           315         SUPR GEAR,20           316         SPACER,3X6.5,ZMC           317         CLIP           318         MOUNTING PLATE,FRONT           320         C.B.P-TITE(P2)SCREW,3X10,F/ZN           321         C.B.P.SCREW,4X12,F/ZN           322         C.B.(P1),3X8,F/ZN           323         C.B.(P2)SCREW,3X5,F/ZN                                                                                                    |  |
| 311         COMBINATION GEAR, 17.6,22           312         COMBINATION GEAR, 9.6,22.8           313         SUPR GEAR, 18.4           314         SPUR GEAR, 27.2           315         SUPR GEAR, 20           316         SPACER, 3X6.5, ZMC           317         CLIP           318         MOUNTING PLATE, FRONT           320         C.B.P-TITE(P2)SCREW, 3X10, F/ZN           321         C.B.P.SCREW, 4X12, F/ZN           322         C.B.P(P1), 3X8, F/ZN           323         C.B.(P2)SCREW, 3X5, F/ZN                                                                                                    |  |
| 312         COMBINATION GEAR,9.6,22.8           313         SUPR GEAR,18.4           314         SPUR GEAR,27.2           315         SUPR GEAR,20           316         SPACER,3X6.5,ZMC           317         CLIP           318         MOUNTING PLATE,FRONT           320         C.B.P-TITE(P2)SCREW,3X10,F/ZN           321         C.B.P.SCREW,4X12,F/ZN           322         C.B.P(P1),3X8,F/ZN           323         C.B.(P2)SCREW,3X5,F/ZN                                                                                                    |  |
| 313         SUPR GEAR,18.4           314         SPUR GEAR,27.2           315         SUPR GEAR,20           316         SPACER,3X6.5,ZMC           317         CLIP           318         MOUNTING PLATE,FRONT           320         C.B.P-TITE(P2)SCREW,3X10,F/ZN           321         C.B.P.SCREW,4X12,F/ZN           322         C.B.P(P1),3X8,F/ZN           323         C.B.(P2)SCREW,3X5,F/ZN                                                                                                    |  |
| 314         SPUR GEAR,27.2           315         SUPR GEAR,20           316         SPACER,3X6.5,ZMC           317         CLIP           318         MOUNTING PLATE,FRONT           320         C.B.P-TITE(P2)SCREW,3X10,F/ZN           321         C.B.P.SCREW,4X12,F/ZN           322         C.B.P(P1),3X8,F/ZN           323         C.B.(P2)SCREW,3X5,F/ZN                                                                                                    |  |
| 315         SUPR GEAR,20           316         SPACER,3X6.5,ZMC           317         CLIP           318         MOUNTING PLATE,FRONT           320         C.B.P-TITE(P2)SCREW,3X10,F/ZN           321         C.B.P.SCREW,4X12,F/ZN           322         C.B.P(P1),3X8,F/ZN           323         C.B.(P2)SCREW,3X5,F/ZN                                                                                                    |  |
| 316         SPACER,3X6.5,ZMC           317         CLIP           318         MOUNTING PLATE,FRONT           320         C.B.P-TITE(P2)SCREW,3X10,F/ZN           321         C.B.P.SCREW,4X12,F/ZN           322         C.B.P(P1),3X8,F/ZN           323         C.B.(P2)SCREW,3X5,F/ZN                                                                                                    |  |
| 317         CLIP           318         MOUNTING PLATE,FRONT           320         C.B.P-TITE(P2)SCREW,3X10,F/ZN           321         C.B.P.SCREW,4X12,F/ZN           322         C.B.P(P1),3X8,F/ZN           323         C.B.(P2)SCREW,3X5,F/ZN                                                                                                    |  |
| 318         MOUNTING PLATE,FRONT           320         C.B.P-TITE(P2)SCREW,3X10,F/ZN           321         C.B.P.SCREW,4X12,F/ZN           322         C.B.P(P1),3X8,F/ZN           323         C.B.(P2)SCREW,3X5,F/ZN                                                                                                    |  |
| 320         C.B.P-TITE(P2)SCREW,3X10,F/ZN           321         C.B.P.SCREW,4X12,F/ZN           322         C.B.P(P1),3X8,F/ZN           323         C.B.(P2)SCREW,3X5,F/ZN                                                                                                    |  |
| 321         C.B.P.SCREW,4X12,F/ZN           322         C.B.P(P1),3X8,F/ZN           323         C.B.(P2)SCREW,3X5,F/ZN                                                                                                    |  |
| 322         C.B.P(P1),3X8,F/ZN           323         C.B.(P2)SCREW,3X5,F/ZN                                                                                                    |  |
| 323 C.B.(P2)SCREW,3X5,F/ZN                                                                                                    |  |
|                                                                                                    |  |
| 324 C.B.B(P2),2.9X12,F/ZN                                                                                                    |  |
| 325 PLANE WASHER,4.5X0.5X8,L/NA                                                                                                    |  |
| 326 C.B.(P2)SCREW,3X8,F/ZN                                                                                                    |  |
| 327 PLAIN WASHER                                                                                                    |  |
| 401 BASE,WHITE                                                                                                    |  |
| 402 SHEET,WHITE                                                                                                    |  |
| 403 SHAFT,RELEASE                                                                                                    |  |
| 404 ANTI-STATIC BRUSH;C                                                                                                    |  |
| 405 PAPER GUIDE, MAIN                                                                                                    |  |
| 406 HOUSING                                                                                                    |  |
| 407 LEVER,PE,REAR                                                                                                    |  |
| 408 TORSION SPRING,0.22                                                                                                    |  |
| 409 ROLLER,GUIDE                                                                                                    |  |
| 410 CIRCUIT ASSY,PE                                                                                                    |  |
| 411 MOUNTING PLATE,REAR,L                                                                                                    |  |
| 412 CLIP                                                                                                    |  |

#### Table 7-4. Automatic Document Feeder Parts List

| Ref No. | Part Name                     |
|---------|-------------------------------|
| 413     | MOUNTING PLATE, REAR, R       |
| 414     | ROLLER ASSY., PF; B           |
| 415     | ROLLER ASSY.,EJ               |
| 416     | BUSHING,6                     |
| 417     | LEVER,RELEASE                 |
| 418     | TORSION SPRING,125.17,L       |
| 419     | TORSION SPRING,125.17,R       |
| 420     | LEVER,RELEASE;B               |
| 421     | PLANE WASHER,4.5X0.5X8,L/NA   |
| 422     | C.B.S.(P2),3X6,F/ZB           |
| 423     | C.B.P-TITE(P2)SCREW,3X10,F/ZN |
| 424     | E-RING,4,F/UC                 |
| 425     | ALUMINUM FOIL TAPE,80X7       |
| 426     | EARTH WIRE,B                  |
| 427     | MOUNTING PLATE, PAPER GUIDE   |
| 428     | C.B.P-TITE SCREW,3X6,F/ZN     |
| 501     | SHAFT,ROLLER,LD               |
| 502     | PAPER LOADING ASSY., LEFT     |
| 503     | PAPER LOADING ASSY.,RIGHT     |
| 504     | ROLLER,ASSY.,LD,LEFT          |
| 505     | ROLLER,ASSY.,LD,RIGHT         |
| 506     | COVER,ROLLER,LD,LEFT          |
| 507     | COVER,ROLLER,LD,RIGHT         |
| 508     | COMPRESSION SPRING,1.66       |
| 509     | HOLDER, SHEET, PAPER FEED; B  |
| 510     | SHEET,PF                      |
| 511     | BUSHING,FASTEN,SHAFT,LEFT     |
| 512     | LEVER,HOPPER,RELEASE          |
| 513     | WHEEL,DETECT                  |

APPENDIX

ADF; Parts List